# Oracle® Banking Origination Cloud Service Operations User Guide

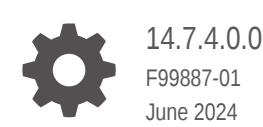

ORACLE

Oracle Banking Origination Cloud Service Operations User Guide, 14.7.4.0.0

F99887-01

Copyright © 2021, 2024, Oracle and/or its affiliates.

This software and related documentation are provided under a license agreement containing restrictions on use and disclosure and are protected by intellectual property laws. Except as expressly permitted in your license agreement or allowed by law, you may not use, copy, reproduce, translate, broadcast, modify, license, transmit, distribute, exhibit, perform, publish, or display any part, in any form, or by any means. Reverse engineering, disassembly, or decompilation of this software, unless required by law for interoperability, is prohibited.

The information contained herein is subject to change without notice and is not warranted to be error-free. If you find any errors, please report them to us in writing.

If this is software, software documentation, data (as defined in the Federal Acquisition Regulation), or related documentation that is delivered to the U.S. Government or anyone licensing it on behalf of the U.S. Government, then the following notice is applicable:

U.S. GOVERNMENT END USERS: Oracle programs (including any operating system, integrated software, any programs embedded, installed, or activated on delivered hardware, and modifications of such programs) and Oracle computer documentation or other Oracle data delivered to or accessed by U.S. Government end users are "commercial computer software," "commercial computer software documentation," or "limited rights data" pursuant to the applicable Federal Acquisition Regulation and agency-specific supplemental regulations. As such, the use, reproduction, duplication, release, display, disclosure, modification, preparation of derivative works, and/or adaptation of i) Oracle programs (including any operating system, integrated software, any programs embedded, installed, or activated on delivered hardware, and modifications of such programs), ii) Oracle computer documentation and/or iii) other Oracle data, is subject to the rights and limitations specified in the license contained in the applicable contract. The terms governing the U.S. Government's use of Oracle cloud services are defined by the applicable contract for such services. No other rights are granted to the U.S. Government.

This software or hardware is developed for general use in a variety of information management applications. It is not developed or intended for use in any inherently dangerous applications, including applications that may create a risk of personal injury. If you use this software or hardware in dangerous applications, then you shall be responsible to take all appropriate fail-safe, backup, redundancy, and other measures to ensure its safe use. Oracle Corporation and its affiliates disclaim any liability for any damages caused by use of this software or hardware in dangerous applications.

Oracle®, Java, MySQL, and NetSuite are registered trademarks of Oracle and/or its affiliates. Other names may be trademarks of their respective owners.

Intel and Intel Inside are trademarks or registered trademarks of Intel Corporation. All SPARC trademarks are used under license and are trademarks or registered trademarks of SPARC International, Inc. AMD, Epyc, and the AMD logo are trademarks or registered trademarks of Advanced Micro Devices. UNIX is a registered trademark of The Open Group.

This software or hardware and documentation may provide access to or information about content, products, and services from third parties. Oracle Corporation and its affiliates are not responsible for and expressly disclaim all warranties of any kind with respect to third-party content, products, and services unless otherwise set forth in an applicable agreement between you and Oracle. Oracle Corporation and its affiliates will not be responsible for any loss, costs, or damages incurred due to your access to or use of third-party content, products, or services, except as set forth in an applicable agreement between you and Oracle.

## Contents

### Preface

| Purpose                     | V    |
|-----------------------------|------|
| Audience                    | V    |
| Documentation Accessibility | V    |
| Diversity and Inclusion     | V    |
| Conventions                 | vi   |
| Acronyms and Abbreviations  | vi   |
| Symbol and Icons            | vi   |
| Basic Actions               | vii  |
| Screenshot Disclaimer       | viii |

## 1 Oracle Banking Origination

| 1.1 Product C   | atalogue                                   | 1-2  |
|-----------------|--------------------------------------------|------|
| 1.1.1 New       | v Application                              | 1-3  |
| 1.1.2 Proc      | duct List                                  | 1-4  |
| 1.1.3 Proc      | duct Details                               | 1-5  |
| 1.1.4 Con       | npare Products                             | 1-6  |
| 1.1.5 Cart      | t Operations                               | 1-7  |
| 1.2 Application | n Initiation                               | 1-8  |
| 1.2.1 App       | licants                                    | 1-9  |
| 1.2.2 Rela      | ationship                                  | 1-24 |
| 1.2.3 Proc      | duct Details                               | 1-28 |
| 1.2.3.1         | Saving and Current Account Product Details | 1-28 |
| 1.2.3.2         | Loan Product Details                       | 1-33 |
| 1.2.3.3         | Term Deposit Product Details               | 1-36 |
| 1.2.3.4         | Credit Card Details                        | 1-39 |
| 1.2.4 Sum       | nmary                                      | 1-40 |
| 1.3 In-Principl | le Approval                                | 1-45 |
| 1.3.1 New       | v Request                                  | 1-45 |
| 1.3.2 IPA       | Initiation                                 | 1-47 |
| 1.3.2.1         | Applicants                                 | 1-48 |
| 1.3.2.2         | Relationship                               | 1-59 |
| 1.3.2.3         | IPA Details                                | 1-63 |
|                 |                                            |      |

|     | 1     | .3.2.4   | Financial Details     | 1-65  |
|-----|-------|----------|-----------------------|-------|
|     | 1     | .3.2.5   | Credit Rating Details | 1-68  |
|     | 1     | .3.2.6   | Qualitative Scorecard | 1-70  |
|     | 1     | .3.2.7   | Assessment Details    | 1-71  |
|     | 1     | .3.2.8   | Summary               | 1-78  |
|     | 1.3.3 | IPA A    | Approval              | 1-82  |
|     | 1     | 3.3.1    | Assessment Summary    | 1-82  |
|     | 1     | 3.3.2    | IPA Approval Details  | 1-84  |
|     | 1     | 3.3.3    | Summary               | 1-86  |
|     | 1.3.4 | Enqu     | iry                   | 1-87  |
| 1.4 | Glo   | bal Acti | ons                   | 1-89  |
|     | 1.4.1 | Appli    | cation Info           | 1-90  |
|     | 1.4.2 | Custo    | omer 360              | 1-90  |
|     | 1.4.3 | Appli    | cation Details        | 1-92  |
|     | 1.4.4 | Rema     | arks                  | 1-95  |
|     | 1.4.5 | Docu     | ments                 | 1-95  |
|     | 1.4.6 | Advid    | ces                   | 1-97  |
|     | 1.4.7 | Cond     | lition and Convenants | 1-98  |
|     | 1.4.8 | Solic    | itor Details          | 1-101 |
|     | 1.4.9 | Clarif   | ication Details       | 1-102 |
| 1.5 | Tas   | ks       |                       | 1-104 |
|     |       |          |                       |       |

A Error Codes and Messages

### B Annexure - Advices

## C List of Glossary

### Index

## Preface

- Purpose
- Audience
- Documentation Accessibility
- Diversity and Inclusion
- Conventions
- Acronyms and Abbreviations
- Symbol and Icons
- Basic Actions
- Screenshot Disclaimer

### Purpose

Welcome to the *Operations User Guide* for Oracle Banking Origination. This guide explains the common operations that the user will follow while using the application.

## Audience

This manual is intended for back-office and front-end staff who setup and use Oracle Banking Origination.

## **Documentation Accessibility**

For information about Oracle's commitment to accessibility, visit the Oracle Accessibility Program website at http://www.oracle.com/pls/topic/lookup?ctx=acc&id=docacc.

#### Access to Oracle Support

Oracle customers that have purchased support have access to electronic support through My Oracle Support. For information, visit http://www.oracle.com/pls/topic/lookup?ctx=acc&id=info or visit http://www.oracle.com/pls/topic/lookup?ctx=acc&id=trs if you are hearing impaired.

## **Diversity and Inclusion**

Oracle is fully committed to diversity and inclusion. Oracle respects and values having a diverse workforce that increases thought leadership and innovation. As part of our initiative to build a more inclusive culture that positively impacts our employees, customers, and partners, we are working to remove insensitive terms from our products and documentation. We are also mindful of the necessity to maintain compatibility with our customers' existing technologies and

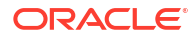

the need to ensure continuity of service as Oracle's offerings and industry standards evolve. Because of these technical constraints, our effort to remove insensitive terms is ongoing and will take time and external cooperation.

## Conventions

The following text conventions are used in this document:

| Convention                                                                                                    | Meaning                                                                                                    |  |
|----------------------------------------------------------------------------------------------------|----------------------------------------------------------------------------------------------------|--|
| boldface                                                                                                    | Boldface type indicates graphical user interface elements associated with a action, or terms defined in text or the glossary. |  |
| italic                                                                                                    | Italic type indicates book titles, emphasis, or placeholder variables for which you supply particular values.                 |  |
| Monospace type indicates commands within a paragraph, URLs, code i examples, text that appears on the screen, or text that you enter. |                                                                                                    |  |

## Acronyms and Abbreviations

The list of the acronyms and abbreviations that you are likely to find in the manual are as follows:

#### Table 1 Acronyms table

| Abbreviation | Description                       |
|--------------|-----------------------------------|
| DS           | Data Segment                      |
| System       | Oracle Banking Origination Module |
| OBA          | Oracle Banking Accounts           |
| ОВО          | Oracle Banking Origination        |

## Symbol and Icons

| Table 2 S | symbols and | Icons - | Common |
|-----------|-------------|---------|--------|
|-----------|-------------|---------|--------|

| Symbol/Icon | Function       |
|-------------|----------------|
| J L         | Minimize       |
| <b>٦</b> F  |                |
| <b>Г</b> 7  | Maximize       |
| L J         |                |
|             | Close          |
| ×           |                |
|             |                |
|             | Perform Search |
| Q           |                |
| -           |                |
| ×<br>Q      | Perform Search |

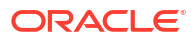

| Symbol/Icon | Function                        |
|-------------|---------------------------------|
| •           | Open a list                     |
| +           | Add a new record                |
| •           | Navigate to the previous record |
| •           | Navigate to the next record     |
| Ċ           | Refresh                         |
| 讍           | Calendar                        |
| Û           | Alerts                          |

Table 2 (Cont.) Symbols and Icons - Common

## **Basic Actions**

| Table 3 | Basic | Actions |
|---------|-------|---------|
| Tuble 0 | Dusio | Actions |

| Actions               | Functions                                                                                                    |  |
|-----------------------|----------------------------------------------------------------------------------------------------|--|
| Request Clarification | Used to raise a new clarification request. The system allows placing a request for clarification that is needed from the Customer to proceed ahead with the application. The clarification can be for any additional details, confirming specific information, the requirement for any additional document, and so on, from the customer. For more information on Request Clarification, refer to the section Request Clarification. |  |
| Back                  | Used to navigate to the previous data segment within a stage.                                                                                                    |  |
| Next                  | Used to navigate to the next data segment, after successfully capturing<br>the data. The system validates all mandatory data segments and data<br>fields. If mandatory details are not provided, the system displays an<br>error message for the user to take action. Users will not be able to<br>proceed to the next data segment, without capturing the mandatory<br>data.                                                        |  |
| Save & Close          | Used to save the data captured, provided all the mandatory fields are captured and will be available in the My Task list for the user to continue later.                                                                                                    |  |
| Cancel                | Used to close the application without saving. This tasks appears in Free Task, once the transaction is canceled.                                                                                                    |  |

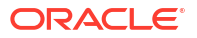

## Screenshot Disclaimer

Personal information used in the interface or documents is dummy and does not exist in the real world. It is only for reference purposes.

# 1 Oracle Banking Origination

This topic provides the information for Product Originations from the Product Catalogue and provides the guidance on the Task Framework and the related configuration for accessing the stages, during the Origination Lifecycle of the Products viz. Savings Account, Current Account, Term Deposit, Credit Cards and Retail Loans.

#### Introduction

Oracle Banking Origination is the mid office banking solution with comprehensive coverage of retail banking origination processes. It is a Host-Agnostic solution.

Below products of origination are offered for Individual type of customers:

- Saving Account
- Current Account
- Term Deposit
- Loans: Below are sub- product categories on Loan product
  - Home Loan
  - Personal Loan
  - Education Loan
  - Vehicle Loan

Below products of origination are offered for Small and Medium Business type of customers:

- Business Loans
- Term Loans along with Current Account
- Term Deposit Account
- Saving Account

It enables banks to deliver improved user experience for various bank persons such as Sales Officers, Relationship Manager, Account Opening Officers, Branch Supervisor/Managers, Loan Officers, and Credit Officers and so on; handling defined functions in the life cycle of the various product origination.

The initiation request for a product is originated from the **Product Catalogue** functionality by the authorized Branch Users / Relationship Managers or by approved bank agents. Oracle Banking Origination allows single and multiple product origination and once the application is originated the life cycle of the respective product starts from the defined stage called **Application Entry** as per the Referenced Process work-flow.

This guide describes how the user can initiate the various product origination from **Product Catalogue** and once the product is originated how the bank user can pick the specific predefined stages referred as **Tasks** from the Task Framework to action on the same.

The details are described in the below sections:

Product Catalogue

This topic describes the information about the product suites for retail bank offerings.

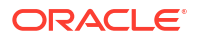

- Application Initiation This topic describes the information about the various data segments to initiate the application.
- In-Principle Approval This topic describes the information about the request and approval of In-Principle Approval.
- Global Actions
   This topic provides the detailed on the actions that can be performed in all stages.
- Tasks

This topic describes the information about the tasks and its framework.

## 1.1 Product Catalogue

This topic describes the information about the product suites for retail bank offerings.

The Product Catalogue displays the product suites for retail bank offerings. Product Catalogue is connected to the business product maintenance process. All the business products, which are authorized and active, appears under the specified product types such as Savings Account, Loan Accounts, Current Accounts, Credit Card Accounts and Term Deposit accounts. The Business Product Maintenance process allows definition of the following parameters apart from the other parameters,

- Business Product Name
- Product Image
- Product Summary
- Features
- Eligibility Criteria
- Fees and Charges
- Terms and Condition
- Product Brochures

This topic contains the following subtopics:

New Application

This topic provides the systematic instructions to view the various product types for which the account origination is supported.

Product List

This topic provides the systematic instructions to view all the authorized and active business products for which the account opening origination process is allowed.

Product Details

This topic provides the systematic instructions to view all the product attributes for the selected business product.

Compare Products

This topic provides the systematic instructions to compare the product attributes for the selected products.

#### Cart Operations

This topic provides the systematic instructions to add single or multiple products and initiate origination process for the selected product or products respectively.

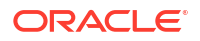

### 1.1.1 New Application

This topic provides the systematic instructions to view the various product types for which the account origination is supported.

The New Application screen displays the various product types for which account origination is supported. The screen lists all the product types that are configured under the logged in user. They are segregated based on the following customer types:

- Individual
- Small and Medium Business

The product types appears in the tile format which comprises of following details:

- Product Name
- Product Image
- Short describtion of product

The **Frequently Accessed Products** section appears with the list of product that are frequently selected by the logged in user for an account opening. This selection gives an quick initiation of an application.

#### To select the product type to initiate an account opening application:

1. On Home screen, click Retail Origination. Under Retail Origination, click New Application.

The New Application screen displays with the products.

| ew Application                                                                                                    |                                                                                   |                                                                                                    | 11                           |
|----------------------------------------------------------------------------------------------------|-----------------------------------------------------------------------------------|----------------------------------------------------------------------------------------------------|------------------------------|
| ndividual Products Small Medium Business Prod                                                                                  | lucts                                                                             |                                                                                                    | Frequently Accessed Products |
| earch Product                                                                                                    |                                                                                   |                                                                                                    | Savings Account US           |
| avings Accounts<br>ecure your savings for a strong future.<br>et modest interest rates on interest<br>earing deposit accounts. | Checking Accounts<br>Manage your day-to-day banking<br>popular checking accounts. | Term Deposits<br>Secure your savings for a strong future.<br>Get modest interest rates on inferest<br>beamg deposit accounts. | Small Personal Loan          |
| oens<br>vhether you're buying your first home,<br>pgrading or investing, lets us help you<br>nd a loan.                        | Credit Card<br>We have a card that suits every need.<br>Select yours today!       |                                                                                                    |                              |
|                                                                                                    |                                                                                   |                                                                                                    |                              |
|                                                                                                    |                                                                                   |                                                                                                    |                              |
|                                                                                                    |                                                                                   |                                                                                                    |                              |
|                                                                                                    |                                                                                   |                                                                                                    |                              |

Figure 1-1 New Application

- 2. Click the appropriate customer type tab. The list of configured product types appears.
- 3. Select the product type tile to proceed. The list of configured products appear for selection.

#### Note:

The user can also select the product that appears in the **Frequently Accessed Product** section.

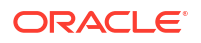

 From the product tile, select the checkbox of the appropriate product to add multiple product in the cart.

OR

Click Apply to initiation account opening application of the product.

### 1.1.2 Product List

This topic provides the systematic instructions to view all the authorized and active business products for which the account opening origination process is allowed.

In this screen the products of the respective product type appears for seelction. Using this screen user can directly initiation the application or can add the product to cart for initiating multiple application at one go. User can also compare products before applying. The **Frequently Accessed Products** section appears with the list of products that are frequently selected by the logged in user for an account opening. This selection gives an quick initiation of an application.

#### To add product or products to cart:

 On selecting the product type from previous screen, the products that are configured under it appears for selection. The manaul provides the screenshot of the Term Deposit products as example.

The screen appears same for all the product types.

| New Application                                                                                                    |                                                                                                    |                                                                                                    | () ×                         |
|----------------------------------------------------------------------------------------------------|----------------------------------------------------------------------------------------------------|----------------------------------------------------------------------------------------------------|------------------------------|
| Individual Products Small Medium Business Products                                                                                                    |                                                                                                    |                                                                                                    | Frequently Accessed Products |
| Search Product                                                                                                    |                                                                                                    | Add to Cart Compone                                                                                                    | Sevings Account US           |
| and the second                                                                                                    |                                                                                                    |                                                                                                    | Inal Percol Lan              |
| DIGITAL REINVESTMENT TD<br>The Digital Reinvest TD provides you a complete banking<br>convenience and financial package to access your money with the<br>esse. | Instant Term Deposit<br>You are allowed to opposit a lump sum amount with a financial<br>institution or bank for a particular period and at a pre-decided interest<br>rate. | Normal Simple Fixed Deposit<br>Futura Bank Treatoposit (FD) is a set and convenient way to see<br>your sincing your it provides easy transfers from your swings<br>account to your Fixed Deposit. | 23002                        |
| Apply                                                                                                    | Apply Apply                                                                                                    | C Apply                                                                                                    |                              |
|                                                                                                    | Remestment Deposis                                                                                                    | Fixed %<br>DEPOSIT                                                                                                    |                              |
| OBRDEP Term Deposit Business Product<br>ROEP integrated business product. Enjoy most of the benefits with<br>maximum returns.                                  | RDEP Relinvestment Term Deposit<br>Revolving Term deposit is safe and convertient way to see your money<br>grow.                                                            | ROPS Simple Term Deposit<br>Simple Term deposit is safe and convenient way to see your money<br>grow                                                                                              |                              |
| C Apply                                                                                                    | C Apply                                                                                                    | C Apply                                                                                                    |                              |

#### Figure 1-2 Product List

#### Table 1-1 Product List

| Field          | Description                                                                                     |
|----------------|-------------------------------------------------------------------------------------------------|
| Search Product | Specify the product name to search and select it for initiating an account opening application. |

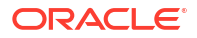

| Field                       | Description                                                                                                    |  |
|-----------------------------|----------------------------------------------------------------------------------------------------|--|
| <product tile=""></product> | <ul> <li>The product tile comprise of below details:</li> <li>Product Name</li> <li>Product Image</li> <li>Short Describtion of product</li> <li>Check Box to select the product</li> <li>Apply button for direct application</li> </ul> |  |
| Add to Cart                 | Select this button to initiate the application for selected product.<br>This button is used for initiating multiple application of products at<br>one go.                                                                                |  |
| Compare                     | Click this button to compare the selected products.                                                                                                    |  |

Table 1-1(Cont.) Product List

2. Click Add to Cart to add the selected product to the cart.

The system allows to add any one variant of the business product under a product type to be added.

3. Click Apply Now to initiate the application for the selected business product.

### 1.1.3 Product Details

This topic provides the systematic instructions to view all the product attributes for the selected business product.

This screen appears once user clicks on product tile. It displays all the product attributes of the selected product. This attributes are defined while configuring the business product in the **Business Product Configuration** screen.

Below mentioned details appears on the screen for all products:

- Product Image
- Product Name
- Product short description
- Features
- Elibility Criteria
- Fee and Charges

#### To initiate account opening application for the selected product:

**1.** On selecting the product tile from the previous screen, the respective product details appears on the screen.

The manaul provides the screenshot of the **Home Loan** product as example. The fields in the screen appears same for all the product types. The value appears as configured.

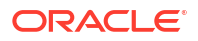

#### Figure 1-3 Product Details

| Home Loan For Salaried Individuals       Home Loan For Salaried Individuals       Home Loan For S                                                                                                    | New Application                                               |                                                                                    |                                                                                                    |                                                     | ::×              |
|----------------------------------------------------------------------------------------------------|---------------------------------------------------------------|------------------------------------------------------------------------------------|----------------------------------------------------------------------------------------------------|-----------------------------------------------------|------------------|
| Features Eligibility Criteria Fees & Charges                                                                                                    |                                                               | Home Loan For Salaried Individuals<br>Home loan for Individuals under salary class |                                                                                                    |                                                     | ← ¥ <sup>0</sup> |
| Income from Salary     Covernment Employees, Bin Employees, Employees of Listes MNC,     Covernment Employees, Employees, Employees of Listes MNC,     Covernment Employees of Listes MNC,     Settient and Salary Settient and Settient and Settient a | Features  Income from Selary Low Interest rate Starts from 4% |                                                                                    | Eligibility Criteria<br>Government Employees, Bank Employees, Employees of Listed MNC,<br>• Between 25 to 45 | Fees & Charges     2% or 200 USD which ever is low. |                  |

- 2. Perform below actions on this page:
  - Click Add to Cart to add the selected product to the cart.
  - Click **Apply Now** to initiate the account opening process for the selected product directly from this screen.
  - Click **Brochure** to view or download the product brochure.
  - Click Term & Conditions to view or download the term and conditions document of the product.
  - Click 🖆 to navigate back to the previous screen.

## 1.1.4 Compare Products

This topic provides the systematic instructions to compare the product attributes for the selected products.

The **Compare Products** screen allows to compare the product attributes for the selected products. The user is allowed to compare only three products of the same product type. This feature is available for both the customer types where the relevant business products can be compared.

The product details that are compared appears as defined in the **Business Product Configuration** screen while configuring the product. Below attributes are compared and shown on the screen:

- Product Image
- Product Name
- Features of the product such as Interest Rates, Average Montly Balance, Loan Amount, Tenure and so on.
- Eligibility Criteria of the product such as Resident, Age and so on.
- Fees & Charges of the product such as Processing Fee, Debit Card Annual Fee, Pre Closure Charges and so on.

This comparison screen appears if the user selects the checkbox from the product tile for more than one product and click the **Compare** button.

#### To compare products:

- **1.** Select the checkbox in the product tile.
- 2. Click **Compare** from the top of the screen to compare the selected products.

The screen appears with product attributes that are compared.

| New Application                                     |                                                 |                                                                                                    | ÷.                                              |
|-----------------------------------------------------|-------------------------------------------------|----------------------------------------------------------------------------------------------------|-------------------------------------------------|
| Compare Products<br>Mar Savings Account With Inse 🔹 | Inchidual Saving: Account with Interest.        | Matti sahiga Accuart                                                                                           | Repair Savings Account                          |
| Features                                            |                                                 |                                                                                                    |                                                 |
| Interest                                            | Interest paid on last working day of the month. |                                                                                                    |                                                 |
| Currency                                            | Account Currency GBP                            |                                                                                                    |                                                 |
| Loan Amount                                         | -                                               | Highest Loan Disbursement Amount based on the eligibility.                                                     |                                                 |
| Loan Tenure                                         |                                                 | Maximum tenure for which Home Loan can be availed is 20 years.                                                 |                                                 |
| Documentation                                       | **                                              | Easy, minimal documentation                                                                                    | Hassle free documentation                       |
| Doorstep Banking                                    |                                                 | Doorstep servicing for a convenient banking experience                                                         | Digitalized banking                             |
| Average Monthly Balance                             |                                                 | The second second second second second second second second second second second second second second second s | Average Monthly Balance across Savings Account  |
| Interest Rate                                       |                                                 | -                                                                                                    | Higher interest rate on your Savings account    |
| Eligibility Criteria                                |                                                 |                                                                                                    |                                                 |
| Resident                                            | Should be a British Citizen                     |                                                                                                    |                                                 |
| Age                                                 |                                                 | Resident with age 21 years & above                                                                             | All individuals/Central/State Govt Departments/ |
| Fees & Charges                                      |                                                 |                                                                                                    |                                                 |
| No_Fee                                              | No Fees and charges                             |                                                                                                    |                                                 |
| Interest Rate                                       |                                                 | Attractive Interest Rates                                                                                      |                                                 |
| Processing fee                                      | -                                               | Up to 2% of loan amount                                                                                        | No processing fee                               |
| Government Charges                                  |                                                 | As per regulations                                                                                             |                                                 |
| Pre Closure Charge                                  |                                                 | No Pre-closure charges post 1 Year of Loan Disbursement.                                                       | -                                               |
| Debit Card Annual Fees                              | ····                                            |                                                                                                    | NI Charges                                      |
| Pre-Closure                                         |                                                 |                                                                                                    | No Pre-Closure Charge after one year of service |

#### Figure 1-4 Compare Products

- 3. Perform below actions on the screen :
  - Select the another product from the **Compare Products** drop down list to add new product for comparison.
  - Click Add to Cart to to add the selected product to the cart.
  - Click to delete the product from the comparison list.
  - Click 🖆 to navigate back to the previous screen.

## 1.1.5 Cart Operations

This topic provides the systematic instructions to add single or multiple products and initiate origination process for the selected product or products respectively.

The cart allows to add single or multiple products and initiate account opening origination process for the selected product or products respectively. The user is allowed to add only one product from the each product types and customer type to initiate the origination process.

Below are few examples that are configured:

| Customer Type                                                                           | Product Type                    | Product                                                     | Allowed |
|-----------------------------------------------------------------------------------------|---------------------------------|-------------------------------------------------------------|---------|
| Individual Products                                                                     | 1) Loan<br>2) Saving            | <ol> <li>Home Loan</li> <li>Saving with benefits</li> </ol> | Yes     |
| <ol> <li>Small and Medium<br/>Business Products</li> <li>Individual Products</li> </ol> | 1) Checking Accounts<br>2) Loan | <ol> <li>SMB Current Account</li> <li>Home Loan</li> </ol>  | Yes     |
| Small and Medium<br>Business Products                                                   | 1) Loans<br>2) Saving           | <ol> <li>Home Loan</li> <li>Saving with benefits</li> </ol> | Yes     |

Table 1-2 Examples

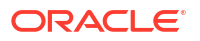

#### Table 1-2 (Cont.) Examples

| Customer Type | Product Type | Product           | Allowed |
|---------------|--------------|-------------------|---------|
| Individual    | 1) Loan      | 1) Home Loan      | No      |
|               | 2) Saving    | 2) Personal Loan  |         |
|               |              | 3) Saving Account |         |

The user must select different products from different product types in a single application.

#### To add the selected product to cart:

- 1. Select the product type and select the specific business product.
- 2. Click Add to Cart for the selected business product.

The selected product is added to the cart and the **Cart** icon displays the number of products available in the cart.

3. Click **Cart** icon on the top right side.

The Cart screen displays.

#### Figure 1-5 Cart Screen

| Product Catalogue |                                                                                                    |   | ;; ×      |
|-------------------|----------------------------------------------------------------------------------------------------|---|-----------|
|                   |                                                                                                    |   | ←<br>Back |
| Classic Home Loan | We provide you with legal and technical<br>counselling to help you make the right home<br>buying decision.                                                                                                    | 面 |           |
| Max Savings Accou | Int The Savings Account provides you a complete<br>banking convenience and financial package to<br>access your money with the ease. We offer you a<br>range of savings account for optimal<br>management of your money | 嵐 |           |
|                   |                                                                                                    |   |           |
|                   |                                                                                                    |   |           |
|                   |                                                                                                    |   | Proceed   |

 Click Proceed to initiate origination for the selected product or click Back on the top left side to go back to the Product Details screen and then back to the Product Catalogue screen to select another business product.

## **1.2 Application Initiation**

This topic describes the information about the various data segments to initiate the application.

The **Application Initiation** is the first step in the origination process. The process allows swift origination of single product or multiple Products with minimum and apt data capture.

The system automatically triggers the Initiate Application process and generates the application reference number. The three-panel screen displays the application numbers in the header, while the data sections for this stage are available on the left-hand side widget. The user can view or capture the details for the specific data segment in the central panel.

To initiate the selected product account opening application:

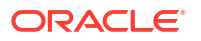

- 1. From Menu, click Retail Origination to navigate to the Retail Origination menu.
- 2. From the **Retail Origination** menu, click New Appilcation to navigate to new application screen.
- From the New Application screen, select the customer type, product type and select the specific business product.
- Click Apply to initiate the application directly OR

Select the checkbox from the product tile and click Add to Cart.

5. If the user has added the selected product to **Cart** then navigate to cart and click **Proceed** to inititate the application.

The **Application Initiation** process compires of single stage and multiple data segments. This data segment appears based on the process configuration defined in the **Business Process Configuration** screen. Below is the list of data segments:

Applicants

This topic provides the systematic instructions to capture the applicants related information for the application.

Relationship

This topics describes the relationship details of parties that are involved in loan account opening application.

Product Details

This topic provides the systematic instructions to capture the product or products related information for the application.

Summary

This topic provides the systematic instruction to view the tiles for all the data segments in the Application Initiation Process.

### 1.2.1 Applicants

This topic provides the systematic instructions to capture the applicants related information for the application.

The **Application Initiation** process starts with the **Applicants** data segment, which allows capturing the applicant related information for the application. **To capture applicants details:** 

 On the click of Apply button or Proceed button from the New Application screen, the Applicant data segement appears.

If the **Customer Type** is selected as **Individual**. The **Applicants -Individual** screen appears

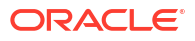

| Applicants     | Applicante                                                                                                    |                                                            |                                  |       |
|----------------|----------------------------------------------------------------------------------------------------|------------------------------------------------------------|----------------------------------|-------|
| roduct Details | Applicants                                                                                                    | Add Applicant By                                           |                                  |       |
| ummary         | Primary *                                                                                                    | O Upload ID O Search Existing Customer      Enter Manually |                                  |       |
|                | ✓ Basic Details                                                                                                    |                                                            |                                  |       |
|                | Personal Details                                                                                                    |                                                            |                                  |       |
|                | Tilike<br>Mr.                                                                                                    | First Name<br>John                                         | Middle Name                      |       |
|                | Lest Name<br>Smith                                                                                                   | Suffix 💌                                                   | Name In Local Language           |       |
|                | Gender                                                                                                    | Date of Birth                                              | Milenal ID                       |       |
|                | Male                                                                                                    | March 6, 2000                                              |                                  |       |
|                | Resident Status<br>Citizen                                                                                           | Country Of Residence  India                                | Birth Country<br>India           |       |
|                | Birth Place<br>Mumbai                                                                                                | Nationality<br>India                                       | Citizenship By                   |       |
|                | - HERRING                                                                                                    |                                                            | Customer Category                |       |
|                | Marital Status                                                                                                    | Customer Segment                                           | INDIVIDUAL                       |       |
|                | Preferred Language                                                                                                   | Preferred Currency                                         | Details Of Special Need          |       |
|                | Remarks For Special Need                                                                                             | Relationship Manager ID 🔹                                  | Staff<br>O Yes   No              |       |
|                |                                                                                                    |                                                            | Politically Exposed Person (PEP) |       |
|                | Profession                                                                                                    |                                                            | O Yes   No                       |       |
|                | Profile Photo                                                                                                    |                                                            |                                  |       |
|                | Select a file or drop one here                                                                                       |                                                            |                                  |       |
|                |                                                                                                    |                                                            |                                  |       |
|                | ✓ Signature                                                                                                    |                                                            |                                  |       |
|                | + Add Signature                                                                                                    |                                                            |                                  |       |
|                | ✓ Address                                                                                                    |                                                            |                                  |       |
|                | + Add Address                                                                                                    |                                                            |                                  |       |
|                | Commi Pontmet Communication Address Sector ID, Golden Park, Kerala, Kerala State, India Address Dates Sne: 200-03-14 |                                                            |                                  |       |
|                | View Edit.                                                                                                    |                                                            |                                  |       |
|                |                                                                                                    |                                                            |                                  |       |
|                | <ul> <li>Contact Details</li> </ul>                                                                                  |                                                            |                                  |       |
|                | + Add Contact                                                                                                    |                                                            |                                  |       |
|                | Communication Mode                                                                                                   | Country Mobile Number                                      | Preferred                        |       |
|                | Mobile Phone                                                                                                    | IN (441) 4400307228                                        |                                  |       |
|                | <ul> <li>Identification Details</li> </ul>                                                                           |                                                            |                                  |       |
|                | + Add ID                                                                                                    |                                                            |                                  |       |
|                | Resilable Preferred                                                                                                  |                                                            |                                  |       |
|                | Military ID<br>12IDmid                                                                                               |                                                            |                                  |       |
|                | View Edit                                                                                                    |                                                            |                                  |       |
|                |                                                                                                    |                                                            |                                  |       |
|                | > Supporting Documents                                                                                               |                                                            |                                  |       |
|                | <ul> <li>Employment Details</li> </ul>                                                                               |                                                            |                                  |       |
|                | + Add Employment Details                                                                                             |                                                            |                                  |       |
|                | Salaried Current                                                                                                    |                                                            |                                  |       |
|                | OFSS                                                                                                    |                                                            |                                  |       |
|                | Working Dates<br>Since 2018-03-22                                                                                    |                                                            |                                  |       |
|                | View Edit                                                                                                    |                                                            |                                  | -     |
|                |                                                                                                    |                                                            |                                  | Liose |
|                |                                                                                                    |                                                            |                                  |       |

#### Figure 1-6 Applicants -Individual

2. Specify the relevant details in data fields. The fields which are marked as **Required** are mandatory. For more information on fields, refer to the field description table below:

For more information on the fields, refer to the field description table below:

| Field                  | Description                                                                                                    |
|------------------------|----------------------------------------------------------------------------------------------------|
| Applicant Role         | Displays the applicant role.                                                                                                    |
|                        | Select the applicant role incase user add multiple applicant in single                                                                                                    |
|                        | application.                                                                                                    |
| Add Applicant By       | <ul> <li>Select the mode from which the user need to add new applicant.<br/>The available options are:</li> <li>Upload ID - Using this option user can upload identification document of the applicant to extract the details.</li> <li>Search Existing Customer - This option is used if the applicant is an existing customer of the bank. On selecting the existing customer, the details appears in the respective sections which are already stored.</li> <li>Enter Manually - This option is used if user wish to enter all the applicant details manually.</li> </ul> |
| Document Name          | Select the document which is used from extracting applicant details.                                                                                                    |
|                        | The available options are:                                                                                                    |
|                        | Passport                                                                                                    |
|                        | This field appears if the <b>Upload ID</b> option is selected from the <b>Add Applicant By</b> drop down list.                                                                                                    |
| Country of Issue       | Select the country in which the document is issued.<br>This field appears if the <b>Upload ID</b> option is selected from the <b>Add</b><br><b>Applicant By</b> drop down list.                                                                                                    |
| Select and Drop here   | Drag and drop the document file or click on <b>Select or drop files</b>                                                                                                    |
|                        | PNG & JPEG file formats are supported.                                                                                                    |
|                        | 10MB maximum file size is allowed.                                                                                                    |
|                        | This field appears if the <b>Upload ID</b> option is selected from the <b>Add Applicant By</b> drop down list.                                                                                                    |
| CIF Number             | Search and select the CIF number.                                                                                                    |
|                        | This field appears if the <b>Search Existing Customer</b> option is selected from the <b>Add Applicant By</b> drop down list.                                                                                                    |
| Advanced Search        | Click this button to perform party search using advance parameters.<br>For more information on advance search, refer the <b>Advanced</b><br><b>Search</b> section below.                                                                                                    |
|                        | This field appears if the <b>Search Existing Customer</b> option is selected from the <b>Add Applicant By</b> drop down list.                                                                                                    |
| Basic Details          | In this section the user can manually capture the basic details of                                                                                                    |
|                        | This section appears if the Enter Manually option is selected from the Add Applicant By drop down list.                                                                                                    |
| Title                  | Select the title of the applicant from the drop-down list.                                                                                                    |
| First Name             | Specify the first name of the applicant.                                                                                                    |
| Middle Name            | Specify the middle name of the applicant.                                                                                                    |
| Last Name              | Specify the last name of the applicant.                                                                                                    |
| Suffix                 | Specify the suffix for the applicant.<br>This options in this list appears based on the configured entity code<br>in the Oracle Banking Party product.                                                                                                    |
| Name In Local Language | Specify the applicant's name in their local language.                                                                                                    |

 Table 1-3
 Applicant- Individual – Field Description

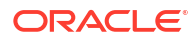

| Field                       | Description                                                                                       |
|-----------------------------|---------------------------------------------------------------------------------------------------|
| Gender                      | Specify the Gender of the applicant from the drop-down list.                                      |
| Date of Birth               | Select the date of birth of the applicant.                                                        |
| National ID                 | Specify the national identification code of the applicant.                                        |
| Resident Status             | Select the residential status of the applicant from the drop-down list.<br>Available options are: |
|                             | Non-Resident Alien                                                                                |
|                             | Resident Alien                                                                                    |
|                             | Citizen                                                                                           |
| County of Residence         | Search and select the country code of which the applicant is a resident.                          |
| Birth Country               | Specify the birth country of the applicant.                                                       |
| Birth Place                 | Specify the birth place where the applicant has born.                                             |
| Nationality                 | Search and select the country code where the applicant has nationality.                           |
| Citizenship By              | Search and select the country code for which applicant has citizenship.                           |
| Marital Status              | Select the marital status of the customer from the drop-down list.<br>Available options are:      |
|                             | Married                                                                                           |
|                             | Unmarried                                                                                         |
|                             | Legally Separated                                                                                 |
|                             | • Widow                                                                                           |
| Customer Segment            | Select the segment of the customer. Available options are:                                        |
|                             | Emerging Affluent                                                                                 |
|                             | High Net worth Individuals     Maga Affluent                                                      |
|                             | Mass Annuent     Ultra HNI                                                                        |
| Customer Category           | Select the category of the customer                                                               |
| Preferred Language          | Select the preferred language                                                                     |
| Preferred Currency          | Select the preferred currency                                                                     |
| Details Of Special Need     | Select the special need details. Available options are:                                           |
|                             | Blindness                                                                                         |
|                             | Cerebral Palsy                                                                                    |
|                             | Low vision                                                                                        |
|                             | Locomotor disability                                                                              |
|                             | Leprosy-cured                                                                                     |
|                             | Mental retardation                                                                                |
|                             | Mental Illness     Hearing Impairment                                                             |
| Pomarke For Special Need    | Specify the remarks for the special need selected                                                 |
| Relationship Managar ID     | Specify the remains for the Special fleed Selected.                                               |
| Stoff                       | Search and select the Relationship Manager ID for the applicant.                                  |
| Brofossion                  | Select the profession of the sustamer                                                             |
| Politically Expected Derect | Select to indicate if the guetomer are politically synapsed percent                               |
| Fontically Exposed Person   | Select to indicate if the customer are politically exposed person.                                |

 Table 1-3
 (Cont.) Applicant- Individual – Field Description

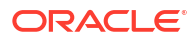

| Field              | Description                                                                                                    |  |
|--------------------|----------------------------------------------------------------------------------------------------|--|
| Profile Photo      | Drag and drop the document file or click on <b>Select or drop files</b><br><b>here</b> to browse and upload the document from the local system.                                                      |  |
|                    | PNG & JPEG file formats are supported.                                                                                                    |  |
|                    | 10MB maximum file size is allowed.                                                                                                    |  |
| Signatures         | In this section you can add new signature and view the already added signature of the customer.                                                                                                    |  |
|                    | Click the Add Signature button to select the file to upload signature.                                                                                                    |  |
|                    | Click Cancel button to discard the added details.                                                                                                    |  |
|                    | On <b>Submit</b> , signature will be handed off to Oracle Banking Party.                                                                                                    |  |
| Upload Signature   | Drag and drop the signature file or click on <b>Select or drop files here</b> to browse and upload the signature from the local system.<br>PNG & JPEG file formats are supported.                    |  |
|                    | 10MB maximum file size is allowed.                                                                                                    |  |
| Uploaded Signature | Displays the uploaded signature.                                                                                                    |  |
| Remarks            | Specify the remarks related to the signature.<br>Click <b>Save</b> to save the uploaded file.                                                                                                    |  |
| Signature ID       | Displays the Signature ID for the added signature along with the image and remark.                                                                                                    |  |
| Action             | Click Edit to edit the added signatures                                                                                                    |  |
|                    | Click to delete the added signatures.                                                                                                    |  |
| Address            | This section displays the added address of the applicant. It is mandatory to add communication address of the applicant.                                                                             |  |
|                    |                                                                                                    |  |
|                    | Click to perform below actions on the added address details.                                                                                                    |  |
|                    | <ul> <li>To view the address details. click View.</li> </ul>                                                                                                    |  |
|                    | • To edit the address details, click Edit.                                                                                                    |  |
|                    | • To delete the address details, click <b>Delete</b> .                                                                                                    |  |
| Address Type       | Select the address type for the applicant from the drop-down list.                                                                                                    |  |
|                    | Residential Address                                                                                                    |  |
|                    | Communication Address                                                                                                    |  |
| Location           | Select and search the location.                                                                                                    |  |
| Current Address    | Select to indicate if you want to mark entered address as current address type.                                                                                                    |  |
| Preferred Address  | Select to indicate if you want the selected address type as preferred address type.<br>This field is non editable if the <b>No</b> option is selected in the <b>Current</b><br><b>Address</b> field. |  |
| Address Since      | Select the date from when you are connected with the given address.                                                                                                    |  |
| Address Till       | Select the date till when you were connected with the given address.<br>This field appears if the <b>No</b> option is selected in the <b>Current</b><br><b>Address</b> field.                        |  |

| Table 1-3 | (Cont.) Applicant- Individual – Field Description |
|-----------|---------------------------------------------------|
|-----------|---------------------------------------------------|

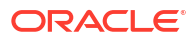

| Field                             | Description                                                                                                    |
|-----------------------------------|----------------------------------------------------------------------------------------------------|
| Address                           | Specify the address to search for the already captured address.                                                                                                    |
|                                   | Based on the configuration, on entering a few letters, the system fetches the related address that is already captured.                                                                                                    |
|                                   | Based on the selection, the fields are fetched in the address section.                                                                                                    |
| Address Line 1                    | Specify the building name.                                                                                                    |
| Address Line 2                    | Specify the street name.                                                                                                    |
| Address Line 3                    | Specify the city or town name.                                                                                                    |
| Country                           | Select and search the country code.                                                                                                    |
| State / Country Sub<br>Division   | Specify the state or country sub division. This field appears based on the selected country code.                                                                                                    |
| Zip Code / Post Code              | Specify the zip or post code of the address.                                                                                                    |
| Addition Info                     | In this section you can provide addition information.                                                                                                    |
| Sub Department                    | Specify the sub department.                                                                                                    |
| Department                        | Specify the department.                                                                                                    |
| Building Number                   | Specify the building number.                                                                                                    |
| Post Box                          | Specify the post box code.                                                                                                    |
| District Name                     | Specify the district name.                                                                                                    |
| Floor                             | Specify the floor number.                                                                                                    |
| Room                              | Specify the room number.                                                                                                    |
| Locality                          | Specify the locality.                                                                                                    |
| Landmark                          | Specify the landmark.                                                                                                    |
| Contact Name / Narrative          | Specify the name of the contact person.                                                                                                    |
| <added record="" tile=""></added> | <ul> <li>In this tile you can view the added address details.</li> <li>Below details appears in the tile: <ul> <li><current status=""> this flag appears only if Yes option is selected.</current></li> <li><preferred id="" status=""> this flag appears only if Yes option is selected.</preferred></li> <li>Address Type</li> <li>Address dates</li> <li>Adress line 1,2,3</li> <li>Country</li> <li>State</li> </ul> </li> <li>Click the Edit to edit the added adress details.</li> <li>Click the View to view the added adress details.</li> <li>Click the to view the added address details.</li> </ul> |
| Contact Details                   | In this section you can provide digital contact details.                                                                                                    |
| Communication Mode                | <ul> <li>Select the communication mode from the drop-down list.</li> <li>The available options are:</li> <li>Mobile Phone</li> <li>Email</li> </ul>                                                                                                    |
| Country                           | Select the country along with international subscriber dialing code of<br>the mobile phone from the drop-down list.<br>The drop-down list option consist of countrycode, country name and<br>subscriber dialing code.<br>This field appears only if you select the <b>Mobile Phone</b> option as<br>communication mode.                                                                                                    |

Table 1-3 (Cont.) Applicant- Individual – Field Description

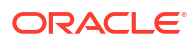

| Field                             | Description                                                                                                    |
|-----------------------------------|----------------------------------------------------------------------------------------------------|
| Mobile Number                     | Specify the mobile number.                                                                                                    |
| Email Id                          | Specify the email ID.<br>This field appears only if you select the <b>Email</b> option as<br>communication mode.                                                                                                    |
| Preferred                         | Select to indicate if the given record is the preferred one.                                                                                                    |
| Action                            | You can edit or delete the added mobile details.                                                                                                    |
| Identification Details            | You can add, view and edit the identification details in this section.<br>Click the <b>Add ID</b> button to add Identification details.                                                                                                    |
| ІД Туре                           | Specify the ID type.<br>The available options are:<br>Military ID<br>Birth Certificate<br>SIN<br>Permanent Resident Card ()<br>SIN<br>Passport<br>SSN                                                                                                    |
| ID Status                         | Specify the status of the selected ID type.<br>The available options are:<br>• Verification Pending<br>• Applied For<br>• Available<br>• Notice Received                                                                                                    |
| Unique ID                         | Specify the unique identification code of the selected type. You can enter the unique ID only if the <b>ID Status</b> is <b>Available</b> .                                                                                                    |
| Place Of Issue                    | Specify the place where the ID is issued to the user.                                                                                                    |
| Issue Date                        | Specify the date from which the ID is valid.                                                                                                    |
| Expiry Date                       | Specify the date till which the ID is valid.                                                                                                    |
| Preferred                         | Select to indicate whether added ID details are preferred among all<br>others.<br>In case of multiple ID details, it is mandatory to mark any one of the<br>ID details as Preferred.                                                                                                    |
| Remark                            | Specify the remark.<br>Click the <b>Save</b> button to save the entered ID details.                                                                                                    |
| <added record="" tile=""></added> | <ul> <li>In this tile you can view the added ID details.</li> <li>Below details appears in the tile: <ul> <li>ID Status</li> <li><preferred id="" status=""> this flag appears only if Yes option is selected.</preferred></li> <li>ID Type</li> <li>Unique ID</li> </ul> </li> <li>Click the Edit to edit the added ID details.</li> <li>Click the View to view the added ID details.</li> <li>Click the delete the added ID details.</li> </ul> |

| Table 1-3 | (Cont.) Applicant- I | Individual – Field | Description |
|-----------|----------------------|--------------------|-------------|
|-----------|----------------------|--------------------|-------------|

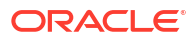

| Field                | Description                                                                                                    |
|----------------------|----------------------------------------------------------------------------------------------------|
| Supporting Document  | This section displays the status of the supporting documents that customer provides to get onboard. You can view,                                                                                                    |
|                      | <ul> <li>Total Documents – Counts of total documents</li> <li>Document Submitted – Count of the document that are submitted</li> <li>Document Pending – Count of the document that are pending In case of exiting party, already captured documents fetched in this section. User can add, edit or delete the documents. Click</li> </ul> |
|                      | appears in the popup.                                                                                                    |
| Document Name        | Specify the name of the document.                                                                                                    |
| Document Number      | Specify the unique number of the selected document.                                                                                                    |
| Document Issue Date  | Specify the date from which the document is valid.                                                                                                    |
| Document Expiry Date | Specify the date on which the document is expired.                                                                                                    |
| Upload Documents     | Drag and drop the document file or click the <b>Select or drop files here</b> link to browse and upload the document.                                                                                                    |
| Uploaded Documents   | The name along with extension of the uploaded document is displayed. You can view or delete document.                                                                                                    |
|                      | Click Save to upload the document.                                                                                                    |
| Employment Details   | In thi section user can capture the employment details of the applicant.                                                                                                    |
| Employment Type      | Select the employment type.<br>The available options are:<br>• Salaried<br>• Self Employed                                                                                                    |

| Table 1-3 | (Cont.) Applicant- Individual - Field Description |
|-----------|---------------------------------------------------|
|-----------|---------------------------------------------------|

| Field                 | Description                                                                                                    |
|-----------------------|----------------------------------------------------------------------------------------------------|
| Salaried              | Below field appears if the Salariedoption is selected from the         Employment Type list.         In this section user can capture salaried employment details.         The below fields appears if salaried employment details are already captured.         Employer Code         Employer Name         Employee Type         Industry Type         Organization Category         Demographics         Current Employer         Working Since         Working Till         Employee ID         Designation         Level or Grade |
| Employer Code         | Specify the employer code.<br>OR<br>Click to search the employer code. The pop-up appears to fetch the<br>employer code. Specify <b>Employer Code</b> or <b>Employer Name</b> to fetch                                                                                                    |
|                       | the details.                                                                                                    |
| Employer Name         | Displays the employer name of the selected employee code.                                                                                                    |
| Employer Description  | Specify the employer description.                                                                                                    |
| Employee Type         | <ul> <li>Select the employee type from the drop-down list. Available options are:</li> <li>Full Time</li> <li>Part Time</li> <li>Contract</li> <li>Permanent</li> </ul>                                                                                                    |
| Industry Type         | Select the Industry Type from the drop-down list. Available options<br>are:     IT     Bank     Services     Manufacturing     Legal     Medical     Engineering     School/College     Others                                                                                                    |
| Organization Category | Select the organization type from the drop-down list. Available<br>options are:<br>• Government<br>• NGO<br>• Private Limited                                                                                                    |

 Table 1-3
 (Cont.) Applicant- Individual – Field Description

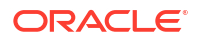

| Field                             | Description                                                                                                    |
|-----------------------------------|----------------------------------------------------------------------------------------------------|
| Demographics                      | Select the demographics from the drop-down list. Available<br>options are:<br>Global<br>Domestic                                                                                                    |
| Current Employer                  | Select whether the applicant works currently in this role.                                                                                                    |
|                                   | Yes                                                                                                    |
|                                   | • No                                                                                                    |
| Working Since                     | Select the employment start date.                                                                                                    |
| Working Till                      | Select the employment last date.                                                                                                    |
| Employee ID                       | Specify the employee ID.                                                                                                    |
| Grade                             | Specify the grade.                                                                                                    |
| Designation                       | Specify the designation.                                                                                                    |
| Self Employed                     | Below field appears if the <b>Self Employed</b> option is selected from the <b>Employment Type</b> list.<br>In this section user can capture self-employment or professional details of customer.                                                                                                    |
|                                   | <ul> <li>Below fields appears if self-employment or professional details are already captured.</li> <li>Professional Name</li> <li>Professional Description</li> <li>Professional Email ID</li> </ul>                                                                                                    |
|                                   | <ul> <li>Company /Firm Name</li> <li>Registration Number of Company</li> <li>Start Date</li> <li>End Date</li> <li>User can edit, view or delete already added details.</li> </ul>                                                                                                    |
| Professional Name                 | Specify the professional name.                                                                                                    |
| Professional Description          | Displays the professional description.                                                                                                    |
| Professional Email ID             | Specify the professional email ID.                                                                                                    |
| Company /Firm Name                | Specify the company or firm name.                                                                                                    |
| Registration Numberof<br>Company  | Specify the registration number.                                                                                                    |
| Start Date                        | Specify or select the start date of company.                                                                                                    |
| End Date                          | Specify or select the end date of company.                                                                                                    |
| <added record="" tile=""></added> | <ul> <li>In this tile you can view the added employment details.</li> <li>Below details appears in the tile:</li> <li>Employement Type</li> <li><current employer=""> this flag appears only if Yes option is selected.</current></li> <li>Employer Name</li> <li>Working Dates</li> <li>Click the Edit to edit the added ID details.</li> <li>Click the View to view the added ID details.</li> </ul> |

 Table 1-3
 (Cont.) Applicant- Individual – Field Description

**Advanced Search** 

You can perform an advanced search for the party by providing additional information.

You can perform search on below party types:

For Individual

- First Name
- Middle Name
- Last Name
- Date of Birth
- Preferred Unique ID
- National ID
- Mobile Number
- Email

For Non- Individual

- Party ID
- Business or Organization Name
- Registration Number
- Registration Date
- Email
- Customer Category

#### To search for a party using the advanced search:

 Click the Advanced Search. The Search Party window appears based on the selected party type.
 Palow screenshot refers the

Below screenshot refers the

#### Figure 1-7 Advanced Search - Individual

| Search Pa   | rty       |            |                   |           |         |               |               |             |           |                     |             |
|-------------|-----------|------------|-------------------|-----------|---------|---------------|---------------|-------------|-----------|---------------------|-------------|
| First Name  |           |            | Middle Name       |           |         | Last Name     |               |             | Date of B | irth                |             |
|             |           | 7          |                   |           |         |               |               |             |           |                     | Ē           |
| Unique ID   |           | _          | National ID       |           |         | Mobile Number |               |             | Email     |                     | _           |
|             |           |            |                   |           |         |               |               |             |           |                     |             |
| Fetch Clear | ]         | _          |                   |           |         |               |               |             |           |                     |             |
| Party ID    | CIF       | First Name | Middle Name       | Last Name | Email   |               | Mobile Number | Date of Bir | th        | Preferred Unique ID | National ID |
| 233331380   |           | Andrew     | Kim               | Martin    |         |               | 9090909090    | 1990-05-    | 24        | 20231129101121      |             |
| 233331382   | 006006692 | Andrew     | Kim               | Martin    |         |               | 9090909090    | 1990-05-    | 24        | 20231129101158      |             |
| 233341452   |           | Andrew     | Kim               | Martin    |         |               | 9090909090    | 1990-05-    | 24        | 20231130171169      |             |
| 233341458   | 006011050 | Grace      | Rose              | Smith     |         |               | 9090909090    | 1985-05-2   | 21        | 20231130171131      |             |
| 233341460   | 006011051 | Grace      | Rose              | Smith     |         |               | 9090909090    | 1985-05-2   | 21        | 20231130171148      |             |
| Page 1      |           | of 164 (1- | 10 of 1636 items) | < - € 1   | 2 3 4 5 | 164 · >       |               |             |           |                     |             |
|             |           |            |                   |           |         |               |               |             |           |                     |             |
|             |           |            |                   |           |         |               |               |             |           |                     | Close       |

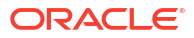

Close

| ar cy 10    |                     | Business/Organization Name | Registration Number |           | Registration Date |                   |
|-------------|---------------------|----------------------------|---------------------|-----------|-------------------|-------------------|
|             |                     |                            |                     |           | Ē                 |                   |
| mail        |                     | Customer Category          |                     |           |                   |                   |
|             |                     | · ·                        |                     |           |                   |                   |
| Fetch Clear |                     |                            |                     |           |                   |                   |
|             | Registration Number | Business/Organization Name | Registration Date   | Party ID  | Is Customer       | Customer Category |
| 006011052   | RTF20231130171136   | SMB IndXayoZeXlkH          | 1995-09-17          | 233341462 | Customer          |                   |
| 006011726   | RTF20231201161254   | SMB IndkekgwwdwTb          | 1995-09-17          | 233351553 | Customer          |                   |
| 006011788   | 303639              | Nienow Quitzon             | 2010-03-30          | 233361604 | Customer          |                   |
|             | 1094911             | Botsford Group             | 2014-11-02          | 233361607 | Non-Customer      |                   |
| 233361607   |                     |                            |                     | 27774440  | Curtania          |                   |

#### Figure 1-8 Advance Search - Small Medium Business Products

 Click Fetch to search all the parties. All the parties in system appears in the table. OR

Enter the specific search criteria in the respective field and click **Fetch**. The search result appears based on the search criteria.

3. Click **Save**. The applicant details tile appears with the captured data.

The tile comprises of below fields:

- <Applicant Role>
- <KYC Status>
- <Applicant Photo>
- <First Name, Middle Name, Last Name>
- <Title>
- CIF Number
- Date of Birth
- Initiate: This button appears if the **Early KYC** is selected while configuring the product in the **Business Product Configuration** screen.
- Click Initiate to initiate the Know Your Customer (KYC) process of the added applicant. It is mandatory to complete the KYC process successfully to proceed.

If the Customer Type is Small and Medium Business (SMB)

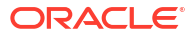

| te - 006APP        | 000061604                                                                                                    |                                                                                               |                         | Customer 360     Remarks     Documents     Advices |
|--------------------|----------------------------------------------------------------------------------------------------|-----------------------------------------------------------------------------------------------|-------------------------|----------------------------------------------------|
| nts<br>uct Details | Customer Type Small and Meclum Business(S 👻                                                                                                    |                                                                                               |                         |                                                    |
| mary               | Add Customer                                                                                                    |                                                                                               |                         |                                                    |
|                    | Diksha Academy<br>Doing Business As Regis<br>Diksha Academy 12                                                                                                    | stration Number Date Of Registration 2018-05-01                                               |                         | B 8                                                |
|                    | Existing Customer                                                                                                    | CIF Number                                                                                    |                         |                                                    |
|                    |                                                                                                    | 00624535 Q                                                                                    |                         |                                                    |
|                    | Doing Business As                                                                                                    | Registration Number                                                                           | Date Of Registration    | Country Of Registration                            |
|                    | Diksha Academy                                                                                                    | 12                                                                                            | March 1, 2018           | GB Q                                               |
|                    | SMB Classification                                                                                                    | Customer Category                                                                             | SMB Registration Number | Tax Identification Number                          |
|                    | Select •                                                                                                    | SMB Q                                                                                         | 121                     | 1212                                               |
|                    | Goods And Service Tax ID                                                                                                    | Business License                                                                              | Preferred Language      | Preferred Currency                                 |
|                    | 121212                                                                                                    | 12121212                                                                                      | English •               | GBP Q                                              |
|                    | Relationship Manager ID                                                                                                    | Upload Logo                                                                                   |                         |                                                    |
|                    | AMOL2                                                                                                    | 1 Upload Logo                                                                                 |                         |                                                    |
|                    | Address 🔹                                                                                                    |                                                                                               |                         |                                                    |
|                    | Permanent Address Permanent Address Permanent Address Permanent Address Permanent Permanent Permanent Permanent Permanent Permanent Address Permanent Address Permanent Address Permanent Permanent | e<br>E-mail: johngabe.com<br>Modele +*0164329-772<br>Phone Number:<br>Pao:<br>SWFT BIC:       |                         | i                                                  |
|                    | Communication Address<br>Bit Express way<br>Long Street<br>Ny<br>US                                                                                                    | Related<br>E-mail: johngebc.com<br>Mobile: +9164326472<br>Pione Number:<br>Fac:<br>SWIFT BIC: |                         | ÷                                                  |
|                    | Page 1 of 1 (1-2 of 2 items)  < ( 1 →                                                                                                    | х                                                                                             |                         |                                                    |
|                    |                                                                                                    |                                                                                               |                         |                                                    |

Figure 1-9 Customer Information – Small and Medium Business (SMB)

5. Specify the details in the relevant data fields. For more information on fields, refer to the field description table below.

| Field                   | Description                                                                                                    |
|-------------------------|----------------------------------------------------------------------------------------------------|
| Customer Type           | Displays the customer type based on the product selected.                                                                                                    |
| Doing Business As       | Displays the business name of the SMB customer.                                                                                                    |
| Registration Number     | Displays the registration number of the business.                                                                                                    |
| Date of Registration    | Displays the registration date of the business.                                                                                                    |
| Edit                    | Click <b>Edit</b> to modify the existing customer details and address details.                                                                                    |
|                         | Click <b>Save</b> to save the modified details and click <b>Cancel</b> to cancel the modifications.                                                               |
|                         | The Edit appears only for existing customers.                                                                                                    |
| Existing Customer       | Select to indicate if customer is existing customer.                                                                                                    |
| CIF Number              | Search and select the CIF number.                                                                                                    |
| Advance Search          | Click this button to perform party using advance parameters.<br>For more information on advance search, refer the <b>Advanced</b><br><b>Serach</b> section below. |
| Doing Business As       | Specify the name of the business.                                                                                                    |
| Registration Number     | Specify the registration number of the business.                                                                                                    |
| Date of Registration    | Select the registration date of the business.                                                                                                    |
| Country of Registration | Search and select the country code where the business is registered.                                                                                              |
| SMB Classification      | Select the SMB Classification from the dropdown list.                                                                                                    |
|                         | Available options are:                                                                                                    |
|                         | • Micro                                                                                                    |
|                         | • Small                                                                                                    |
|                         | Medium                                                                                                    |
| Customer Category       | Search and select the customer category.                                                                                                    |
| SMB Registration Number | Specify the SMB registration number.                                                                                                    |

Table 1-4 Small and Medium Business – Field Description

| Field                           | Description                                                                                                    |
|---------------------------------|----------------------------------------------------------------------------------------------------|
| Tax Identification Number       | Specify the tax identification number of the SMB customer.                                                                                                    |
| Goods and Service Tax ID        | Specify the goods and service tax ID.                                                                                                    |
| Business License                | Specify the business license.                                                                                                    |
| Preferred Language              | Select the preferred language.                                                                                                    |
| Preferred Currency              | Select the preferred currency.                                                                                                    |
| Relationship Manager ID         | Specify the relationship manager ID.                                                                                                    |
| Upload Logo                     | Click <b>Upload Logo</b> button to upload the logo for the business.                                                                                                    |
| Address                         | This section displays the added address of the applicant. It is mandatory to add communication address of the applicant. Click                                                                                                    |
|                                 | to add address details.<br>Click                                                                                                    |
|                                 | <ul> <li>to perform below actions on the added address details,</li> <li>To view the address details, click View.</li> <li>To edit the address details, click Edit.</li> <li>To delete the address details, click Delete.</li> </ul>                                    |
| Address Type                    | <ul> <li>Select the address type for the applicant from the drop-down list.</li> <li>Residential Address</li> <li>Communication Address</li> </ul>                                                                                                    |
| Location                        | Select and search the location.                                                                                                    |
| Current Address                 | Select to indicate if you want to mark entered address as current address type.                                                                                                    |
| Preferred Address               | Select to indicate if you want the selected address type as preferred address type.                                                                                                    |
| Address From                    | Select the date from when you are connected with the given address.                                                                                                    |
| Address To                      | Select the date till when you were connected with the given address.                                                                                                    |
| Address                         | Specify the address to search for the already captured address.<br>Based on the configuration, on entering a few letters, the system<br>fetches the related address that is already captured.<br>Based on the selection, the fields are fetched in the address section. |
| Address Line 1                  | Specify the building name.                                                                                                    |
| Address Line 2                  | Specify the street name.                                                                                                    |
| Address Line 3                  | Specify the city or town name.                                                                                                    |
| Country                         | Select and search the country code.                                                                                                    |
| State / Country Sub<br>Division | Specify the state or country sub division. This field appears based on the selected country code.                                                                                                    |
| Zip Code / Post Code            | Specify the zip or post code of the address.                                                                                                    |
| Contact Details                 | In this section you can provide digital contact details.<br>Click add contact button to add new contact details.                                                                                                    |

Table 1-4 (Cont.) Small and Medium Business – Field Description

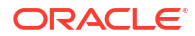

| Field                                   | Description                                                                                                    |
|-----------------------------------------|----------------------------------------------------------------------------------------------------|
| <communication mode=""></communication> | Select the communication mode from the drop-down list.<br>The available options are:<br>• Mobile Phone<br>• Email                                                                                                    |
| Country                                 | Select the country along with international subscriber dialing code of<br>the mobile phone from the drop-down list.<br>The drop-down list option consist of countrycode, country name and<br>subscriber dialing code. |
|                                         | This field appears only if you select the <b>Mobile Phone</b> option as communication mode.                                                                                                    |
| Mobile Number                           | Specify the mobile number.                                                                                                    |
| Preferred                               | Select to indicate if the given mobile number is the preferred number.                                                                                                    |
| Action                                  | You can edit or delete the added mobile details.                                                                                                    |
| Email Id                                | Specify the email ID.<br>This field appears only if you select the <b>Email</b> option as<br>communication mode.                                                                                                    |
| Preferred                               | Select to indicate if the given email ID is the preferred ID.                                                                                                    |
| Action                                  | You can edit or delete the added email details.                                                                                                    |

Table 1-4 (Cont.) Small and Medium Business – Field Description

#### **Advanced Search**

You can perform an advanced search for the party by providing additional information.

Refer above Advanced Search section for more details.

- Click Save and Close to save the data captured. The captured data is available in the My Task list for the user to continue later.
- 7. Click **Cancel** to terminate the application and the status of the application. Such applications cannot be revived later by the user.

#### **Customer Dedupe Check:**

Based on the configuration available at the Bank level / Properties Table, the Dedupe service call can be enabled or disabled for the product Origination.

If the **Customer Dedupe** service check is enabled, upon capturing the New Customer details, the system compares the same with the existing customer's records. If there are any matching hits, the list of Duplicate records which matches to the New Customer Details will be displayed.

The customer details are compared based on a set of attributes configured. (Refer to Oracle Banking Party Documentation for Dedupe attributes configuration)

8. Click **Next** to perform the dedupe check and display the result.

The **De-Dupe Results** popup screen displays.

#### Figure 1-10 De-Dupe Results

For more information on fields, refer to the field description table.

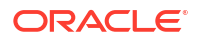

| Field                  | Description                                  |
|------------------------|----------------------------------------------|
| CIF Number             | Displays the CIF Number.                     |
| PTY Number             | Displays the PTY Number.                     |
| First Name             | Displays the First Name.                     |
| Last Name              | Displays the Last Name.                      |
| Customer Type          | Displays the Customer Type.                  |
| DOB                    | Displays the Date of Birth of the applicant. |
| Contact Number         | Displays the Contact Number.                 |
| ID/Registration Number | Displays the Registration number.            |
| Status                 | Displays the Status of the De-Dupe check.    |

Table 1-5 De-Dupe Results - Field Description

The dedupe check result will be displayed within a grid and the user will have to select the relevant row with the following options:

- OK If the user selects a row in the grid and click OK, the selected customer record data will be considered, and it replaces the New Customer Details captured in the Customer Information data segment.
- **Ignore** If the user does not want to select any row in the grid and click **Ignore**, the New Customer Details captured will be persisted and taken into the **Applicants** data segment.
- Submit If the user wants to submit the selected actions on the dedupe results, click Submit. This will take the user to the next data segment by performing the selected actions.
- Cancel If the user wants to cancel any action which needs to be taken on the Dedupe results, click Cancel. This will take the user back to the Applicants data segment without any change in the data of the earlier captured New Customer details.

### 1.2.2 Relationship

This topics describes the relationship details of parties that are involved in loan account opening application.

In this data segment you can add and view relationships of the customer. While onboarding a customer, adding the relationship details is benefical to both customer and bank. Below are the available relationship types,

- Service Member If related party is served in military services.
- Related to Insider If related party is an insider

This data segment is applicable only for Individual type of customer.

#### To add relationships of customers:

 Click Next in the previous data segment to proceed with the next data segment, after successfully capturing the data.

The Relationship screen appears.

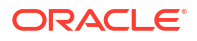

| Initiate - 006APP0   | 00050005           |                |              | Custome                 | r 360 🔽 Remarks 🕒 Docum | ients 🗊 Advices 🕺 🖌 🗙 |
|----------------------|--------------------|----------------|--------------|-------------------------|-------------------------|-----------------------|
| Applicants           | Relationships      |                |              |                         |                         | Screen(2/5)           |
| Relationships        |                    |                |              |                         |                         |                       |
| Customer Consent and | Related to Insider | ervice Members |              |                         |                         |                       |
| Product Details      | MR John Smi        | ith            |              |                         |                         |                       |
| Summary              |                    |                |              |                         |                         |                       |
|                      | Party Type         | CIF /Party ID  | Name         | ID /Registration Number | Is Customer             | Action                |
|                      | INDIVIDUAL         | 00624320       | Ravi Shankar |                         | Yes                     | 臣                     |
|                      |                    |                |              |                         |                         |                       |
|                      |                    |                |              |                         |                         |                       |
|                      |                    |                |              |                         |                         |                       |
|                      |                    |                |              |                         |                         |                       |
| Audit                |                    |                |              |                         | Cancel B                | ack Save & Close Next |

#### Figure 1-11 Relationships

- 2. In the Relationships screen, select the appropriate relationship tab to add the details.
- 3. If the party is auto populated on the screen then click the party name to expand the section and add related party.
- 4. Click to add the party. The Add New<Relationship Type> popup appears for entering the CIF or Party ID
- 5. In the CIF/PARTY ID field, enter the CIF or party ID and click Next to add the party. OR

| Click Click Click Click                                                  |  |
|--------------------------------------------------------------------------|--|
| Note:<br>An existing customer of the bank can be added as related party. |  |

6. If you search for the party then **Search Party** screen appears.

| irst Name            |           | M                | liddle Name                                        |                | Last Name                | Date of Birth | Ē             |           |
|----------------------|-----------|------------------|----------------------------------------------------|----------------|--------------------------|---------------|---------------|-----------|
| nique ID/National ID | ,         | M                | lobile Number                                      |                | Email                    | Minor         |               |           |
|                      |           |                  |                                                    |                |                          |               |               |           |
| Fetch Clear          |           |                  |                                                    |                |                          |               |               |           |
| Party Id             | CIF       | First Name       | Middle Name                                        | Last Name      | Email                    | Mobile Number | Date of Birth | Unique ID |
| 33381713             | 006011855 | JackOBPY         | Chris                                              | InsiderSCRA    |                          |               | 1990-12-04    |           |
| 233381694            | 006011828 | Jack             | Chris                                              | InsiderandSCRA | pratik.gadade@oracle.com | 7993435587    | 1990-12-04    |           |
| 33351564             | 006011753 | Jack             | Chris                                              | Insideronly    | pratik.gadade@oracle.com | 7883435590    | 1990-12-01    |           |
|                      |           |                  |                                                    |                |                          |               |               |           |
| Page 1               | of 1      | (1-3 of 3 items) | $ \zeta_{-} \leftarrow \boxed{1} \rightarrow - > $ |                |                          |               |               |           |

 Specify the details in the relevant data fields. For more information on fields, refer to the field description table below.

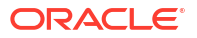

| Field                   | Description                                                                 |
|-------------------------|-----------------------------------------------------------------------------|
| Individual              | Select if the party is individual.                                          |
| Non- Individual         | Select if the party is non-individual.                                      |
| First Name              | Specify the first name of the party.                                        |
| Middle Name             | Specify the middle name of the party.                                       |
| Last Name               | Specify the last name of the party.                                         |
| Date of Birth           | Specify the date of birth of the party.                                     |
| Unique ID / National ID | Specify the unique identification number of the party.                      |
| Mobile Number           | Specify mobile number of the party.                                         |
| Email                   | Specify the email address of the party.                                     |
| Minor                   | Specify to indicate if the party is minor.                                  |
| Fetch                   | Click the button to fetch the details based on the entered search criteria. |
| Clear                   | Click the button to clear the entered details.                              |
| Party ID                | Displays the party ID of the existing customer who is not onboarded.        |
| CIF                     | Displays the CIF ID of the existing customer.                               |
| First Name              | Displays the first name of the stakeholder.                                 |
| Middle Name             | Displays the middle name of the stakeholder.                                |
| Last Name               | Displays the last name of the stakeholder.                                  |
| Email                   | Displays the email ID of the existing customer.                             |
| Mobile Number           | Displays the registered mobile number of the customer.                      |
| Date of Birth           | Displays the date of birth of the customer.                                 |
| Unique ID               | Displays the unique ID of the customer.                                     |

| Table 1-6 | Search | Party - | Individual |
|-----------|--------|---------|------------|
|-----------|--------|---------|------------|

 Table 1-7
 Search Party – Non Individual

| Field                          | Description                                                                 |
|--------------------------------|-----------------------------------------------------------------------------|
| Non-Individual                 | Select if the party is non-individual.                                      |
| Business /Organization<br>Name | Specify the business or organization name of the party.                     |
| Registration Number            | Specify the registration number.                                            |
| Registration Date              | Displays the registration date.                                             |
| Fetch                          | Click the button to fetch the details based on the entered search criteria. |
| Clear                          | Click the button to clear the entered details.                              |
| Stakeholder Type               | Displays the type of the stakeholder.                                       |
| CIF                            | Displays the CIF ID of the existing customer.                               |
| Registration Number            | Displays the registration number.                                           |
| Business /Organization<br>Name | Displays the name of business or organization.                              |
| Registration Date              | Displays the registration date.                                             |
| Party ID                       | Displays the party ID of the existing customer who is not onboarded.        |
| Is Customer                    | Displays whether the customer exist within the bank.                        |

8. Double click on the record which you want to select.

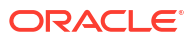

9. If you enter the CIF or Party ID in the CIF/PARTY ID field and click Next, then the Add New <Relationship type> screen appears.

|              | Andrew Martin                   |                       |                   |
|--------------|---------------------------------|-----------------------|-------------------|
|              | Туре                            | Date of Birth         | Gender            |
| an           | Non Customer                    | 1990-05-24            | Male              |
|              | ld Type                         | Unique ID/National ID | Citizenship       |
|              | State Issued Drivers<br>License | 20231129101158        | Birth             |
| Relationship |                                 | Covered Under Arme    | d Forces Benefits |
| Father       | •                               |                       |                   |

#### Table 1-8 Add New <Relationship Type> – Field Description

| Field                                  | Description                                                                                         |
|----------------------------------------|----------------------------------------------------------------------------------------------------|
| Relationship                           | Specify the relationship of the new added party with party involved in account opening application. |
|                                        | The options are:                                                                                    |
|                                        | Spouse                                                                                              |
|                                        | Father                                                                                              |
|                                        | Mother                                                                                              |
|                                        | Daughter                                                                                            |
|                                        | • Guardian                                                                                          |
|                                        | • Son<br>This field is not annihilate for the Delated to Incides                                    |
|                                        | This field is not applicable for the <b>Related to Insider</b> .                                    |
| Preferred                              | Specify to indicate the added party is preferred as guardian.                                       |
|                                        | It is mandatory to add one Preferred party                                                          |
|                                        | This field is not applicable for the <b>Related to Insider</b> .                                    |
| Covered Under Armed<br>Forces Benefits | Specify to indicate the added party is convered under the armed forces benefits.                    |
| Party Details section                  | In this section you can view the details of the selected party. Below fields appears on the screen: |
|                                        | Party Image                                                                                         |
|                                        | Party Name                                                                                          |
|                                        | • Туре                                                                                              |
|                                        | Date of Birth                                                                                       |
|                                        | Gender                                                                                              |
|                                        | ID Type                                                                                             |
|                                        | Unique ID                                                                                           |
|                                        | Citizenship                                                                                         |

10. Click Add to add as a customer. You can view the selected customer in the tabular format.

| Field                   | Description                                                               |
|-------------------------|---------------------------------------------------------------------------|
| Party Type              | Displays the party type.                                                  |
| CIF/ Party ID           | Displays the unique identification number.                                |
|                         | For an existing customer, the CIF number is displayed.                    |
|                         | For an existing non customer, the Party ID is displayed.                  |
| Name                    | Displays the name of the customer.                                        |
| ID/ Registration Number | Displays the ID or registration number of the added customer.             |
| Is Customer             | Displays whether the added party is an existing customer within the bank. |
| Action                  | Click delete icon the added ID details.                                   |

#### Table 1-9 Relationship

**11.** Click **Next** to navigate to the next data segment, after successfully capturing the data. The system will validate all mandatory data segments and data fields. If mandatory details are not provided, the system displays an error message for the user to take action. User will not be able to proceed to the next data segment, without capturing the mandatory data.

### 1.2.3 Product Details

This topic provides the systematic instructions to capture the product or products related information for the application.

The Product Details data segment allows capturing the product or products related information for the application based on the product selection.

#### To add product details:

- 1. Click Next from the previous screen to proceed with the next data segment.
- Saving and Current Account Product Details
   This topic provides the systematic instructions to view and modify the account details.
- Loan Product Details This topic describes the systematic instructions to configure the loan product.
- Term Deposit Product Details This topic provides the systematic instructions to capture the account related information for the application.
  - Credit Card Details This topic provides the systematic instructions to capture the credit card related information for the customer.

### 1.2.3.1 Saving and Current Account Product Details

This topic provides the systematic instructions to view and modify the account details.

If the Saving Account product is selected then Account Details screen is displayed.

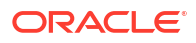
| itiate - 006APF     | P000050012                                   |                                  | O Customer 360 P Remarks Documents D Advices |
|---------------------|----------------------------------------------|----------------------------------|----------------------------------------------|
| pplicants           | Account Details                              |                                  | Scree                                        |
|                     | Automation Date                              |                                  | Sourced By                                   |
| ominee Details      | 2018-12-07                                   | Application Priority<br>Medium   | PRATIKI Q                                    |
| erms and Conditions |                                              |                                  |                                              |
|                     | Branch                                       | Staff Benefits Appricable        |                                              |
| wiew                | 801                                          | Yes O No                         |                                              |
|                     | Domestic transactions in a month             |                                  |                                              |
|                     | Select 👻                                     |                                  |                                              |
|                     | ATM transactions in a month                  |                                  |                                              |
|                     | Select                                       |                                  |                                              |
|                     | Expected Foreign Wire Activity               |                                  |                                              |
|                     |                                              |                                  |                                              |
|                     | Purpose of account                           |                                  |                                              |
|                     | - Select                                     |                                  |                                              |
|                     | Expected Annual Volume of Transactions       |                                  |                                              |
|                     | Former of Frank                              |                                  |                                              |
|                     | Select -                                     |                                  |                                              |
|                     |                                              |                                  |                                              |
|                     | Mandate Details                              |                                  |                                              |
|                     | Mode of Operation<br>Tenants by the Entirety |                                  |                                              |
|                     | Account Preference                           |                                  |                                              |
|                     | Account Statement                            | Debit Card                       | Cheque Book                                  |
|                     | ○ Yes                                        | ○ Yes                            | O Yes   No                                   |
|                     | Passbook                                     |                                  |                                              |
|                     | ⊖ Yes ● No                                   |                                  |                                              |
|                     | Account Address Declaration                  |                                  |                                              |
|                     |                                              |                                  |                                              |
|                     | Account Address                              | Pequireo                         |                                              |
|                     |                                              |                                  |                                              |
|                     | Applicants                                   |                                  |                                              |
|                     | MR John Smith                                |                                  |                                              |
|                     | Banking Channel Preference                   | Communication Channel Preference | Preferred Communication Channel              |
|                     |                                              |                                  |                                              |
|                     |                                              |                                  |                                              |

Figure 1-12 Account Details (Savings Account)

If the Current Account product is selected then **Account Details** screen is displayed.

| mitiate - 000A  | PP000050020                                  |                                  | U La Customer 360                 | Remarks U Documents M Advices , X |
|-----------------|----------------------------------------------|----------------------------------|-----------------------------------|-----------------------------------|
| ) Applicants    | Account Details                              |                                  |                                   | Screen(2/6)                       |
| Relationships   | Application Date                             |                                  | Sourced By                        |                                   |
| Product Details | 2018-12-07                                   | Application Priority<br>Medium   | PRATIKI Q                         |                                   |
| Summary         |                                              | Statt Denetts Application        |                                   |                                   |
|                 | B01                                          | Yes O No                         |                                   |                                   |
|                 | Domestic transactions in a month             |                                  |                                   |                                   |
|                 | Select -                                     |                                  |                                   |                                   |
|                 | ATM transactions in a month                  |                                  |                                   |                                   |
|                 | Select 👻                                     |                                  |                                   |                                   |
|                 | Expected Foreign Wire Activity               |                                  |                                   |                                   |
|                 | Purpose of account                           |                                  |                                   |                                   |
|                 | Select 👻                                     |                                  |                                   |                                   |
|                 | Expected Annual Volume of Transactions       |                                  |                                   |                                   |
|                 | Select 👻                                     |                                  |                                   |                                   |
|                 | Source of Funds                              |                                  |                                   |                                   |
|                 | Select                                       |                                  |                                   |                                   |
|                 | Mandate Details                              |                                  |                                   |                                   |
|                 | Mode of Operation<br>Tenants by the Entirety |                                  |                                   |                                   |
|                 | Account Preference                           |                                  |                                   |                                   |
|                 | Account Statement                            | Debit Card                       | Cheque Book                       |                                   |
|                 | O Yes  No                                    | ○ Yes ● No                       | ○ Yes ● No                        |                                   |
|                 | Passbook                                     |                                  |                                   |                                   |
|                 | O Yes ⊛ No                                   |                                  |                                   |                                   |
|                 | Account Address Preference                   |                                  |                                   |                                   |
|                 | Account Address                              | -                                |                                   |                                   |
|                 |                                              | Required                         |                                   |                                   |
|                 | Applicants                                   |                                  |                                   |                                   |
|                 | MB John Smith                                |                                  |                                   |                                   |
|                 |                                              |                                  |                                   |                                   |
|                 | Banking Channel Preference                   | Communication Channel Preference | Preferred Communication Channel 👻 |                                   |
|                 |                                              |                                  |                                   |                                   |

Figure 1-13 Account Details (Current Account)

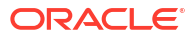

• Specify the fields on **Account Details** screen.

### Note:

The fields, which mentioned as Required, are mandatory.

 Table 1-10
 Account Details - Field Description

| Field                            | Description                                                                                                    |  |
|----------------------------------|----------------------------------------------------------------------------------------------------|--|
| Application Date                 | Displays the date on which the application was initiated.                                                                                                    |  |
| Application Priority             | <ul> <li>Specify the priority level of this account opening application.</li> <li>The available options are: <ul> <li>Low</li> <li>Medium</li> <li>High</li> </ul> </li> <li>Based on the selected option the applications appears in list of the logged in user</li> </ul>                                                                                                    |  |
| Sourced By                       | Specify or select the user ID who initiate this account opening application.                                                                                                    |  |
| Branch                           | Specify the branch code of this account opening opening application.                                                                                                    |  |
| Overdraft Requested              | Select to indicate if overdraft is required.                                                                                                    |  |
|                                  | Note:<br>This toggle is not applicable for SMB Customers.                                                                                                    |  |
| Staff Benefits Applicable        | <ul> <li>Select to indicate whether staff benefits are applicable.</li> <li>The available options are: <ul> <li>Yes : Select this option to avail the staff benefits.</li> </ul> </li> <li>No : Select this option for not making use of any staff benefits.</li> <li>This field appears if the Yes option is select from the Staff field in the Applicant data segment. The Yes option is by default selected in this field.</li> </ul> |  |
| Domestic Transaction in<br>Month | <ul> <li>Specify the number of domestic transaction you perform in a month.</li> <li>The available options are;</li> <li>&gt;10</li> <li>5-10</li> <li>0-5</li> <li>These options appears are based on the questionnaire configuration.</li> </ul>                                                                                                    |  |
| ATM Transactions in a<br>Month   | <ul> <li>Specify the number of ATM transactions you perform in a month.</li> <li>The available options are: <ul> <li>0-10</li> <li>10-20</li> <li>&gt;20</li> </ul> </li> <li>These options appears are based on the questionnaire configuration.</li> </ul>                                                                                                    |  |

| Field                       | Description                                                                                                    |  |  |  |
|-----------------------------|----------------------------------------------------------------------------------------------------|--|--|--|
| Expected Foreign Wire       | Specify whether you expect the foreign wire activity.                                                                                                    |  |  |  |
| Activity                    | These options appears are based on the questionnaire configuration.                                                                                                    |  |  |  |
| Purpose of Account          | Specify the purpose of account opening.                                                                                                    |  |  |  |
|                             | The available options are:                                                                                                    |  |  |  |
|                             | Salary                                                                                                    |  |  |  |
|                             | Savings                                                                                                    |  |  |  |
|                             | Investments     The section section of the section section sectio |  |  |  |
|                             | These options appears are based on the questionnaire configuration.                                                                                                    |  |  |  |
| Expected Annual Volume      | Specify the expected annual volume of transactions.                                                                                                    |  |  |  |
|                             | The available options are:                                                                                                    |  |  |  |
|                             | • >5000                                                                                                    |  |  |  |
|                             | • >2000                                                                                                    |  |  |  |
|                             | <ul> <li>&gt;000</li> <li>These options appears are based on the questionnaire configuration</li> </ul>                                                                                                    |  |  |  |
| Courses of Funds            | Create the source of funds                                                                                                    |  |  |  |
| Source of Funds             | Specify the source of runds.                                                                                                    |  |  |  |
|                             | Dent                                                                                                    |  |  |  |
|                             |                                                                                                    |  |  |  |
|                             | Alimony                                                                                                    |  |  |  |
|                             | Pension                                                                                                    |  |  |  |
|                             | Investments                                                                                                    |  |  |  |
|                             | These options appears are based on the questionnaire configuration.                                                                                                    |  |  |  |
| Courtesy Overdraft          | Specify whether you expect courtesy overdraft.                                                                                                    |  |  |  |
| Choose which one you        | Specify to indicate which option you prefer in courtesy OD account.                                                                                                    |  |  |  |
| wish to opt in for Courtesy | The available options are                                                                                                    |  |  |  |
|                             | • ATM                                                                                                    |  |  |  |
|                             | • POS                                                                                                    |  |  |  |
| Mandate Details             | In this section the user can capture the mode of operation for the account.                                                                                                    |  |  |  |
| Mode of Operations          | Select the appropriate option from the mode of operations list.                                                                                                    |  |  |  |
| Account Preference          | In this section the user can set an account preferences.                                                                                                    |  |  |  |
| Account Statement           | Select to indicate whether user needs account statement.                                                                                                    |  |  |  |
| Statement Via               | Select the mode of an account statement.<br>The available options are:                                                                                                    |  |  |  |
|                             | • EMAIL                                                                                                    |  |  |  |
|                             | • POST                                                                                                    |  |  |  |
|                             | In case of joint applicant involved in an application, if the any of an                                                                                                    |  |  |  |
|                             | applicant has opted for e-sign options then the system by default select the <b>EMAIL</b> option.                                                                                                    |  |  |  |
| Frequency                   | Select the frequency from the drop-down list.<br>The available options are:                                                                                                    |  |  |  |
|                             | Monthly                                                                                                    |  |  |  |
|                             | Quarterly                                                                                                    |  |  |  |
|                             | Half - Yearly                                                                                                    |  |  |  |
|                             | Annual                                                                                                    |  |  |  |
| Debit Card                  | Select to indicate if debit card is required.                                                                                                    |  |  |  |
| Cheque Book                 | Select to indicate if cheque book is required.                                                                                                    |  |  |  |

## Table 1-10 (Cont.) Account Details - Field Description

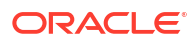

| Field                                | Description                                                                                                    |
|--------------------------------------|----------------------------------------------------------------------------------------------------|
| Passbook                             | Select to indicate if passbook is required.                                                                                                    |
| Account Address<br>Preference        | Select the address which is indicated as account address.<br>All captured addresses in the <b>Applicant</b> data segment appears for<br>selection. The address in the drop down list appears in below format,<br>First Name-Applicant Role-Address Type - Address (Complete<br>address sepearted by ,)<br>After the account address is selected: |
|                                      | <ul> <li>if the selected address is deleted from the Applicant data<br/>segment then the system removes the selection of that address<br/>in this data segment. In this case user have to select another<br/>address as account address.</li> </ul>                                                                                              |
|                                      | <ul> <li>if the selected address is edited in the Applicant data segment<br/>then updated address is automatically reflected in this data<br/>segment.</li> </ul>                                                                                                    |
| Banking Channel                      | Select the preferences for the banking channel.                                                                                                    |
| Preterences                          | The channel options appears based on the Business Product Configuration.                                                                                                    |
| Communication Channel<br>Preferences | Select the preference of the communication channel.<br>The channel options appears based on the Business Product<br>Configuration.                                                                                                    |
|                                      | The available options are:                                                                                                    |
|                                      | POST                                                                                                    |
|                                      | • SMS                                                                                                    |
| Preferred Communication<br>Channel   | Select the preferred communication channel.<br>The options in this drop down appears based on the selected options<br>in the <b>Commumncation Channel Preferences</b> fields.                                                                                                    |
| Income Reliant                       | Select to indicate whether the applicant is income reliant. The applicant's financial details are captured only if this indication is selected.                                                                                                    |
|                                      | This field appears if the <b>Overdraft Requested</b> is selected.                                                                                                    |
|                                      | It is mandatory to select at least one applicant as <b>Income Reliant</b> .                                                                                                    |
| Fund the Account                     | Select to indicate the initial funding option for the account opening.<br>The fields to capture the initial funding details appears if this toggle is<br>on.                                                                                                    |
|                                      | This field and initial funding related fields appears if the <b>Fund Post</b><br><b>Account Opening</b> toggle is not selected in the <b>Business Product</b><br><b>Preference</b> data segment of the <b>Business Product Configuration</b><br>screen.                                                                                          |
| Fund By                              | Select the fund by from the drop-down list. Available options are:                                                                                                    |
|                                      | • Cash                                                                                                    |
|                                      | Account Transfer     Other Benk Charges                                                                                                    |
|                                      | Other Bank Cheque                                                                                                    |
| Amount                               | Specify the transaction reference number                                                                                                    |
| Value Date                           | Specify the allount.                                                                                                    |
| value Date                           | Select the Current Dusiness date.                                                                                                    |

## Table 1-10 (Cont.) Account Details - Field Description

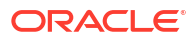

| Field          | Description                                                                                                    |  |  |
|----------------|----------------------------------------------------------------------------------------------------|--|--|
| Account Number | Select the account number from the Account Search popup.                                                                |  |  |
|                | This field appears only if the <b>Fund By</b> is selected as <b>Account</b><br><b>Transfer</b>                          |  |  |
|                | In Account Search popup, the user can view only the accounts of the existing customers who are part of the application. |  |  |
| Account Name   | Displays the account name for the selected account number.                                                              |  |  |
|                | This field appears only if the <b>Fund By</b> is selected as <b>Account</b><br><b>Transfer</b>                          |  |  |
| Cheque Number  | Specify the Cheque number.                                                                                              |  |  |
|                | This field is non-mandatory for <b>Account Transfer</b> funding mode.                                                   |  |  |
|                | This field is mandatory for <b>Other Bank Cheque</b> funding mode.                                                      |  |  |
| Cheque Date    | Select the Cheque date.                                                                                                 |  |  |
|                | This field is non-mandatory for Account Transfer funding mode.                                                          |  |  |
|                | This field is mandatory for <b>Other Bank Cheque</b> funding mode.                                                      |  |  |

#### Table 1-10 (Cont.) Account Details - Field Description

## 1.2.3.2 Loan Product Details

This topic describes the systematic instructions to configure the loan product.

If the Loan Account product is selected then **Product Details** screen is displayed.

| Initiation - 00 | 6APP000130325                                                                 |                       | 😪 🛈 Application Info 🛛 🖉 Customer 360 📮 Remarks 🖓 Documents 👘 Advices 🛟 🗙 |
|-----------------|-------------------------------------------------------------------------------|-----------------------|---------------------------------------------------------------------------|
| Applicants      | Product Details                                                               |                       | Screen(3/                                                                 |
| Relationships   | Analysis Otto                                                                 | Analization Priority  | Second By                                                                 |
| Product Details | March 30, 2018                                                                | Low Medium High       | AWADHESHI Q AWADHESHI                                                     |
| Summary         |                                                                               |                       |                                                                           |
|                 |                                                                               | Loso Teoura           |                                                                           |
|                 | Account Stands                                                                |                       | Currency ·                                                                |
|                 |                                                                               | 10 Regularid          |                                                                           |
|                 | Estimated Cost                                                                | Customer Contribution | Requested Loan Amount                                                     |
|                 | GBP ¥ 800,000.00                                                              | GBP ¥ 10,000.00       | GBP * 790,000.00                                                          |
|                 | Purpose of Loan                                                               | Purpose Description   | Armed Forces Benefits Applicable                                          |
|                 | Buy a New Home                                                                | New House             | O Yes    No                                                               |
|                 |                                                                               |                       |                                                                           |
|                 | Staff Benefits Applicable                                                     |                       |                                                                           |
|                 |                                                                               |                       |                                                                           |
|                 | Account Preference                                                            |                       |                                                                           |
|                 | Statement Cycle                                                               | Start Date            | Statement Type                                                            |
|                 | Monthly                                                                       | June 17, 2024         | Detaned                                                                   |
|                 | Account Address Preference                                                    |                       |                                                                           |
|                 |                                                                               |                       |                                                                           |
|                 | Rose - Primary - Communication Address - 13, Park Avenue, England, GB, 610014 | •                     |                                                                           |
|                 | Jacoma Baliant                                                                |                       |                                                                           |
|                 | income Renanc                                                                 |                       |                                                                           |
|                 | Income Bestant                                                                |                       |                                                                           |
|                 |                                                                               |                       |                                                                           |
|                 |                                                                               |                       | Application                                                               |
|                 |                                                                               |                       |                                                                           |
| Audie           |                                                                               |                       | Carrel Back Stea and Ches Nee                                             |

### Figure 1-14 Product Details (Loan Account)

1. Specify the fields on Loan Details screen.

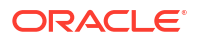

| Field                 | Description                                                                                                    |
|-----------------------|----------------------------------------------------------------------------------------------------|
| Application Date      | Displays the date on which the application is initiated.                                                                                                    |
| Application Priority  | <ul> <li>Specify the priority level of this account opening application.</li> <li>The available options are: <ul> <li>Low</li> <li>Medium</li> <li>High</li> </ul> </li> <li>Based on the selected option the applications appears in list of the logged in user</li> </ul>                                                                                                    |
| Sourced By            | Specify or select the user ID who initiate this account opening application.                                                                                                    |
| Account Branch        | Specify the branch code of this account opening opening application.                                                                                                    |
| Loan Tenure           | Specify the loan tenure in years.                                                                                                    |
| Currency              | Specify the currency for loan.<br>The selected currency in the <b>Preferred Currecny</b> field of the <b>Applicant</b> data segment is defaulted in this field.                                                                                                    |
| Applied Loan Amount   | Select the currency and the specify loan amount.<br>The selected currency in the <b>Preferred Currecny</b> field of the <b>Applicant</b> data segment is defaulted in this field.<br>The available options in the drop-down list are based on the currency allowed for the selected business product.                                                                                                    |
| Estimated Cost        | Specify the estimated cost for the Home Project/Education or Vehicle.                                                                                                    |
| Customer Contribution | Select the currency and specify the margin amount contributed by<br>the customer. The Customer Contribution can be zero.<br>In case of Personal Loans, this field appers only if a parameter is set<br>as Applicable to configure the customer contribution at business<br>product level.                                                                                                    |
| Requested Loan Amount | <ul> <li>Displays the calculated loan amount.</li> <li>Loan Amount = Estimated Cost – Customer Contribution</li> <li>The system will validate the minimum and maximum loan amount.</li> <li>In case of Personal Loans, if a parameter is added at business product level to configure the customer contribution then following conditions are triggered:</li> <li>If the customer contribution is set as applicable then the user can input the value in the Applied Loan Amount and the Customer Contribution fields. Based on this inputs the value of the Requested Loan Amount is auto calculated and appears in this field.</li> <li>If the customer contribution is set as not applicable then the Applied Loan Amount and Customer Contribution fields are not applicable and will not appears in the Product Details or Loan Details data segment for loan origination. The user can input the Requested Loan Amount value.</li> </ul> |
| Purpose of Loan       | Specify the loan purpose.<br>The options in this list appears based on the preference set while<br>configuring product in the <b>Business Product Preference</b> screen.                                                                                                    |
| Purpose Description   | Specify the description for the select purpose of loan.                                                                                                    |

 Table 1-11
 Product Loan Details – Field Description

| Field                               | Description                                                                                                    |
|-------------------------------------|----------------------------------------------------------------------------------------------------|
| First Home Buyer                    | Select to indicate whether the applicant is first home buyer.                                                                                                    |
|                                     | This field is applicable only for <b>Individual</b> type of customer.                                                                                                    |
|                                     | This field appears if the <b>First Home Buyer Applicable</b> toggle is selected in the <b>Business Product Details</b> data segment of the <b>Business Product Configuration</b> screens.                                                                                                    |
| External Refinance                  | Select to indicate whether the applicant is opting for external refinance.                                                                                                    |
|                                     | This field is applicable only for <b>Individual</b> type of customer.                                                                                                    |
|                                     | This field appears if the <b>Refinance Allowed</b> toggle is selected in the <b>Business Product Details</b> data segment of the <b>Business Product Configuration</b> screens.                                                                                                    |
| Armed Forces Benefits<br>Applicable | Specify whether armed force benefits are applicable to this application.                                                                                                    |
| Staff Benefits Applicable           | <ul> <li>Select to indicate whether staff benefits are applicable.</li> <li>The available options are: <ul> <li>Yes : Select this option to avail the staff benefits.</li> <li>No : Select this option for not making use of any staff benefits.</li> </ul> </li> <li>This field appears if the Yes option is select from the Staff field in the Applicant data appeart. The Yes option is hy default adjusted in this</li> </ul> |
|                                     | field.                                                                                                    |
| Account Address<br>Preference       | Select the address which is indicated as account address.<br>All captured addresses in the <b>Applicant</b> data segment appears for<br>selection. The drop-down list displays the address in the following<br>format:                                                                                                    |
|                                     | <first name="">-<applicant role="">-<address type=""> - <address<br>(Complete address sepearted by ,)&gt;</address<br></address></applicant></first>                                                                                                    |
|                                     | <ul> <li>After the account address is selected:</li> <li>If the user deletes an address from the Applicant data segment then the system removes that address from this data segment and the user must then select another address as the account address.</li> </ul>                                                                                                    |
|                                     | • If the <b>Applicant</b> data segment is edited with a new address then the updated address is reflected in this segment.                                                                                                    |
| Income Reliant                      | Select to indicate whether the applicant is income reliant. The applicant's financial details are captured only if this indication is selected.                                                                                                    |
|                                     | This field appears if the <b>Overdraft Requested</b> is selected.                                                                                                    |
|                                     | It is mandatory to select at least one applicant as <b>Income Reliant</b> .                                                                                                    |

#### Table 1-11 (Cont.) Product Loan Details – Field Description

2. Click **Next** to navigate to the next data segment, after successfully capturing the data.

The system validates for all mandatory data segments and data fields. If mandatory details are not provided, the system displays an error message for the user to take action.

The user cannot proceed to the next data segment, without capturing the mandatory data.

3. Click **Save and Close** to save the data captured.

The captured data is available in the **My Task** list for the user to continue later.

4. Click **Cancel** to terminate the application and the status of the application. Such applications cannot be revived later by the user.

## 1.2.3.3 Term Deposit Product Details

This topic provides the systematic instructions to capture the account related information for the application.

If the Loan Account product is selected then **Product Details** screen is displayed.

Figure 1-15 Product Details -Term Deposit

| opplication Entry   | - 006APP000127742                                    | Application Into | Application Details       | Customer 360 | Remarks                       | Documents          | Advices         | More •    | ] ;   |
|---------------------|------------------------------------------------------|------------------|---------------------------|--------------|-------------------------------|--------------------|-----------------|-----------|-------|
| Applicants          | Account Details                                      |                  |                           |              |                               |                    |                 |           | Scree |
| Account Details     | Application Date                                     | Application      | Application Priority      |              | Sourced By                    |                    |                 |           |       |
| Funding             | 2018-03-30                                           | Medium           |                           |              | AWA                           | ADHESH1            | Q               |           |       |
| Payout Instruction  |                                                      |                  |                           |              |                               |                    |                 |           |       |
| lominee Details     | Simulation                                           |                  |                           |              |                               |                    |                 |           |       |
| erms and Conditions | Term Deposit Amount                                  | Term Depos       | it Tenure                 |              |                               |                    |                 |           |       |
| eview               | GBP - 50,000.00                                      | Years            | Months Days               |              |                               |                    | - · ·           | Principal |       |
|                     |                                                      |                  |                           |              |                               |                    |                 | Interest  |       |
|                     | GBP -                                                | Branch<br>006    | •                         |              |                               |                    |                 |           |       |
|                     |                                                      |                  |                           |              |                               |                    |                 |           |       |
|                     | O Yes  No                                            |                  |                           |              | Pri                           | ncipal             | Interest Rate % |           |       |
|                     |                                                      |                  |                           |              | E50,000.00 4.5 %<br>Negotiate |                    |                 |           |       |
|                     | Simulate                                             |                  |                           |              |                               |                    |                 |           |       |
|                     | Staff Benefit Applicable                             |                  |                           |              | E12                           | 2,496.47           | 2023-03-30      |           |       |
|                     | ● Yes O No                                           |                  |                           |              | Ter                           | ure                |                 |           |       |
|                     | Assount Address Proference                           |                  |                           |              | 51                            | 'ears              |                 |           |       |
|                     |                                                      |                  |                           |              |                               |                    |                 |           |       |
|                     | Jacob - Primary - Communication Address - 61, New St | rreet, C 🔻       |                           |              |                               |                    |                 |           |       |
|                     | Mandata Dataila                                      |                  |                           |              |                               |                    |                 |           |       |
|                     |                                                      |                  |                           |              |                               |                    |                 |           |       |
|                     | Single                                               |                  |                           |              |                               |                    |                 |           |       |
|                     | Applicants                                           |                  |                           |              |                               |                    |                 |           |       |
|                     | MR Jacob Luther Martin                               |                  |                           |              |                               |                    |                 |           |       |
|                     |                                                      |                  |                           |              |                               |                    |                 |           |       |
|                     | Banking Channel Destaconce                           | Communic         | ration Channel Dreference |              | Pref                          | erred Communicatio | on Channel 👻    |           |       |

• Specify the fields on **Account Details** screen.

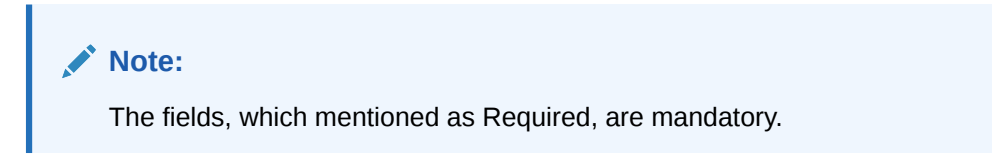

For more information on fields, refer to the field description table.

#### Table 1-12 Account Details

| Field Name       | Description                                               |  |  |  |
|------------------|-----------------------------------------------------------|--|--|--|
| Application Date | Displays the date on which the application was initiated. |  |  |  |

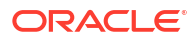

| Field Namo                | Description                                                                                                    |
|---------------------------|----------------------------------------------------------------------------------------------------|
| Field Name                | Description                                                                                                    |
| Application Priority      | <ul> <li>Specify the priority level of this account opening application.</li> <li>The available options are: <ul> <li>Low</li> <li>Medium</li> <li>High</li> </ul> </li> <li>Based on the selected option the applications appears in list of the logged in user</li> </ul>                                                                                                    |
| Sourced By                | Specify or select the user ID who initiate this account opening application.                                                                                                    |
| Simulation                | In this section you simulate the term deposit amount.                                                                                                    |
| Term Deposit Amount       | Select the currency and the specify term amount.<br>By default the currency selected from the <b>Currency</b> list will appears.                                                                                                    |
| Term Deposit Tenure       | Specify the term deposit tenure in year, months and days.<br>The user is allowed to select the tenure configured in the maped<br>host. This mapping is define in the <b>Business Product Host</b> data<br>sgement of the <b>Business Product Configuration</b> screen.<br>For example, If the mapped Host Product is Oracle Banking<br>Accounts then the user can select the Term Deposit Tenure from the<br>drop-down list.                                                                                                    |
| Branch                    | Specify the branch code of this account opening opening application                                                                                                    |
| Currency                  | Specify the currectly for the term denosit account                                                                                                    |
|                           | Select to indicate whether the amount is cumulative                                                                                                    |
| Cumulative                | The available options are:<br>• Yes<br>• No                                                                                                    |
| Simulate                  | <ul> <li>Click Simulate button to compute the value based on the entered details. The section appears with visual representation and the fields with the computed details:</li> <li>Pie Chart: The value of principal and interest is represented visually. The user can hover to view the amount.</li> <li>Principal</li> <li>Interest Rate %</li> <li>Negotiate : Click the link to view the negotiated interest rates. The section for negotiated interest rates appears with the following fields: <ul> <li>Interest Description</li> <li>Interest Rate %</li> </ul> </li> <li>Interest Rate %</li> <li>Interest Rate %</li> <li>Interest Rate %</li> <li>Interest Rate %</li> <li>Interest Rate %</li> <li>Interest Pascription</li> <li>Interest Rate %</li> <li>Margin</li> <li>Effective Rate %</li> </ul> <li>Interest Amount : This amount is calculated based on the applied Effective Rate and Term Deposit Amount.</li> <li>Maturity Date</li> <li>Tenure</li> |
| Staff Benefits Applicable | <ul> <li>Select to indicate whether staff benefits are applicable.</li> <li>The available options are: <ul> <li>Yes : Select this option to avail the staff benefits.</li> </ul> </li> <li>No : Select this option for not making use of any staff benefits.</li> <li>If the Yes option is selected in the Staff field of the Applicant data segment, this field will appear. By default, the Yes option is selected in the Staff field.</li> </ul>                                                                                                    |

Table 1-12(Cont.) Account Details

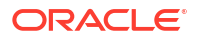

| Field Name                                                                                       | Description                                                                                                    |
|--------------------------------------------------------------------------------------------------|----------------------------------------------------------------------------------------------------|
| Account Address<br>Preference                                                                    | Select the address which is indicated as account address.<br>All captured addresses in the <b>Applicant</b> data segment appears for<br>selection. The drop-down list displays the address in the following<br>format:                                               |
|                                                                                                  | <first name="">-<applicant role="">-<address type=""> - <address<br>(Complete address sepearted by ,)&gt;</address<br></address></applicant></first>                                                                                                    |
|                                                                                                  | <ul> <li>After the account address is selected:</li> <li>If the user deletes an address from the Applicant data segment then the system removes that address from this data segment and the user must then select another address as the account address.</li> </ul> |
|                                                                                                  | • If the <b>Applicant</b> data segment is edited with a new address then the updated address is reflected in this segment.                                                                                                    |
| Mandate Details<br>In this section the user can ca                                               | apture the mode of operation for the account.                                                                                                    |
| Mode of Operations                                                                               | Select the appropriate option from the mode of operations list.                                                                                                    |
| In the Mandate Details sectio<br>type as <b>Small and Medium E</b><br>Click + to add the operati | n, below fields appear if the application is initiated with the customer<br><b>Business</b> .<br>ons as per mandate.                                                                                                    |
| Currency                                                                                         | Displays the account currency.                                                                                                    |
| Amount From                                                                                      | Specify the amount from which the applicant is allowed to operate.                                                                                                    |
| Amount To                                                                                        | Specify the amount till which the applicant is allowed to operate.                                                                                                    |
| Signatories                                                                                      | Specify the applicants as signatory.<br>You can select multiple applicants. All the applicants thata re involved<br>in the application appears for selction.                                                                                                    |
| Required No. of Signatory                                                                        | Specify the priority of the signatory for this mandate operation.<br>The priorty can be changed based on the number of applicants<br>added in the appliction.                                                                                                    |
| Remark                                                                                           | Specify the remarks.                                                                                                    |
| Action                                                                                           | Select the option to perform actions on the addedd record.<br>The available options are:                                                                                                    |
|                                                                                                  | To delete the added record.                                                                                                    |
| Applicants<br>In this section you can set the<br>opening application. The sep                    | Communication preferences of the applicants involved in an account erate tabs appears for each applicants involved in the application.                                                                                                    |
| Banking Channel                                                                                  | Select the preferences for the banking channel.                                                                                                    |
| Preferences                                                                                      | The channel options appears based on the Business Product Configuration.                                                                                                    |
| Communication Channel<br>Preferences                                                             | Select the preference of the communication channel.<br>The channel options appears based on the Business Product<br>Configuration.                                                                                                    |
|                                                                                                  | The available options are: <ul> <li>EMAIL</li> <li>POST</li> <li>SMS</li> </ul>                                                                                                    |

### Table 1-12(Cont.) Account Details

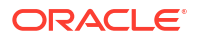

| Table 1-12 | (Cont.) Account Details |
|------------|-------------------------|
|------------|-------------------------|

| Field Name                         | Description                                                                                                    |
|------------------------------------|----------------------------------------------------------------------------------------------------|
| Preferred Communication<br>Channel | Select the preferred communication channel.<br>The options in this drop down appears based on the selected options<br>in the <b>Commumncation Channel Preferences</b> fields. |

## 1.2.3.4 Credit Card Details

This topic provides the systematic instructions to capture the credit card related information for the customer.

If the Credit Card product is selected then the **Product Details** screen is displayed.

Figure 1-16 Product Details (Credit Card Account)

| Initiate - 006AF | PP000065924                |                       |         |                    | ()    | Customer 360   | Remarks | Documents | Advices      | ]:: × |
|------------------|----------------------------|-----------------------|---------|--------------------|-------|----------------|---------|-----------|--------------|-------|
| Applicants       | Product Details            |                       |         |                    |       |                |         |           |              |       |
| Relationships    | Card Type                  | Business Product Name |         |                    |       |                |         |           |              |       |
| Product Details  | Retail Credit Card         | MASTER                |         |                    |       |                |         |           |              |       |
| Summary          |                            | MASTER                |         | Card Currency      |       |                |         |           |              |       |
|                  |                            |                       |         | GBP                |       | •              |         |           |              |       |
|                  |                            | -                     |         | Credit Card Limit  |       |                |         |           |              |       |
|                  |                            |                       |         | Maximum Card Li    | nit   | •              |         |           |              |       |
|                  | 1                          |                       |         | Maximum Card Limit |       |                |         |           |              |       |
|                  |                            |                       |         | GBP 👻              | 200,0 | 00.00          |         |           |              |       |
|                  |                            |                       |         |                    |       |                |         |           |              |       |
|                  | ✓ Applicants               |                       |         |                    |       |                |         |           |              |       |
|                  | Name                       |                       | Role    |                    |       | Income Reliant |         |           |              |       |
|                  | Ethan Grand                |                       | PRIMARY |                    |       |                |         |           |              |       |
|                  | Page 1 of 1 (1 of 1 items) |                       |         |                    |       |                |         |           |              |       |
| Audit            |                            |                       |         |                    |       |                | Cano    | el Back   | Save & Close | Next  |

**1**. Specify the details in the relevant data fields.

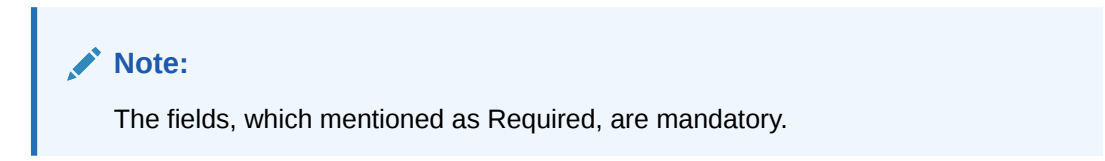

 Table 1-13
 Card Preference – Field Description

| Field                 | Description                                                                                |
|-----------------------|--------------------------------------------------------------------------------------------|
| Card Type             | Displays the account type based on the product selected in the Product Catalogue.          |
| Business Product Name | Displays the business product name based on the product selected in the Product Catalogue. |
| Product Image         | Displays the business product image.                                                       |
| Product Description   | Displays the short description captured for the product in Business Product configuration. |

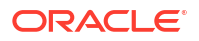

| Field                | Description                                                                                                    |
|----------------------|----------------------------------------------------------------------------------------------------|
| Card Currency        | Select the currency from the drop-down list, if required. Available options in the drop-down list are based on the currency allowed for the selected business product. By default, the base currency of user logged-in branch is displayed. This field is mandatory. |
| Credit Card Limit    | Select the credit card limit. Available options are:                                                                                                    |
|                      | Maximum Card Limit     Requested Card Limit                                                                                                    |
| Maximum Card Limit   | Displays the maximum card limit applicable for the selected product.<br>This field appears only if the Credit Card Limit is selected as<br>Maximum Card Limit.                                                                                                    |
| Requested Card Limit | Specify the requested card limit.<br>This field appears only if the Credit Card Limit is selected as<br>Requested Card Limit.                                                                                                    |
| Applicants           | This section displays the list of applicants that are involved in this account opening application.                                                                                                    |
| Name                 | Displays the name of the applicant.                                                                                                    |
| Role                 | Displays the role of the applicant in the application.                                                                                                    |
| Income Reliant       | Select to indicate whether the applicant is income reliant. The applicant's financial details are captured only if this indication is selected.                                                                                                    |
|                      | It is mandatory to select at least one applicant as <b>Income Reliant</b> .                                                                                                    |
| Application          | To add application details while initiating the application, click this button. The Application Entry page appears                                                                                                    |
|                      | The stage for the selected product appears based on the business process configured for the product.                                                                                                    |
|                      | Based on the product configuration it is mandatory to capture <b>Application Details</b> while initiating the account opening application.                                                                                                    |

Table 1-13 (Cont.) Card Preference – Field Description

- 2. Click below button to perform actions on the specified details:
  - Click Next to navigate to the next data segment, after successfully capturing the data. The system will validate for all mandatory data segments and data fields. If mandatory details are not provided, the system displays an error message for the user to take action. User will not be able to proceed to the next data segment, without capturing the mandatory data. Click Back to navigate to the previous data segment within a stage.
  - Click **Save & Close** to save the data captured, provided all the mandatory fields are captured and will be available in the **My Task** list for the user to continue later.
  - Click **Cancel** to close the application without saving.

## 1.2.4 Summary

This topic provides the systematic instruction to view the tiles for all the data segments in the Application Initiation Process.

The Summary displays the tiles for all the data segments in the Application Initiation Process. The tiles display the important details captured in the specified data segment.

 Click Next in Product Details screen to proceed with the next data segment, after successfully capturing the data.

The Summary - Application Initiation screen displays.

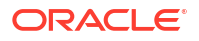

|                 | APP000123654                                       |                            |                            | G Application Info | Customer 360 | Remarks | Documents | Advices | :: ×        |
|-----------------|----------------------------------------------------|----------------------------|----------------------------|--------------------|--------------|---------|-----------|---------|-------------|
| Applicants      | Summary                                            |                            |                            |                    |              |         |           |         | Screen(4/4) |
| Relationships   | Applicants                                         | Palationshins              | Product Datails            |                    |              |         |           |         |             |
| Product Details | Name: Sunaina Vivek Joshi                          | Click to view more details | Click to view more details |                    |              |         |           |         |             |
| Summary         | Applicant Type: Primery<br>Number Of Applicants: 1 |                            |                            |                    |              |         |           |         |             |
|                 |                                                    |                            |                            |                    |              |         |           |         |             |
|                 |                                                    |                            |                            |                    |              |         |           |         |             |
|                 |                                                    |                            |                            |                    |              |         |           |         |             |
|                 |                                                    |                            |                            |                    |              |         |           |         |             |
|                 |                                                    |                            |                            |                    |              |         |           |         |             |
|                 |                                                    |                            |                            |                    |              |         |           |         |             |
|                 |                                                    |                            |                            |                    |              |         |           |         |             |
|                 |                                                    |                            |                            |                    |              |         |           |         |             |
|                 |                                                    |                            |                            |                    |              |         |           |         |             |
|                 |                                                    |                            |                            |                    |              |         |           |         |             |
|                 |                                                    |                            |                            |                    |              |         |           |         |             |
|                 |                                                    |                            |                            |                    |              |         |           |         |             |
|                 |                                                    |                            |                            |                    |              |         |           |         |             |
|                 |                                                    |                            |                            |                    |              |         |           |         |             |
|                 |                                                    |                            |                            |                    |              |         |           |         |             |
|                 |                                                    |                            |                            |                    |              |         |           |         |             |
|                 |                                                    |                            |                            |                    |              |         |           |         |             |
|                 |                                                    |                            |                            |                    |              |         |           |         |             |
|                 |                                                    |                            |                            |                    |              |         |           |         |             |
|                 |                                                    |                            |                            |                    |              |         |           |         |             |
|                 |                                                    |                            |                            |                    |              |         |           |         |             |

#### Figure 1-17 Summary

Each of these summary tiles are clickable and the user will have the option to view all the details captured under the given data segment.

| Data Segment            | Description                                                                                                    |
|-------------------------|----------------------------------------------------------------------------------------------------|
| Customer Information    | Displays the customer information details.                                                                                                    |
| Savings Account Details | Displays the savings account details.                                                                                                    |
| Current Account Details | Displays the current account details.                                                                                                    |
| Loan Details            | Displays the loan details.                                                                                                    |
| Term Deposit Details    | Displays the term deposit details.                                                                                                    |
| Credit Card Details     | Displays the credit card details.                                                                                                    |
| Back                    | Click <b>Back</b> to navigate to the previous data segment within a stage.                                                                                                    |
| Next                    | Click <b>Next</b> to navigate to the next data segment, after successfully capturing the data.<br>The system validates for all mandatory data segments and data fields. If mandatory details are not provided, the system displays an error message for the user to take action. |
|                         | Note:<br>Next is deactivated in the Summary screen as the<br>capture of data across all the data segments in this stage<br>are completed.                                                                                                    |
| Save and Close          | Click <b>Save and Close</b> to save the data captured.<br>The captured data is available in the <b>My Task</b> list for the user to continue later.                                                                                                    |
| Submit                  | Click <b>Submit</b> to submit the application.<br>The system triggers the business validation to ensure the application<br>is entitled for submission to the next stage.                                                                                                    |

 Table 1-14
 Summary - Application Initiation – Field Description

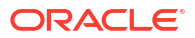

| Data Segment | Description                                                                                                    |
|--------------|----------------------------------------------------------------------------------------------------|
| Cancel       | Click <b>Cancel</b> to terminate the application and the status of the application. Such applications cannot be revived later by the user. |

#### Table 1-14 (Cont.) Summary - Application Initiation – Field Description

 Click Submit to reach the OUTCOME, where the overrides, checklist and documents for this stage can be validated or verified.

#### **Application De-Dupe:**

Based on the configuration available at the Bank level / Properties Table, the Dedupe service call can be enabled or disabled for the product Origination.

If application dedupe service is enabled, System will check that any application is in progress for same product and customer combination. On Submit, if any duplicate application exists, override will show a message with other in progress application numbers. User can select the override check box and proceed or take appropriate action.

The Stage Movement Submission - Override screen displays.

| Stars Maximud St |                                |                     |
|------------------|--------------------------------|---------------------|
|                  | 2                              | 3                   |
| Override         | Checklist                      | Outcome             |
| No overrides g   | enerated for acceptance. Pleas | se proceed next.    |
|                  |                                |                     |
|                  |                                |                     |
|                  |                                |                     |
|                  |                                |                     |
|                  |                                |                     |
|                  |                                | ()                  |
|                  |                                | Proceed Next Cancel |

Figure 1-18 Override

The **Overrides** are basically warnings that are raised during the business validations. The user has to accept the overrides to proceed further. Alternatively, the user can go back and correct the data to ensure overrides do not arise.

3. Click Proceed Next.

The Stage Movement Submission - Checklist screen displays.

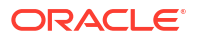

| 0           | 0                                              | 3        |
|-------------|------------------------------------------------|----------|
| Override    | Checklist                                      | Outcome  |
| Checklist   |                                                |          |
|             |                                                | _        |
| Verify that | the name on the application is<br>ent provided | as per 🗌 |
| the docum   | en provided.                                   |          |
| the docum   |                                                |          |
|             | en province.                                   |          |
|             | en province.                                   |          |
|             |                                                |          |

Figure 1-19 Checklist

The **Checklist** configured in the business process for the business product displays here. Checklist are the check points that the user has to accept having confirmed.

- 4. Select the check-box to accept the checklist.
- 5. Click Save and Proceed.

The Stage Movement Submission - Outcome screen displays.

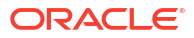

| 0        | 2             | •       |
|----------|---------------|---------|
| Override | Checklist     | Outcome |
| Sele     | ct an Outcome |         |
| Pr       | oceed         | •       |
| Rem      | arks          |         |
|          |               |         |
|          |               |         |
|          |               |         |
|          |               |         |
|          |               |         |
|          |               |         |

Figure 1-20 Outcome

- 6. Select **Proceed** outcome from the **Select an Outcome** drop-down list. Available options:
  - Proceed
  - Reject By Bank

Outcomes configured in the conductor workflow for the business process is available in the dropdown list.

- 7. Enter the remarks in **Remarks**.
- 8. Click Submit.

The **Confirmation** screen displays.

| Figure 1-21 | Confirmation |
|-------------|--------------|
|-------------|--------------|

|                                 | Application(s) Initiated Succe              | ssfully                                      |  |
|---------------------------------|---------------------------------------------|----------------------------------------------|--|
|                                 | Application Reference Number - 006A         | PP000054085                                  |  |
| Account Type<br>Savings Account | Business Product Name<br>Savings Account US | Process Reference Number<br>0065AVIUS0014367 |  |
|                                 |                                             | _                                            |  |
|                                 | Close Go to Free Tas                        | k                                            |  |

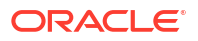

On successful submission, the above pop-up displays and displays the next stage in which the application has moved. The **Application Reference Number** and the **Process Reference Number** displays. If the user has access to the next stage, the user can view the Application number and take action on it.

Post this, the origination of the life cycle of the individual product is triggered. All the child **Process Reference Number** are linked to the **Parent Application Reference Number** and can be queried by the **Application Reference Number** itself.

9. Click Go to Free Task.

The Free Tasks screen displays.

If the user has access to the next stage, the user can view the view the Application number and take action on it.

# 1.3 In-Principle Approval

This topic describes the information about the request and approval of In-Principle Approval.

In-Principle Approval enables the bank user to check the eligibility of the loan by assessing the financial status and personal details of the applicant.

This topic contains the following subtopics:

New Request

This topic provides the systematic instructions to raise the new IPA request.

IPA Initiation

This topic describes the information to initiate the application for the In-Principle Approval by capturing the required details.

IPA Approval

This topic describes the information to assess and approve the IPA application.

Enquiry

This topic provides the systematic instructions to enquire the loan products with IPA through the various search criteria and convert IPA to normal loan.

## 1.3.1 New Request

This topic provides the systematic instructions to raise the new IPA request.

The **New Request** screen displays the loan product types for which the IPA is supported. The supported loan product types are as follows:

- Home Loan
- Vehicle Loan

Specify User ID and Password, and login to Home screen.

- 1. On Home screen, click Retail Banking.
- Under Retails Banking, click In-Principle Approval. Under In-Principle Approval, click New Request.

The New Request screen displays.

| Figure 1-22 N | ew Request |
|---------------|------------|
|---------------|------------|

| New Request |           |              | ;; × |
|-------------|-----------|--------------|------|
|             | Home Loan | Vehicle Loan |      |
|             | Select    | Select       |      |

3. Select the product type.

If Loan Type is selected as Home Loan, the Home Loan screen displays.

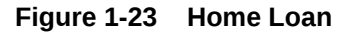

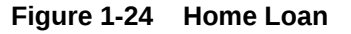

| New Request |                                                                                                    | ;; ×              |
|-------------|----------------------------------------------------------------------------------------------------|-------------------|
| €           | Home Loans                                                                                                    |                   |
|             | Ciscic Horne Lond       Borders of south die als de therefore<br>tors of solowing als de therefore<br>tors of solowing als de therefore<br>tors of solowing als de therefore<br>tors of solowing als de therefore<br>tors of the tors of the therefore tors of the<br>tors of the tors of the therefore tors of the<br>tors of the tors of the therefore tors of the<br>tors of the tors of the tors of the tors of the<br>tors of the tors of the tors of the<br>tors of the tors of the tors of the<br>tors of the tors of the tors of the<br>tors of the tors of the tors of the<br>tors of the tors of the<br>tors of the tors of the tors of the<br>tors of the tors of the tors of the<br>tors of the tors of the tors of the<br>tors of the tors of the tors of the<br>tors of the tors of the<br>tors of the tors of the<br>tors of the tors of the<br>tors of the tors of the<br>tors of the tors of the<br>tors of the tors of the<br>tors of the tors of the<br>tors of the<br>tors of the tors of the<br>tors of the<br>tor | P<br>rd<br>y star |

4. Select the specific business product.

The Home Loan with IPA Product Details screen displays.

#### Figure 1-25 Home Loans with IPA Product Details

| New Request                                                                                                  | ;; ×                                                                  |
|----------------------------------------------------------------------------------------------------|-----------------------------------------------------------------------|
| G                                                                                                    |                                                                       |
| Lossie Home Lone      Magnetic sou und legel and source legel on do you make the right nome buying decision. |                                                                       |
| Features                                                                                                    | Loan Amount Usu ann aid inignest ban amount combesilu crìne           |
| Eligibility Criteria<br>Fees & Charges                                                                       | Loan Tenure  Multiple service potons                                  |
|                                                                                                    | Documentation  Heads fire documentation                               |
|                                                                                                    | Describe Berning Described Serving                                    |
|                                                                                                    | Apply         Brochure         *         Terms & Conditions         * |

Table 1-15 Home Loans with IPA Product Details – Field Description

| Field         | Description                 |
|---------------|-----------------------------|
| Product Image | Displays the product image. |

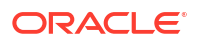

| Field                 | Description                                                                                                    |
|-----------------------|----------------------------------------------------------------------------------------------------|
| Business Product Name | Displays the business product name.                                                                                                    |
| Product Description   | Displays a short description of the business product.                                                                                               |
| Features              | Displays the various features updated for the business product.<br>The system can display multiple statements for a feature name.                   |
| Eligibility Criteria  | Displays the various eligibility criteria updated for the business product.<br>The system can display multiple statements for eligibility name.     |
| Fees and Charges      | Displays the various Fees & Charges updated for the business<br>product.<br>The system can display multiple statements for fee and charges<br>name. |
| Apply Now             | It allows to initiate the origination process for the selected product with IPA.                                                                    |
| Brochure              | It allows to view or download the product brochure.                                                                                                 |
| Terms & Conditions    | It allows to view or download the Terms & Condition document for the business product.                                                              |

Table 1-15 (Cont.) Home Loans with IPA Product Details – Field Description

5. Click **Apply** to initiate the IPA application for the selected product with IPA.

## 1.3.2 IPA Initiation

This topic describes the information to initiate the application for the In-Principle Approval by capturing the required details.

IPA Initiation allows the bank user to initiate IPA request by capturing the required details.

The system automatically triggers the Initiate IPA request and generates an IPA Reference number. The three-panel screen displays the Application Numbers in the header, while the data segments for this stage are made available on the left-hand side widget. The central panel is where the user will be able to view or capture the details for the specific data segment.

Click Apply Now from Product Details screen to initiate the new IPA Request.

The IPA Initiation process has the following reference data segments:

#### Applicants

This topic provides the systematic instructions to capture the customer-related information for the application.

Relationship

This topics describes the relationship details of parties that are involved in loan account opening application.

IPA Details

This topic provides the systematic instructions to capture the product or property-related information for the IPA application.

Financial Details
 This topic provides the systematic instructions to capture the financial details of the applicant for IPA application.

#### Credit Rating Details

This topic provides the systematic instructions to view the information on the External Rating Agencies Rating / Scores for the Applicant.

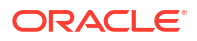

#### Qualitative Scorecard

This topic provides the systematic instructions to capture the relevant evaluation details Applicant wise (if more than one applicant) and the scores are automatically displayed based on the Question / Answer configuration provided for this type of score card.

Assessment Details
 This topic provides the systematic instructions to view the total weightage score of the Applicant or Applicants, in case of multiple Applicants in the IPA Initiation.

#### Summary

This topic provides the systematic instructions to view the tiles for all the data segments in the IPA Initiation Process.

### 1.3.2.1 Applicants

This topic provides the systematic instructions to capture the customer-related information for the application.

The IPA Initiation process starts with the Applicants data segment.

- 1. On Home screen, click Retail Banking.
- 2. Under Retails Banking, click In-Principle Approval. Under In-Principle Approval, click New Request.

The New Request screen displays.

- 3. Select the product type and select the product.
- 4. Click Proceed.

The Applicant screen displays.

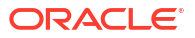

| Applicants            | Applicants                                 |                                                         | Crise                            |
|-----------------------|--------------------------------------------|---------------------------------------------------------|----------------------------------|
| IPA Details           | Applicants                                 | Arti Andrew Pa                                          | - Alter                          |
| Financial Details     | Applicant Role<br>Primary                  | O Upload ID O Search Existing Customer O Enter Manually |                                  |
| Credit rating details |                                            |                                                         |                                  |
| Qualitative scorecard | Basic Details                              |                                                         |                                  |
| Assessment details    | Personal Details                           |                                                         |                                  |
| Summary               | Title •<br>Mr. •                           | First Name<br>John                                      | Middle Name                      |
|                       | Lest Name                                  | Suffix •                                                | Name In Local Language           |
|                       | Smith                                      | punn                                                    | Lamit in the set for the set     |
|                       | Gender<br>Male                             | Date of Birth<br>March 6, 2000                          | National ID                      |
|                       |                                            |                                                         |                                  |
|                       | Citizen                                    | India                                                   | India                            |
|                       | Birth Place<br>Mumbai                      | Nationality -                                           | Citizenship By<br>Birth          |
|                       |                                            |                                                         |                                  |
|                       | Marital Status 👻                           | Customer Segment •                                      | Customer Category<br>INDIVIDUAL  |
|                       | Preferred Language                         | Preferred Currency                                      | Details Of Special Need          |
|                       | English                                    |                                                         | Staff                            |
|                       | Remarks For Special Need                   | Relationship Manager ID                                 | O Yes   No                       |
|                       | Profession                                 |                                                         | Politically Exposed Person (PEP) |
|                       | PTORESSON                                  |                                                         | O Yes ● No                       |
|                       | Profile Photo                              |                                                         |                                  |
|                       | Select a file or drop one here             |                                                         |                                  |
|                       | Maximum file size is 10 MB                 |                                                         |                                  |
|                       |                                            |                                                         |                                  |
|                       | <ul> <li>Signature</li> </ul>              |                                                         |                                  |
|                       | + Add Signature                            |                                                         |                                  |
|                       | ✓ Address                                  |                                                         |                                  |
|                       |                                            |                                                         |                                  |
|                       | + Add Address                              |                                                         |                                  |
|                       | Carrent Preferred                          |                                                         |                                  |
|                       | Communication Address                      |                                                         |                                  |
|                       | Address Dates                              |                                                         |                                  |
|                       | Since 2000-05-14                           |                                                         |                                  |
|                       | View Edit                                  |                                                         |                                  |
|                       |                                            |                                                         |                                  |
|                       | <ul> <li>Contact Details</li> </ul>        |                                                         |                                  |
|                       | + Add Contact                              |                                                         |                                  |
|                       | Communication Mode                         | Country Mobile Number                                   |                                  |
|                       | Mobile Phone                               | IN (+91) 9980387228                                     | Preterred                        |
|                       | <ul> <li>Identification Details</li> </ul> |                                                         |                                  |
|                       |                                            |                                                         |                                  |
|                       | + Add ID                                   |                                                         |                                  |
|                       | Available Preferred                        |                                                         |                                  |
|                       | Military ID<br>I2IDmld                     |                                                         |                                  |
|                       |                                            |                                                         |                                  |
|                       | View Edit                                  |                                                         |                                  |
|                       | Cumperting Desuments                       |                                                         |                                  |
|                       | · Supporting Documents                     |                                                         |                                  |
|                       | <ul> <li>Employment Details</li> </ul>     |                                                         |                                  |
|                       | + Add Employment Details                   |                                                         |                                  |
|                       | paryment octions                           |                                                         |                                  |
|                       | Salaried Carrent                           |                                                         |                                  |
|                       | OFSS<br>Working Dates                      |                                                         |                                  |
|                       | Since 2018-03-22                           |                                                         |                                  |
|                       |                                            |                                                         |                                  |
|                       | View Edit                                  |                                                         |                                  |

Figure 1-26 Applicant

- 5. Click **Save and Close** to save the data captured. The captured data is available in the **My Task** list for the user to continue later.
- 6. Click **Cancel** to terminate the application and the status of the application. Such applications cannot be revived later by the user.
- 7. Click **Upload Document** to fetch the customer information from the uploaded documents.

The Applicants - Upload Document screen displays.

#### Figure 1-27 Applicant- Upload Document

8. Specify the relevant details in data fields. The fields which are marked as **Required** are mandatory. For more information on fields, refer to the field description table below:

| Field                | Description                                                                                                    |
|----------------------|----------------------------------------------------------------------------------------------------|
| Applicant Role       | Displays the applicant role.<br>By default the Primary role appears in this field.<br>Select the applicant role incase user add multiple applicant in single                                                                                                    |
|                      | application.                                                                                                    |
| Add Applicant By     | <ul> <li>Select the mode from which the user need to add new applicant.<br/>The available options are:</li> <li>Upload ID - Using this option user can upload identification document of the applicant to extract the details.</li> <li>Search Existing Customer - This option is used if the applicant is an existing customer of the bank. On selecting the existing customer, the details appears in the respective sections which are already stored.</li> <li>Enter Manually - This option is used if user wish to enter all the applicant details manually.</li> </ul> |
| Document Name        | <ul> <li>Select the document which is used from extracting applicant details.<br/>The available options are:</li> <li>State Issued Drivers License</li> <li>Passport</li> <li>This field appears if the Upload ID option is selected from the Add<br/>Applicant By drop down list.</li> </ul>                                                                                                    |
| Country of Issue     | Select the country in which the document is issued.<br>This field appears if the <b>Upload ID</b> option is selected from the <b>Add</b><br><b>Applicant By</b> drop down list.                                                                                                    |
| Select and Drop here | Drag and drop the document file or click on <b>Select or drop files</b><br>here to browse and upload the document from the local system.<br>PNG & JPEG file formats are supported.<br>10MB maximum file size is allowed.<br>This field appears if the <b>Upload ID</b> option is selected from the <b>Add</b><br><b>Applicant By</b> drop down list.                                                                                                    |
| CIF Number           | Search and select the CIF number.                                                                                                    |
|                      | This field appears if the <b>Search Existing Customer</b> option is selected from the <b>Add Applicant By</b> drop down list.                                                                                                    |
| Advanced Search      | Click this button to perform party search using advance parameters.<br>For more information on advance search, refer the <b>Advanced</b><br><b>Search</b> section below.<br>This field appears if the <b>Search Existing Customer</b> option is                                                                                                    |
|                      | selected from the Add Applicant By drop down list.                                                                                                    |
| Basic Details        | In this section the user can manually capture the basic details of applicant.<br>This section appears if the <b>Enter Manually</b> option is selected from the <b>Add Applicant By</b> drop down list.                                                                                                    |
| Title                | Select the title of the applicant from the drop-down list.                                                                                                    |
| First Name           | Specify the first name of the applicant.                                                                                                    |
| Middle Name          | Specify the middle name of the applicant.                                                                                                    |
| Last Name            | Specify the last name of the applicant.                                                                                                    |

 Table 1-16
 Applicant- Individual – Field Description

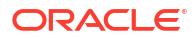

| Field                    | Description                                                                                                    |  |
|--------------------------|----------------------------------------------------------------------------------------------------|--|
| Suffix                   | Specify the suffix for the applicant.<br>This options in this list appears based on the configured entity code<br>in the Oracle Banking Party product. |  |
| Name In Local Language   | Specify the applicant's name in their local language.                                                                                                  |  |
| Gender                   | Specify the Gender of the applicant from the drop-down list.                                                                                           |  |
| Date of Birth            | Select the date of birth of the applicant.                                                                                                    |  |
| National ID              | Specify the national identification code of the applicant.                                                                                             |  |
| Resident Status          | Select the residential status of the applicant from the drop-down list. Available options are:                                                         |  |
|                          | Non-Resident Alien                                                                                                    |  |
|                          | Resident Alien                                                                                                    |  |
|                          | Citizen                                                                                                    |  |
| County of Residence      | Search and select the country code of which the applicant is a resident.                                                                               |  |
| Birth Country            | Specify the birth country of the applicant.                                                                                                    |  |
| Birth Place              | Specify the birth place where the applicant has born.                                                                                                  |  |
| Nationality              | Search and select the country code where the applicant has nationality.                                                                                |  |
| Citizenship By           | Search and select the country code for which applicant has citizenship.                                                                                |  |
| Marital Status           | Select the marital status of the customer from the drop-down list.<br>Available options are:                                                           |  |
|                          | Married                                                                                                    |  |
|                          | Unmarried                                                                                                    |  |
|                          | Legally Separated                                                                                                    |  |
|                          | • Widow                                                                                                    |  |
| Customer Segment         | Select the segment of the customer. Available options are:                                                                                             |  |
|                          | Emerging Affluent                                                                                                    |  |
|                          | High Net worth Individuals                                                                                                    |  |
|                          | Mass Affluent                                                                                                    |  |
| Customer Cotegory        |                                                                                                    |  |
| Customer Category        | Select the category of the customer.                                                                                                    |  |
| Preferred Language       | Select the preferred language.                                                                                                    |  |
| Preferred Currency       | Select the gravital again distribution for the sections and                                                                                            |  |
| Details Of Special Need  | Select the special need details. Available options are:                                                                                                |  |
|                          | Bindness     Corobral Palsy                                                                                                    |  |
|                          | • Low vision                                                                                                    |  |
|                          | Locomotor disability                                                                                                    |  |
|                          | Leprosy-cured                                                                                                    |  |
|                          | Mental retardation                                                                                                    |  |
|                          | Mental illness                                                                                                    |  |
|                          | Hearing Impairment                                                                                                    |  |
| Remarks For Special Need | Specify the remarks for the special need selected.                                                                                                    |  |
| Relationship Manager ID  | Search and select the Relationship Manager ID for the applicant.                                                                                       |  |
| Staff                    | Select the toggle to indicate if the customer is employee of the bank.                                                                                 |  |
| Profession               | Select the profession of the customer.                                                                                                    |  |

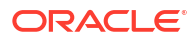

| Field                      | Description                                                                                                    |
|----------------------------|----------------------------------------------------------------------------------------------------|
| Politically Exposed Person | Select to indicate if the customer are politically exposed person.                                                                                                    |
| Profile Photo              | Drag and drop the document file or click on <b>Select or drop files</b><br>here to browse and upload the document from the local system.                                      |
|                            | PNG & JPEG file formats are supported.                                                                                                    |
|                            | 10MB maximum file size is allowed.                                                                                                    |
| Signatures                 | In this section you can add new signature and view the already added signature of the customer.                                                                               |
|                            | Click the Add Signature button to select the file to upload signature.                                                                                                    |
|                            | Click <b>Cancel</b> button to discard the added details.                                                                                                    |
|                            | On <b>Submit</b> , signature will be handed off to Oracle Banking Party.                                                                                                    |
| Upload Signature           | Drag and drop the signature file or click on <b>Select or drop files here</b> to browse and upload the signature from the local system.                                       |
|                            | PNG & JPEG file formats are supported.                                                                                                    |
|                            | 10MB maximum file size is allowed.                                                                                                    |
| Uploaded Signature         | Displays the uploaded signature.                                                                                                    |
| Remarks                    | Specify the remarks related to the signature.<br>Click <b>Save</b> to save the uploaded file.                                                                                 |
| Signature ID               | Displays the Signature ID for the added signature along with the image and remark.                                                                                            |
| Action                     | Click Edit to edit the added signatures                                                                                                    |
|                            | Click to delete the added signatures.                                                                                                    |
| Address                    | This section displays the added address of the applicant. It is mandatory to add communication address of the applicant.                                                      |
|                            | Click the Add Address button to add address details.                                                                                                    |
|                            | :                                                                                                    |
|                            | Click 📩 to perform below actions on the added address details,                                                                                                    |
|                            | • To view the address details, click <b>View</b> .                                                                                                    |
|                            | To edit the address details, click Edit.     To delate the address details alight Delate                                                                                      |
|                            | To delete the address details, click <b>Delete</b> .      Select the address type for the applicant from the dram down list                                                   |
| Address Type               | Beidential Address                                                                                                    |
|                            | Communication Address                                                                                                    |
| Location                   | Select and search the location.                                                                                                    |
| Current Address            | Select to indicate if you want to mark entered address as current                                                                                                    |
|                            | address type.                                                                                                    |
| Preferred Address          | Select to indicate if you want the selected address type as preferred                                                                                                    |
|                            | address type.<br>This field is non editable if the <b>No</b> option is selected in the <b>Current</b>                                                                         |
|                            | Address field.                                                                                                    |
| Address Since              | Select the date from when you are connected with the given address.                                                                                                    |
| Address Till               | Select the date till when you were connected with the given address.<br>This field appears if the <b>No</b> option is selected in the <b>Current</b><br><b>Address</b> field. |

## Table 1-16 (Cont.) Applicant- Individual – Field Description

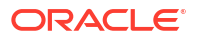

| Field                             | Description                                                                                                    |
|-----------------------------------|----------------------------------------------------------------------------------------------------|
| Address                           | Specify the address to search for the already captured address.                                                                                                    |
|                                   | Based on the configuration, on entering a few letters, the system                                                                                                    |
|                                   | fetches the related address that is already captured.                                                                                                    |
|                                   | Based on the selection, the fields are fetched in the address section.                                                                                                    |
| Address Line 1                    | Specify the building name.                                                                                                    |
| Address Line 2                    | Specify the street name.                                                                                                    |
| Address Line 3                    | Specify the city or town name.                                                                                                    |
| Country                           | Select and search the country code.                                                                                                    |
| State / Country Sub<br>Division   | Specify the state or country sub division. This field appears based on the selected country code.                                                                                                    |
| Zip Code / Post Code              | Specify the zip or post code of the address.                                                                                                    |
| Addition Info                     | In this section you can provide addition information.                                                                                                    |
| Sub Department                    | Specify the sub department.                                                                                                    |
| Department                        | Specify the department.                                                                                                    |
| Building Number                   | Specify the building number.                                                                                                    |
| Post Box                          | Specify the post box code.                                                                                                    |
| District Name                     | Specify the district name.                                                                                                    |
| Floor                             | Specify the floor number.                                                                                                    |
| Room                              | Specify the room number.                                                                                                    |
| Locality                          | Specify the locality.                                                                                                    |
| Landmark                          | Specify the landmark.                                                                                                    |
| Contact Name / Narrative          | Specify the name of the contact person.                                                                                                    |
| <added record="" tile=""></added> | <ul> <li>In this tile you can view the added address details.</li> <li>Below details appears in the tile: <ul> <li><current status=""> this flag appears only if Yes option is selected.</current></li> <li><preferred id="" status=""> this flag appears only if Yes option is selected.</preferred></li> <li>Address Type</li> <li>Address dates</li> <li>Adress line 1,2,3</li> <li>Country</li> <li>State</li> </ul> </li> <li>Click the Edit to edit the added adress details.</li> <li>Click the View to view the added adress details.</li> <li>Click the View to view the added address details.</li> </ul> |
| Contact Details                   | In this section you can provide digital contact details.                                                                                                    |
| Communication Mode                | <ul> <li>Select the communication mode from the drop-down list.</li> <li>The available options are:</li> <li>Mobile Phone</li> <li>Email</li> </ul>                                                                                                    |
| Country                           | Select the country along with international subscriber dialing code of<br>the mobile phone from the drop-down list.<br>The drop-down list option consist of countrycode, country name and<br>subscriber dialing code.<br>This field appears only if you select the <b>Mobile Phone</b> option as<br>communication mode.                                                                                                    |

 Table 1-16
 (Cont.) Applicant- Individual – Field Description

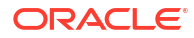

| Field                             | Description                                                                                                    |
|-----------------------------------|----------------------------------------------------------------------------------------------------|
| Mobile Number                     | Specify the mobile number.                                                                                                    |
| Email Id                          | Specify the email ID.<br>This field appears only if you select the <b>Email</b> option as<br>communication mode.                                                                                                    |
| Preferred                         | Select to indicate if the given record is the preferred one.                                                                                                    |
| Action                            | You can edit or delete the added mobile details.                                                                                                    |
| Identification Details            | You can add, view and edit the identification details in this section.<br>Click the <b>Add ID</b> button to add Identification details.                                                                                                    |
| ІД Туре                           | Specify the ID type.<br>The available options are:<br>Military ID<br>Birth Certificate<br>SIN<br>Permanent Resident Card ()<br>SIN<br>Passport<br>SSN                                                                                                    |
| ID Status                         | Specify the status of the selected ID type.<br>The available options are:<br>• Verification Pending<br>• Applied For<br>• Available<br>• Notice Received                                                                                                    |
| Unique ID                         | Specify the unique identification code of the selected type. You can enter the unique ID only if the <b>ID Status</b> is <b>Available</b> .                                                                                                    |
| Place Of Issue                    | Specify the place where the ID is issued to the user.                                                                                                    |
| Issue Date                        | Specify the date from which the ID is valid.                                                                                                    |
| Expiry Date                       | Specify the date till which the ID is valid.                                                                                                    |
| Preferred                         | Select to indicate whether added ID details are preferred among all<br>others.<br>In case of multiple ID details, it is mandatory to mark any one of the<br>ID details as Preferred.                                                                                                    |
| Remark                            | Specify the remark.<br>Click the <b>Save</b> button to save the entered ID details.                                                                                                    |
| <added record="" tile=""></added> | <ul> <li>In this tile you can view the added ID details.</li> <li>Below details appears in the tile: <ul> <li>ID Status</li> <li><preferred id="" status=""> this flag appears only if Yes option is selected.</preferred></li> <li>ID Type</li> <li>Unique ID</li> </ul> </li> <li>Click the Edit to edit the added ID details.</li> <li>Click the View to view the added ID details.</li> <li>Click the added ID details.</li> </ul> |

| Table 1-16 | (Cont.) Applicant- Individual – Field Description |
|------------|---------------------------------------------------|
| Table 1-16 | (Cont.) Applicant- Individual – Field Description |

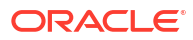

| Field                | Description                                                                                                    |
|----------------------|----------------------------------------------------------------------------------------------------|
| Supporting Document  | This section displays the status of the supporting documents that customer provides to get onboard. You can view,                                                                                                    |
|                      | <ul> <li>Total Documents – Counts of total documents</li> <li>Document Submitted – Count of the document that are submitted</li> <li>Document Pending – Count of the document that are pending In case of exiting party, already captured documents fetched in this section. User can add, edit or delete the documents. Click</li> </ul> |
|                      | appears in the popup.                                                                                                    |
| Document Name        | Specify the name of the document.                                                                                                    |
| Document Number      | Specify the unique number of the selected document.                                                                                                    |
| Document Issue Date  | Specify the date from which the document is valid.                                                                                                    |
| Document Expiry Date | Specify the date on which the document is expired.                                                                                                    |
| Upload Documents     | Drag and drop the document file or click the <b>Select or drop files</b><br>here link to browse and upload the document.                                                                                                    |
| Uploaded Documents   | The name along with extension of the uploaded document is displayed. You can view or delete document.                                                                                                    |
|                      | Click Save to upload the document.                                                                                                    |
| Employment Details   | In thi section user can capture the employment details of the applicant.                                                                                                    |
| Employment Type      | Select the employment type.<br>The available options are:<br>• Salaried<br>• Self Employed                                                                                                    |

## Table 1-16 (Cont.) Applicant- Individual – Field Description

| Field                 | Description                                                                                                    |
|-----------------------|----------------------------------------------------------------------------------------------------|
| Salaried              | Below field appears if the Salariedoption is selected from the         Employment Type list.         In this section user can capture salaried employment details.         The below fields appears if salaried employment details are already captured.         Employer Code         Employer Name         Employer Description         Employee Type         Industry Type         Organization Category         Demographics         Current Employer         Working Since         Working Till         Employee ID         Designation         Level or Grade         User can edit, view or delete already added details. |
| Employer Code         | Specify the employer code.                                                                                                    |
|                       | OR<br>Click to search the employer code. The pop-up appears to fetch the<br>employer code. Specify <b>Employer Code</b> or <b>Employer Name</b> to fetch<br>the details.                                                                                                    |
| Employer Name         | Displays the employer name of the selected employee code.                                                                                                    |
| Employer Description  | Specify the employer description.                                                                                                    |
| Employee Type         | Select the employee type from the drop-down list. Available options<br>are:<br>Full Time<br>Part Time<br>Contract<br>Permanent                                                                                                    |
| Industry Type         | Select the Industry Type from the drop-down list. Available options<br>are:<br>IT<br>Bank<br>Services<br>Manufacturing<br>Legal<br>Medical<br>Engineering<br>School/College<br>Others                                                                                                    |
| Organization Category | Select the organization type from the drop-down list. Available<br>options are:<br>• Government<br>• NGO<br>• Private Limited                                                                                                    |

## Table 1-16 (Cont.) Applicant- Individual – Field Description

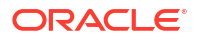

| Field                             | Description                                                                                                    |
|-----------------------------------|----------------------------------------------------------------------------------------------------|
| Demographics                      | Select the demographics from the drop-down list. Available<br>options are:<br>Global<br>Domestic                                                                                                  |
| Current Employer                  | Select whether the applicant works currently in this role.                                                                                                    |
|                                   | Available options are:                                                                                                    |
|                                   | • Yes                                                                                                    |
|                                   | • No                                                                                                    |
| Working Since                     | Select the employment start date.                                                                                                    |
| Working Till                      | Select the employment last date.                                                                                                    |
| Employee ID                       | Specify the employee ID.                                                                                                    |
| Grade                             | Specify the grade.                                                                                                    |
| Designation                       | Specify the designation.                                                                                                    |
| Self Employed                     | Below field appears if the <b>Self Employed</b> option is selected from the <b>Employment Type</b> list.<br>In this section user can capture self-employment or professional details of customer. |
|                                   | <ul><li>Below fields appears if self-employment or professional details are already captured.</li><li>Professional Name</li></ul>                                                                 |
|                                   | Professional Description                                                                                                    |
|                                   | Professional Email ID                                                                                                    |
|                                   | Company /Firm Name     Deviated in Number of Company                                                                                                    |
|                                   | Registration Number of Company     Start Date                                                                                                    |
|                                   | End Date                                                                                                    |
|                                   | User can edit, view or delete already added details.                                                                                                    |
| Professional Name                 | Specify the professional name.                                                                                                    |
| Professional Description          | Displays the professional description.                                                                                                    |
| Professional Email ID             | Specify the professional email ID.                                                                                                    |
| Company /Firm Name                | Specify the company or firm name.                                                                                                    |
| Registration Numberof<br>Company  | Specify the registration number.                                                                                                    |
| Start Date                        | Specify or select the start date of company.                                                                                                    |
| End Date                          | Specify or select the end date of company.                                                                                                    |
| <added record="" tile=""></added> | In this tile you can view the added employment details.<br>Below details appears in the tile:<br>• Employement Type                                                                               |
|                                   | <ul> <li><current employer=""> this flag appears only if Yes option is<br/>selected.</current></li> </ul>                                                                                         |
|                                   | Employer Name     Working Dates                                                                                                    |
|                                   | Click the Edit to edit the edded ID details                                                                                                    |
|                                   | Click the <b>View</b> to view the added ID details.                                                                                                    |
|                                   | Click to delete the added ID details.                                                                                                    |
|                                   |                                                                                                    |

 Table 1-16
 (Cont.) Applicant- Individual – Field Description

**Advanced Search** 

You can perform an advanced search for the party by providing additional information.

You can perform search on below party types:

For Individual

- First Name
- Middle Name •
- Last Name •
- Date of Birth •
- **Preferred Unique ID** ٠
- National ID •
- Mobile Number
- Email •

For Non- Individual

- Party ID •
- **Business or Organization Name** •
- **Registration Number**
- **Registration Date** •
- Email •
- **Customer Category** •

#### To search for a party using the advanced search:

a. Click the Advanced Search. The Search Party window appears based on the selected party type.

Below screenshot refers the

#### Figure 1-28 Advanced Search - Individual

| Search Pa   | rty       |            |                   |           |       |                    |               |            |           |                     |             |
|-------------|-----------|------------|-------------------|-----------|-------|--------------------|---------------|------------|-----------|---------------------|-------------|
| First Name  |           |            | Middle Name       |           |       | Last Name          |               |            | Date of B | lirth               |             |
|             |           | 7          |                   |           |       |                    |               |            |           |                     | <b></b>     |
| Unique ID   |           |            | National ID       |           |       | Mobile Number      |               |            | Email     |                     |             |
|             |           | 7          |                   |           |       |                    |               |            |           |                     |             |
| Fetch Clear | ]         |            |                   |           |       |                    |               |            |           |                     |             |
| Party ID    | CIF       | First Name | Middle Name       | Last Name | Email |                    | Mobile Number | Date of Bi | rth       | Preferred Unique ID | National ID |
| 233331380   |           | Andrew     | Kim               | Martin    |       |                    | 9090909090    | 1990-05-   | -24       | 20231129101121      |             |
| 233331382   | 006006692 | Andrew     | Kim               | Martin    |       |                    | 9090909090    | 1990-05-   | -24       | 20231129101158      |             |
| 233341452   |           | Andrew     | Kim               | Martin    |       |                    | 9090909090    | 1990-05-   | -24       | 20231130171169      |             |
| 233341458   | 006011050 | Grace      | Rose              | Smith     |       |                    | 9090909090    | 1985-05-   | 21        | 20231130171131      |             |
| 233341460   | 006011051 | Grace      | Rose              | Smith     |       |                    | 9090909090    | 1985-05-   | 21        | 20231130171148      |             |
| Page 1      |           | of 164 (1- | 10 of 1636 items) | < - € 1   | 2345  | 164 <b>&gt;</b> >I |               |            |           |                     |             |
|             |           |            |                   |           |       |                    |               |            |           |                     | Close       |

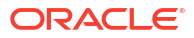

Close

| Party ID    |                     | Business/Organization Name | Registration Number |           | Registration Dat | Registration Date |  |
|-------------|---------------------|----------------------------|---------------------|-----------|------------------|-------------------|--|
| mail        |                     | Customer Category          |                     |           |                  | Ē                 |  |
| Fetch Clear | Registration Number | Business/Organization Name | Registration Date   | Party ID  | Is Customer      | Customer Category |  |
| 006011052   | RTF20231130171136   | SMB IndXayoZeXlkH          | 1995-09-17          | 233341462 | Customer         |                   |  |
| 006011726   | RTF20231201161254   | SMB IndkekgwwdwTb          | 1995-09-17          | 233351553 | Customer         |                   |  |
| 006011788   | 303639              | Nienow Quitzon             | 2010-03-30          | 233361604 | Customer         |                   |  |
| 233361607   | 1094911             | Botsford Group             | 2014-11-02          | 233361607 | Non-Customer     |                   |  |
|             | 128799              | Bernier Spinka and Strosin | 2010-03-30          | 233361610 | Customer         |                   |  |

#### Figure 1-29 Advance Search - Small Medium Business Products

 Click Fetch to search all the parties. All the parties in system appears in the table. OR

Enter the specific search criteria in the respective field and click **Fetch**. The search result appears based on the search criteria.

9. Click Save. The applicant details tile appears with the captured data.

The tile comprises of below fields:

- <Applicant Role>
- <KYC Status>
- <Applicant Photo>
- <First Name, Middle Name, Last Name>
- <Title>
- CIF Number
- Date of Birth
- Initiate: This button appears if the Early KYC is selected while configuring the product in the Business Product Configuration screen.
- Click Initiate to initiate the Know Your Customer (KYC) process of the added applicant. It is mandatory to complete the KYC process successfully to proceed.
- 11. Click **Next** to navigate to the next data segment, after successfully capturing the data. The system validates for all mandatory data segments and data fields. If mandatory details are not provided, the system displays an error message for the user to take an action. The User cannot to proceed to the next data segment, without capturing the mandatory data.

## 1.3.2.2 Relationship

This topics describes the relationship details of parties that are involved in loan account opening application.

In this data segment you can add and view relationships of the customer. While onboarding a customer, adding the relationship details is benefical to both customer and bank. Below are the available relationship types,

- Service Member If related party is served in military services.
- Related to Insider If related party is an insider

This data segment is applicable only for Individual type of customer.

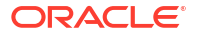

#### To add relationships of customers:

1. Click **Next** in the previous data segment to proceed with the next data segment, after successfully capturing the data.

The **Relationship** screen appears.

| Figure 1-30 | Relationships |
|-------------|---------------|
|-------------|---------------|

| Initiate - 006APP0 | 000050005            |                | Custon       | er 360 🔽 Remarks 🕒 Docum | nents 🗊 Advices 井 🗙 |                   |
|--------------------|----------------------|----------------|--------------|--------------------------|---------------------|-------------------|
| ⊘ Applicants       | Relationships        |                |              |                          |                     | Screen(2/5)       |
| Relationships      | Related to Insider S | ervice Members |              |                          |                     |                   |
| Product Details    | ~ MR John Smi        | th             |              |                          |                     |                   |
| Summary            |                      |                |              |                          |                     | Add +             |
|                    | Party Type           | CIF /Party ID  | Name         | ID /Registration Number  | Is Customer         | Action            |
|                    | INDIVIDUAL           | 00624320       | Ravi Shankar |                          | Yes                 | 臣                 |
|                    |                      |                |              |                          |                     |                   |
|                    |                      |                |              |                          |                     |                   |
|                    |                      |                |              |                          |                     |                   |
| Audit              |                      |                |              |                          | Cancel              | Save & Close Next |

- 2. In the Relationships screen, select the appropriate relationship tab to add the details.
- 3. If the party is auto populated on the screen then click the party name to expand the section and add related party.
- 4. Click to add the party. The Add New<Relationship Type> popup appears for entering the CIF or Party ID
- 5. In the CIF/PARTY ID field, enter the CIF or party ID and click Next to add the party. OR

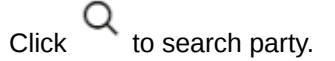

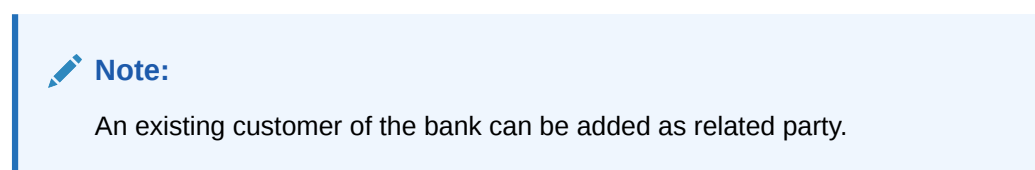

6. If you search for the party then **Search Party** screen appears.

| ique ID/National II | D         | N          | lobile Number |                | Email                    | Minor         | <b></b>       |           |
|---------------------|-----------|------------|---------------|----------------|--------------------------|---------------|---------------|-----------|
| etch Clear          | CIF       | First Name | Mtddle Name   | Last Name      | Email                    | Mobile Number | Date of Birth | Unique ID |
| 33381713            | 006011855 | JackOBPY   | Chris         | InsiderSCRA    |                          |               | 1990-12-04    |           |
| 233381694           | 006011828 | Jack       | Chris         | InsiderandSCRA | pratik.gadade@oracle.com | 7993435587    | 1990-12-04    |           |
| 233351564           | 006011753 | Jack       | Chris         | Insideronly    | pratik.gadade@oracle.com | 7883435590    | 1990-12-01    |           |
| 233351564           | 006011753 | Jack       | Chris         | Insideronly    | pratik.gadade@oracle.com | 7883435590    | 1990-12-01    |           |

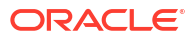

7. Specify the details in the relevant data fields. For more information on fields, refer to the field description table below.

| Field                   | Description                                                                 |
|-------------------------|-----------------------------------------------------------------------------|
| Individual              | Select if the party is individual.                                          |
| Non- Individual         | Select if the party is non-individual.                                      |
| First Name              | Specify the first name of the party.                                        |
| Middle Name             | Specify the middle name of the party.                                       |
| Last Name               | Specify the last name of the party.                                         |
| Date of Birth           | Specify the date of birth of the party.                                     |
| Unique ID / National ID | Specify the unique identification number of the party.                      |
| Mobile Number           | Specify mobile number of the party.                                         |
| Email                   | Specify the email address of the party.                                     |
| Minor                   | Specify to indicate if the party is minor.                                  |
| Fetch                   | Click the button to fetch the details based on the entered search criteria. |
| Clear                   | Click the button to clear the entered details.                              |
| Party ID                | Displays the party ID of the existing customer who is not onboarded.        |
| CIF                     | Displays the CIF ID of the existing customer.                               |
| First Name              | Displays the first name of the stakeholder.                                 |
| Middle Name             | Displays the middle name of the stakeholder.                                |
| Last Name               | Displays the last name of the stakeholder.                                  |
| Email                   | Displays the email ID of the existing customer.                             |
| Mobile Number           | Displays the registered mobile number of the customer.                      |
| Date of Birth           | Displays the date of birth of the customer.                                 |
| Unique ID               | Displays the unique ID of the customer.                                     |

Table 1-17 Search Party – Individual

### Table 1-18 Search Party – Non Individual

| Field                          | Description                                                                 |
|--------------------------------|-----------------------------------------------------------------------------|
| Non- Individual                | Select if the party is non-individual.                                      |
| Business /Organization<br>Name | Specify the business or organization name of the party.                     |
| Registration Number            | Specify the registration number.                                            |
| Registration Date              | Displays the registration date.                                             |
| Fetch                          | Click the button to fetch the details based on the entered search criteria. |
| Clear                          | Click the button to clear the entered details.                              |
| Stakeholder Type               | Displays the type of the stakeholder.                                       |
| CIF                            | Displays the CIF ID of the existing customer.                               |
| Registration Number            | Displays the registration number.                                           |
| Business /Organization<br>Name | Displays the name of business or organization.                              |
| Registration Date              | Displays the registration date.                                             |
| Party ID                       | Displays the party ID of the existing customer who is not onboarded.        |
| Is Customer                    | Displays whether the customer exist within the bank.                        |

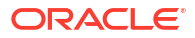

- 8. Double click on the record which you want to select.
- If you enter the CIF or Party ID in the CIF/PARTY ID field and click Next, then the Add New <Relationship type> screen appears.

|              | Andrew Martin                   |                       |                   |  |
|--------------|---------------------------------|-----------------------|-------------------|--|
| 6            | Туре                            | Date of Birth         | Gender            |  |
|              | Non Customer                    | 1990-05-24            | Male              |  |
|              | ld Type                         | Unique ID/National ID | Citizenship       |  |
|              | State Issued Drivers<br>License | 20231129101158        | Birth             |  |
| Relationship |                                 | Covered Under Arme    | d Forces Benefits |  |
| Father       | •                               |                       |                   |  |

 Table 1-19
 Add New <Relationship Type> – Field Description

| Field                                  | Description                                                                                         |  |
|----------------------------------------|----------------------------------------------------------------------------------------------------|--|
| Relationship                           | Specify the relationship of the new added party with party involved in account opening application. |  |
|                                        | The options are:                                                                                    |  |
|                                        | Spouse                                                                                              |  |
|                                        | Father                                                                                              |  |
|                                        | Mother                                                                                              |  |
|                                        | Daughter                                                                                            |  |
|                                        | Guardian                                                                                            |  |
|                                        | • Son                                                                                               |  |
|                                        | This field is not applicable for the <b>Related to Insider</b> .                                    |  |
| Preferred                              | Specify to indicate the added party is preferred as guardian.                                       |  |
|                                        | It is mandatory to add one Preferred party                                                          |  |
|                                        | This field is not applicable for the <b>Related to Insider</b> .                                    |  |
| Covered Under Armed<br>Forces Benefits | Specify to indicate the added party is convered under the armed forces benefits.                    |  |
| Party Details section                  | In this section you can view the details of the selected party. Below fields appears on the screen: |  |
|                                        | Party Image                                                                                         |  |
|                                        | Party Name                                                                                          |  |
|                                        | • Туре                                                                                              |  |
|                                        | Date of Birth                                                                                       |  |
|                                        | Gender                                                                                              |  |
|                                        | • ID Type                                                                                           |  |
|                                        | Unique ID                                                                                           |  |
|                                        | Citizenship                                                                                         |  |

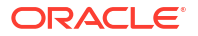

10. Click Add to add as a customer. You can view the selected customer in the tabular format.

| Field                   | Description                                                               |
|-------------------------|---------------------------------------------------------------------------|
| Party Type              | Displays the party type.                                                  |
| CIF/ Party ID           | Displays the unique identification number.                                |
|                         | For an existing customer, the CIF number is displayed.                    |
|                         | For an existing non customer, the Party ID is displayed.                  |
| Name                    | Displays the name of the customer.                                        |
| ID/ Registration Number | Displays the ID or registration number of the added customer.             |
| Is Customer             | Displays whether the added party is an existing customer within the bank. |
| Action                  | Click delete icon the added ID details.                                   |

#### Table 1-20 Relationship

**11.** Click **Next** to navigate to the next data segment, after successfully capturing the data. The system will validate all mandatory data segments and data fields. If mandatory details are not provided, the system displays an error message for the user to take action. User will not be able to proceed to the next data segment, without capturing the mandatory data.

## 1.3.2.3 IPA Details

This topic provides the systematic instructions to capture the product or property-related information for the IPA application.

The IPA Details data segment allows capturing the product and property-related information for the IPA application.

1. Click **Next** in the previous stage to proceed with the next data segment, after successfully capturing the data.

If **Product Type** is selected as **Home Loan** with IPA, the **IPA Details - Home Loan** screen displays.

Initiate - 006IPA000001038 Customer 360
 Remarks
 Docu ments 🗊 Ac 5 1: × IPA Details Account Type Home Loan Business Product Name Classic Home Loar 006 New Yes ABC 50.000.00 March 30, 2018 Cancel Back Save & Close Next Audit

Figure 1-31 IPA Details

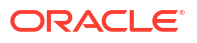

2. Specify the details in the relevant data fields.

### Note:

The fields, which mentioned as Required, are mandatory.

Table 1-21 IPA Details – Field Description

| Field                              | Description                                                                                                    |  |
|------------------------------------|----------------------------------------------------------------------------------------------------|--|
| Account Type                       | Displays the account type based on the product selected in the In-<br>Principle Approval.                                                                                                    |  |
| Business Product Name              | Displays the business product name based on the product selected in the In-Principle Approval.                                                                                                    |  |
| Product Image                      | Displays the business product image.                                                                                                    |  |
| Product Description                | Displays the short description captured for the product in the Business Product configuration.                                                                                                    |  |
| Account Branch                     | Select the Account Branch from the drop-down list.                                                                                                    |  |
| Property Type                      | Select the type of property from the drop-down list.                                                                                                    |  |
|                                    | The options are                                                                                                    |  |
|                                    | Independent House                                                                                                    |  |
|                                    | • Villa                                                                                                    |  |
|                                    | Apartment     Others                                                                                                    |  |
|                                    |                                                                                                    |  |
| Property Location State            | Specify the state where the property is located.                                                                                                    |  |
| Property Location City             | Specify the city where the property is located.                                                                                                    |  |
| Have you shortlisted the property? | Select whether the property have been shortlisted or not.                                                                                                    |  |
|                                    | The options are                                                                                                    |  |
|                                    | • Yes                                                                                                    |  |
|                                    | • No                                                                                                    |  |
| Builder Name                       | Specify the name of the Builder                                                                                                    |  |
| Loan Tenure                        | Select the loan tenure in year, months and days.                                                                                                    |  |
|                                    | The system will validate the minimum and maximum tenure for the selected currency.                                                                                                    |  |
| Currency                           | Select the currency from the drop-down list, if required. Available options in the drop-down list are based on the currency allowed for the selected business product. By default, the base currency of user logged-in branch is displayed. This field is mandatory. |  |
| Purpose of Loan                    | Specify the loan purpose.                                                                                                    |  |
| Purpose Description                | Specify the describe the purpose of borrowing loan.                                                                                                    |  |
| Estimated Cost                     | Specify the estimated cost for the Home Project or Vehicle.                                                                                                    |  |
| Customer Contribution              | Specify the margin amount contributed by the customer.                                                                                                    |  |
|                                    | Customer Contribution can be zero also.                                                                                                    |  |
| Requested Loan Amount              | Displays the requested loan amount.                                                                                                    |  |
|                                    | Request Loan Amount = Estimated Cost - Customer Contribution                                                                                                    |  |
| Application Date                   | Select the application date from the calendar list.                                                                                                    |  |

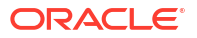
| Field                      | Description                                                   |
|----------------------------|---------------------------------------------------------------|
| First Home Buyer           | Select to indicate whether the applicant is first home buyer. |
| IPA Details (Vehicle Loan) | Below fields appears if user applies for Vehicle Loans.       |
| Vehicle Category           | Select the category of the Vehicle. The options are           |
|                            | Two-Wheeler                                                   |
|                            | Three-Wheeler                                                 |
|                            | Four-Wheeler                                                  |
|                            | This field is mandatory.                                      |
| Make                       | Select the manufacturer name.                                 |
| Model                      | Specify the Vehicle model.                                    |

### Table 1-21 (Cont.) IPA Details – Field Description

# 1.3.2.4 Financial Details

This topic provides the systematic instructions to capture the financial details of the applicant for IPA application.

1. Click **Next** in **IPA Details** screen to proceed with the next data segment, after successfully capturing the data.

The Financial Details screen displays.

| <b>Application Entry</b>              | - 006APP000127732                   |                    | Application Info           | Application Details | Q Customer 360 | Remarks | Documents            | Advices     | More 🔻     | ;; ×        |
|---------------------------------------|-------------------------------------|--------------------|----------------------------|---------------------|----------------|---------|----------------------|-------------|------------|-------------|
| Applicants                            | Financial Details                   |                    |                            |                     |                |         |                      |             |            | Screen(5/10 |
| Relationships                         | Mrs. Sarah S White                  |                    |                            |                     |                |         |                      |             |            |             |
| Loan Details                          | Income and Expense Asse             | et and Liabilities |                            |                     |                |         |                      |             |            |             |
| Interest and Charges                  | + Add Income                        |                    |                            |                     |                |         |                      |             |            |             |
| <ul> <li>Financial Details</li> </ul> | Income Type *                       | Frequency *        | Currency *                 |                     | Ame            | unt *   | Monthly Amount (     | BP) Action  | 1          |             |
| Loan Disbursement Det                 | Salary                              | Monthly            | GBP                        |                     | 45,0           | 00.00   | 45,000               | .00 0       | ۶ <u>ش</u> |             |
| Loan Repayment Details                |                                     |                    |                            |                     | Total In       | icome   | GBP 45,000           | .00         |            |             |
| Qualitative Scorecard                 | + Add Expense                       |                    |                            |                     |                |         |                      |             |            |             |
| Terms and Conditions                  | Evenence Tune *                     | Emanancu *         | Gummou *                   |                     | Ame            | unot *  | Monthly Amount (     | (PD) Action |            |             |
| Review                                | Other Expenses                      | Monthly            | GBP                        |                     | 3,4            | 00.00   | 3,40                 | .00         | 2 面        |             |
|                                       |                                     |                    |                            |                     | Total Ex       | pense   | GBP 3,400            | .00         |            |             |
|                                       | Net Monthly Income<br>GBP 41,600.00 |                    | Last Updated On 2018-03-30 |                     |                |         |                      |             |            |             |
|                                       |                                     |                    |                            |                     |                |         |                      |             | Car        | ncel Save   |
| Audit                                 |                                     |                    |                            |                     |                | Cancel  | Request Clarificatio | Back        | Save and   | Close Next  |

Figure 1-32 Financial Details - Individual

2. Specify the details based on the addition. For more information on fields, refer to the field description table below.

#### Table 1-22 Financial Details: Individual – Field Description

| Field                                                                                        | Description                                                                   |  |  |  |
|----------------------------------------------------------------------------------------------|-------------------------------------------------------------------------------|--|--|--|
| <applicant name=""></applicant>                                                              | Displays the applicant name as captured in the <b>Applicant</b> data segment. |  |  |  |
| Income and Expenses<br>In this tab you can capture the income and expenses of the applicant. |                                                                               |  |  |  |
| In case on exsiting applicant                                                                | you can view already added income and expense in tabular format.              |  |  |  |
| Click Add Income or Add Ex                                                                   | penses button to add respective records.                                      |  |  |  |

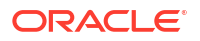

| Field                                                | Description                                                                                                    |
|------------------------------------------------------|----------------------------------------------------------------------------------------------------|
|                                                      |                                                                                                    |
| Income Type                                          | Select the type of income to specify the amount.                                                                                                    |
|                                                      | • Salary                                                                                                    |
|                                                      | Agriculture     Business                                                                                                    |
|                                                      | Investment Income                                                                                                    |
|                                                      | Interest Amount                                                                                                    |
|                                                      | Pension                                                                                                    |
|                                                      | Bonus                                                                                                    |
|                                                      | Rentals                                                                                                    |
|                                                      | Cash Gifts                                                                                                    |
|                                                      | Other Income                                                                                                    |
|                                                      | The options in the list appears based on the entity code configuration                                                                                                    |
| Expenses Type                                        | Select the type of expenses to specify the amount.                                                                                                    |
|                                                      | Household                                                                                                    |
|                                                      | Medical                                                                                                    |
|                                                      | Education                                                                                                    |
|                                                      | Vehicle                                                                                                    |
|                                                      | • Fuel                                                                                                    |
|                                                      | • Rentals                                                                                                    |
|                                                      | Other Expenses                                                                                                    |
|                                                      | Loan Payments                                                                                                    |
|                                                      | Other Payments                                                                                                    |
|                                                      | The options in the list appears based on the entity code                                                                                                    |
|                                                      | configuration.                                                                                                    |
| Frequency                                            | Select the frequency for the selected income type.                                                                                                    |
|                                                      | The available options are:                                                                                                    |
|                                                      | • Daily                                                                                                    |
|                                                      | Weekly                                                                                                    |
|                                                      | Bi-Weekly                                                                                                    |
|                                                      | • Monthly                                                                                                    |
|                                                      | Qauterly     Helf Yearby                                                                                                    |
|                                                      | • Half-fearly                                                                                                    |
|                                                      |                                                                                                    |
| Currency                                             | Select the currency of the selected type. The currencies that are paired with product appears for selection.                                                                                                    |
| Amount                                               | Specify the amount for the selected type.                                                                                                    |
| Monthly Amount<br>( <account currency="">)</account> | Displays the monthly amount of the selected type.<br>The system evaluates and converts the amount which is entered in<br>the <b>Amount</b> field with the <b>Currency</b> which is selected in the<br><b>Account Details</b> data segment. |

# Table 1-22 (Cont.) Financial Details: Individual – Field Description

| Liold                                                                                                    | Description                                                                                                    |
|----------------------------------------------------------------------------------------------------|----------------------------------------------------------------------------------------------------|
|                                                                                                    |                                                                                                    |
| Action                                                                                                    | <ul> <li>Select the action to perform on added record.</li> <li>Figure 1-33 Edit</li> </ul>                                                                                                    |
|                                                                                                    |                                                                                                    |
|                                                                                                    | <ul> <li>Click to edit the record.</li> <li>Figure 1-34 Delete</li> </ul>                                                                                                    |
|                                                                                                    | 団                                                                                                    |
|                                                                                                    | - Click to delete the record.                                                                                                    |
| Total Income                                                                                                    | Displays the total income of all the added income type along with the selected account currency.                                                                                                    |
| Total Expenses                                                                                                    | Displays the total expenses of all the added expenses type along with the selected account currency.                                                                                                    |
| Net Monthly Income                                                                                                    | Displays the total monthly income over expenses. This amount is calculated as<br>Net Monthly Income = Total Income -Total Expense                                                                                                    |
| Asset and Liabilities<br>In this tab you can capture th<br>In case on exsiting applicant<br>Click Add Asset or Add Liab | e income and expenses of the applicant.<br>you can view already added income and expense in tabular format.<br>Ilities button to add respective records.                                                                                   |
| Liabilities                                                                                                    | Select the type of liability to specify the amount.                                                                                                    |
|                                                                                                    | <ul> <li>Property Loan</li> </ul>                                                                                                    |
|                                                                                                    | Vehicle Loans                                                                                                    |
|                                                                                                    | Personal Loans                                                                                                    |
|                                                                                                    | Credit Card outstanding                                                                                                    |
|                                                                                                    | Overdrafts     Other Liability                                                                                                    |
|                                                                                                    | Home Loan                                                                                                    |
|                                                                                                    | Education Loan                                                                                                    |
|                                                                                                    | The fields appears in this sections are based on the configuration.                                                                                                    |
| Asset                                                                                                    | Select the type of asset to specify the amount.                                                                                                    |
|                                                                                                    | • House                                                                                                    |
|                                                                                                    | Deposit     Vehicle                                                                                                    |
|                                                                                                    | Other                                                                                                    |
|                                                                                                    | The fields appears in this sections are based on the configuration.                                                                                                    |
| Currency                                                                                                    | Select the currency of the selected type. The currencies that are paired with product appears for selection.                                                                                                    |
| Amount                                                                                                    | Specify the amount for the selected type.                                                                                                    |
| Amount ( <account<br>Currency&gt;)</account<br>                                                                         | Displays the monthly amount of the selected type.<br>The system evaluates and converts the amount which is entered in<br>the <b>Amount</b> field with the <b>Currency</b> which is selected in the<br><b>Account Details</b> data segment. |

# Table 1-22 (Cont.) Financial Details: Individual – Field Description

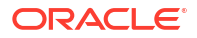

| Field           | Description                                                                                                    |
|-----------------|----------------------------------------------------------------------------------------------------|
| Action          | <ul> <li>Select the action to perform on added record.</li> <li>Figure 1-35 Edit</li> <li>Click to edit the record.</li> <li>Figure 1-36 Delete</li> <li>Imit and the record.</li> </ul> |
|                 | - Click to delete the record.                                                                                                    |
| Total Asset     | Displays the total asset of all the added asset type along with the selected account currency.                                                                                           |
| Total Liability | Displays the total liability of all the added liability type along with the selected account currency.                                                                                   |

### Table 1-22 (Cont.) Financial Details: Individual – Field Description

# 1.3.2.5 Credit Rating Details

This topic provides the systematic instructions to view the information on the External Rating Agencies Rating / Scores for the Applicant.

**Credit Rating Details** data segment will provide the information on the External Rating Agencies Rating / Scores for the Applicant. If the applicants are more than one, accordingly the information against each applicant / borrower will be provided. The interface with external rating agencies will be provided.

Oracle Banking Origination is now integrated with Bureau Integration Service to fetch the details of the Rating for the given applicant(s). The Bank will have an option to use this integration service or use the manual process of entering the Bureau score in the Credit Rating DS.

1. Click **Next** in the **Financial Details** screen to proceed with the next data segment, after successfully capturing the data.

The Credit Rating Details screen displays.

| IPA Initiation - 00   | 06IPA000002102            |        |         | G Application Info | 360 🕞 Remarks 🕒 Documents 🗊 Advices 🗧 🕇 🗙 |
|-----------------------|---------------------------|--------|---------|--------------------|-------------------------------------------|
| Applicants            | Credit Rating Details     |        |         |                    | Screen(5/8                                |
| Relationships         | ✓ MIS Sunaina Vivek Joshi |        |         |                    |                                           |
| IPA Details           | Bureau                    | Reting | Remarks | Details            | Buresu Report                             |
| Financial Details     | Experian                  | 750    |         | View               | View                                      |
| Credit Rating Details | Equifax                   | 750    |         | View               | View                                      |
| Qualitative Scorecard |                           |        |         |                    |                                           |
| Assessment Details    |                           |        |         |                    |                                           |
| Summary               |                           |        |         |                    |                                           |
|                       |                           |        |         |                    |                                           |
|                       |                           |        |         |                    |                                           |
|                       |                           |        |         |                    |                                           |
|                       |                           |        |         |                    |                                           |
|                       |                           |        |         |                    |                                           |
|                       |                           |        |         |                    |                                           |
|                       |                           |        |         |                    |                                           |
|                       |                           |        |         |                    |                                           |
|                       |                           |        |         |                    |                                           |
|                       |                           |        |         |                    |                                           |
|                       |                           |        |         |                    |                                           |
| Angle                 |                           |        |         |                    | Carrel Back Soos and Close Next           |

Figure 1-37 Credit Rating Details

2. Specify the details in the relevant data fields. For more information on fields, refer to the field description table below

### Table 1-23 Credit Rating Details – Field Description

| Field                                                   | Description                                                                                                   |
|---------------------------------------------------------|----------------------------------------------------------------------------------------------------|
| <customer along="" image="" name="" with=""></customer> | Displays the customer name along with image.                                                                  |
| Agency Name                                             | Displays the configured agency.                                                                               |
| Ratings                                                 | Displays the ratings.<br>The system populates the credit rating score from the Bureau<br>Integration Service. |
| Remarks                                                 | Specify the remarks.                                                                                          |

3. Click **View More** to view the additional Credit Bureau details.

The Additional Credit Bureau Details screen is displayed.

Figure 1-38 Additional Credit Bureau Details

| nstitution Name      | Account Number | Account<br>Type | Loan<br>Amount | Outstanding<br>Balance | Account Opening<br>Date | Installment<br>Amount | Delinquency<br>Bucket | Delinquency<br>Amoun |
|----------------------|----------------|-----------------|----------------|------------------------|-------------------------|-----------------------|-----------------------|----------------------|
| IRST FEDERAL SAVINGS | 0019888010777  | Loan            | 100000         | 86820                  | 2020-01-07              | 2162                  | NIL                   | NIL                  |
| SBC/CARSN            | 001901000999   | Overdraft       | 22000          | 0                      | 2019-06-07              | 0                     | NIL                   | NII                  |
|                      |                |                 |                |                        |                         |                       |                       | C                    |
|                      |                |                 |                |                        |                         |                       |                       |                      |
|                      |                |                 |                |                        |                         |                       |                       |                      |

4. For more information on fields, refer to the field description table below.

| Field                | Description                                   |
|----------------------|-----------------------------------------------|
| Institution Name     | Displays the institution name.                |
| Account Number       | Displays the account number of the applicant. |
| Account Type         | Displays the account type.                    |
| Loan Amount          | Displays the overdraft amount.                |
| Outstanding Balance  | Displays the outstanding balance.             |
| Account Opening Date | Displays the account opening date.            |
| Installment Amount   | Displays the installment amount.              |
| Delinquency Bucket   | Displays the delinquency bucket.              |
| Delinquency Amount   | Displays the delinquency amount.              |

#### Table 1-24 Additional Credit Bureau Details – Field Description

## Note:

Oracle Banking Origination has been integrated with Bureau Integration Service which will make a call to the Credit Bureau to get Credit Rating Score and additional details.

- 5. Click **View Bureau Report** to view and download the bureau report from the external agency.
- 6. Click **Next** to navigate to the next data segment, after successfully capturing the data. The system validates for all mandatory data segments and data fields. If mandatory details are not provided, the system displays an error message for the user to take an action. The User cannot to proceed to the next data segment, without capturing the mandatory data.

# 1.3.2.6 Qualitative Scorecard

This topic provides the systematic instructions to capture the relevant evaluation details Applicant wise (if more than one applicant) and the scores are automatically displayed based on the Question / Answer configuration provided for this type of score card.

The **Qualitative Scorecard** screen enables the user to capture the relevant evaluation details Applicant wise (if more than one applicant) and the scores are automatically displayed based on the Question / Answer configuration provided for this type of score card.

The relevant qualitative score card ID is attached to the Current Account Business Product and thereby the Current Account inherits the score card attributes for evaluation.

1. Click **Next** in the **Credit Rating Details** screen to proceed with the next data segment, after successfully capturing the data.

The Qualitative Scorecard screen displays.

| IPA Initiation - 00   | 06IPA000002102                                       |                  | ନ | Application Info | Q Customer 360  | Remarks | Documents  | Advices       | :: ×       |
|-----------------------|------------------------------------------------------|------------------|---|------------------|-----------------|---------|------------|---------------|------------|
| Applicants            | Qualitative Scorecard                                |                  |   |                  |                 |         |            |               | Screen(6/I |
| Relationships         | ✓ MIS Sunaina Vivek Joshi                            |                  |   |                  |                 |         |            |               |            |
| IPA Details           | Questionnaire                                        |                  |   |                  |                 |         |            |               |            |
| Financial Details     | HLQ101 - Questionaire for Home Loan 101              |                  |   |                  |                 |         |            |               |            |
| Credit Rating Details | Question                                             | Suggested Answer |   |                  | Answer          |         |            |               |            |
| Qualitative Scorecard | How many years in the current employment?            |                  |   |                  | Less than 1 yes | ar      | •          |               |            |
| Assessment Details    | What is the current residence type?                  |                  |   |                  | Own house       |         | •          |               |            |
| Summary               | How many members are dependent on the applicant?     |                  |   |                  | 0               |         | •          |               |            |
|                       | How long applicant staying in the current residence? |                  |   |                  | More than 5 ye  | ears    | •          |               |            |
|                       | Is the applicant undergoing any medical treatment?   |                  |   |                  | None            |         | •          |               |            |
|                       |                                                      |                  |   |                  |                 |         |            |               |            |
| Audit                 |                                                      |                  |   |                  |                 |         | Cancel Bas | tk Save and C | Jose Nex   |

### Figure 1-39 Qualitative Scorecard

2. Specify the fields on **Qualitative Scorecard** screen.

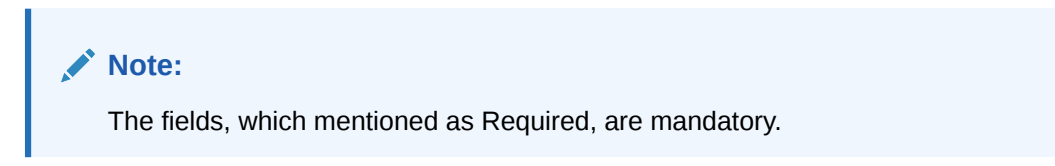

For more information on fields, refer to the field description table.

Table 1-25 Qualitative Scorecard – Field Description

| Field                     | Description                                                                                                    |
|---------------------------|----------------------------------------------------------------------------------------------------|
| Applicant Name            | Displays the name of the applicant.                                                                                                    |
| Questionnaire Code        | Displays the Questionnaire code.                                                                                                    |
| Questionnaire Description | Displays the description of the Questionnaire code.                                                                                                    |
| Question                  | Displays the question configured for the Questionnaire code.                                                                                                    |
| Suggested                 | Display the answers that are mapped.<br>This responses are suggested based on the applicant's documents<br>that are uploaded and sent to Large Language Model (LLM). |
| Answer                    | Select the answer from the drop-down values available. The answers are populated based on the Answers configured in the Questionnaire code.                          |

# 1.3.2.7 Assessment Details

This topic provides the systematic instructions to view the total weightage score of the Applicant or Applicants, in case of multiple Applicants in the IPA Initiation.

The **Assessment Details** Data Segment displays the total weightage score of the Applicant or Applicants, in case of multiple Applicants in the IPA Initiation. The **Assessment Details** screen enables the user to understand the evaluation and provide the system recommendation based on the following parameters:

- Validation Model
- Borrowing Capacity
- Qualitative Score

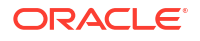

- **Quantitative Score** •
- Decision and Grade •
- Pricing •
- Click Next in Qualitative Scorecard screen to proceed with the next data segment, after 1. successfully capturing the data.

The Assessment Details – Validation Model screen displays.

Figure 1-40 Assessment Details – Validation Model

| Applicants            |        |                                       |                         |                                         |                      | La Costomer soo | Par Mellions           | Documents | Advices . |
|-----------------------|--------|---------------------------------------|-------------------------|-----------------------------------------|----------------------|-----------------|------------------------|-----------|-----------|
| ) Addition (2         | Assess | ment details                          |                         |                                         |                      |                 |                        |           | Scr       |
| Customer Consent and  |        | Requested Amount                      | Tenure                  | o/ Re                                   | te of Interest 0     | 0/              | Variance               |           |           |
| Relationships         | ð      | USD 👻 40,000.00                       | 10 Years 0 Months 0 Day | s ^ 5.1                                 | 50                   | /0              | 0                      |           |           |
| IPA Details           |        |                                       |                         |                                         |                      |                 |                        |           |           |
| Financial Details     | Ø      | Total Weighted Score<br>100           | Approved Amount         | % <sup>Pr</sup>                         | oposed Variance<br>0 | %               | Effective Rate<br>5.60 |           |           |
| Credit rating details |        |                                       |                         |                                         |                      |                 |                        |           |           |
| Qualitative scorecard | R      | System Recommendation<br>ManualOueueA | Grade<br>8              | % *                                     | PR                   |                 |                        |           |           |
| Assessment details    |        |                                       |                         |                                         |                      |                 |                        |           |           |
| Summary               |        | Validation Model                      | Borrowing Capacity      | Qualitative Score                       | Quantitative Score   | Decision & G    | rade                   |           | Pricing   |
|                       | _      | 2005                                  | 600000.00               | 88                                      | 100                  | ManualQueueA    | Grade : B              |           | 0.1%      |
|                       | 1      | Validation Model Code :LGHLIPA        | Desc                    | iption :Logical Model for HL and VL IPA |                      | Status MAS      |                        |           |           |
|                       |        |                                       |                         |                                         |                      |                 |                        |           |           |
|                       |        | Rule ID Sequence Status Severity      |                         |                                         |                      |                 |                        |           |           |
|                       |        | Priletion 0 1 PASS                    |                         |                                         |                      |                 |                        |           |           |
|                       |        |                                       |                         |                                         |                      |                 |                        |           |           |
|                       |        |                                       |                         |                                         |                      |                 |                        |           |           |
|                       |        |                                       |                         |                                         |                      |                 |                        |           |           |
|                       |        |                                       |                         |                                         |                      |                 |                        |           |           |
|                       |        |                                       |                         |                                         |                      |                 |                        |           |           |
|                       |        |                                       |                         |                                         |                      |                 |                        |           |           |
|                       |        |                                       |                         |                                         |                      |                 |                        |           |           |
|                       |        |                                       |                         |                                         |                      |                 |                        |           |           |
|                       |        |                                       |                         |                                         |                      |                 |                        |           |           |
|                       |        |                                       |                         |                                         |                      |                 |                        |           |           |
|                       |        |                                       |                         |                                         |                      |                 |                        |           |           |
|                       |        |                                       |                         |                                         |                      |                 |                        |           |           |
|                       |        |                                       |                         |                                         |                      |                 |                        |           |           |

Click Borrowing Capacity tab under Assessment Details screen to view the borrowing 2. capacity of the applicant.

The Assessment Details - Borrowing Capacity screen displays.

① 🛛 customer too IPA Initiation - 006IPA000001038 Applicants Assessment details % Rate of Interest • % Variance Beque U Tenure 10 Years 0 Months 0 Days Total Weighted Score Approved Amount % Proposed Variance % Effective Rate % APR റ്റ Quar Pricing 0.1 % MISS Fact MaxLend Rule ID LendAmt Audit Cancel Back Save & Close Next

Figure 1-41 Assessment Details – Borrowing Capacity

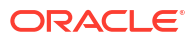

3. Click **Qualitative Score** tab under **Assessment Details** screen to view the qualitative score for the applicant.

The Assessment Details – Qualitative Score – Graph View screen displays.

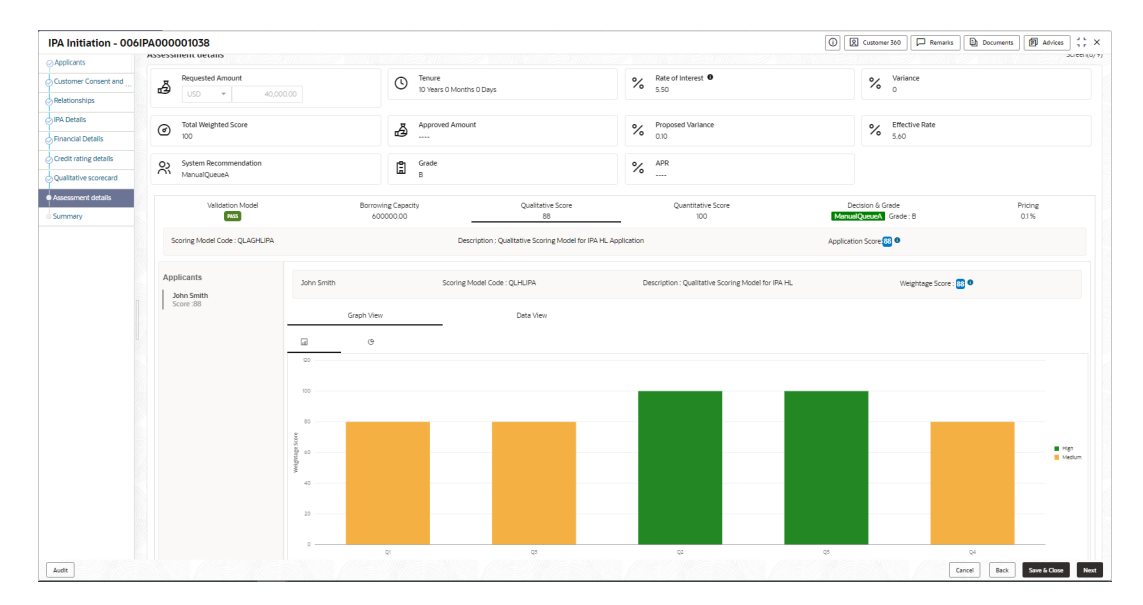

Figure 1-42 Assessment Details – Qualitative Score – Graph View

 Click Data View tab under Qualitative Score screen to view the qualitative scoring data of the applicant.

The Assessment Details - Qualitative Score - Data View screen displays.

Figure 1-43 Assessment Details – Qualitative Score – Data View

| IPA Initiation - 00   | 6IPA000001038                         |                             |                                     |                                                  | Customer 360 Remarks         | Documents Documents |
|-----------------------|---------------------------------------|-----------------------------|-------------------------------------|--------------------------------------------------|------------------------------|---------------------|
| Applicants            | Assessment details                    |                             |                                     |                                                  |                              | Screen(             |
| Relationships         | Requested Amount                      |                             | Tenure     To Years 0 Months 0 Days | Rate of Interest                                 | % Variance                   |                     |
| IPA Details           |                                       |                             |                                     |                                                  |                              |                     |
| Financial Details     | Total Weighted Score     100          |                             | Approved Amount                     | % Proposed Variance<br>0.10                      | % Effective Rate<br>5.60     |                     |
| Credit rating details |                                       |                             |                                     |                                                  |                              |                     |
| Qualitative scorecard | System Recommendation<br>ManualQueueA |                             | ₿ Grade<br>B                        | % APR                                            |                              |                     |
| Assessment details    | Validation Model                      | Born                        | wing Capacity                       | Oralitativa Score Departmentos Score             | Decision & Grade             | Pring               |
| Summary               | Pass                                  |                             | 00000.00                            | 88 100                                           | ManualQueueA Grade : B       | 0.1%                |
|                       | Scoring Model Code : QLAGHLIPA        |                             | Description : Qualitat              | tive Scoring Model for IPA HL Application        | Application Score            |                     |
|                       | Applicants                            | John Smith                  | Scoring Model Code : QLH            | HLIPA Description : Qualitative Scoring Model fo | r IPA HL Weightage Score : 🔃 | ]•                  |
|                       | Score :88                             | Graph VI<br>Scoring Details | wD                                  | Data Men                                         |                              |                     |
|                       |                                       | Question Code               | Question                            |                                                  | Value                        | Score               |
|                       |                                       | QI                          | How many years in the current       | it employment?                                   | More than 10 years           | 80                  |
|                       |                                       | Q3                          | How many members are deper          | indent on the applicant?                         | 1                            | 80                  |
|                       |                                       | Q2                          | What is the current residence t     | type?                                            | Own house                    | 100                 |
|                       |                                       | Q5                          | is the applicant undergoing an      | ny medical treatment?                            | None                         | 100                 |
|                       |                                       | Q4                          | How long applicant staying in       | the current residence?                           | More than 5 years            | 80                  |
|                       |                                       |                             |                                     |                                                  |                              |                     |
|                       |                                       |                             |                                     |                                                  |                              |                     |

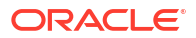

Note:

For multi borrower applications, the user can view the Qualitative details of individual borrowers by clicking on each borrower's name.

5. Click **Quantitative Score** tab under **Assessment Details** screen to view the quantitative score for the application.

The Assessment Details – Quantitative Score – Graph View screen displays.

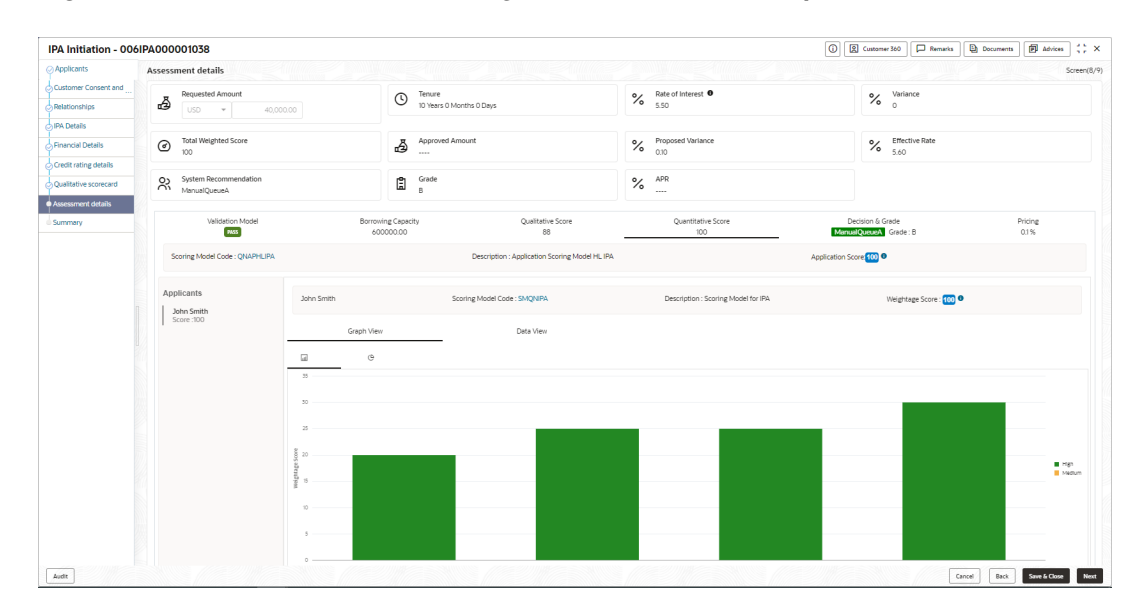

Figure 1-44 Assessment Details – Quantitative Score – Graph View

 Click Data View tab under Quantitative Score screen to view the quantitative scoring data of the applicant.

The Assessment Details - Quantitative Score - Data View screen displays.

Figure 1-45 Assessment Details – Quantitative Score – Data View

| IPA Initiation - 006   | 5IPA000001038                         |                                 |                          |                          |                                | 0           | Customer 360     Rem                    | aris Documents 🗭 Advices 🛟 🗙  |
|------------------------|---------------------------------------|---------------------------------|--------------------------|--------------------------|--------------------------------|-------------|-----------------------------------------|-------------------------------|
| O Customer Information | Assessment details                    |                                 |                          |                          |                                |             |                                         | Screen(8/                     |
| Customer Consent and   | Requested Amount                      | 0                               | Tenure                   |                          | o . Rate of Interest 0         |             | o . Variance                            |                               |
| Relationships          |                                       | 10.00 U                         | 10 Years 0 Months 0 Days |                          | 5.50                           |             | %                                       |                               |
| IPA Details            |                                       |                                 |                          |                          |                                |             |                                         |                               |
| Financial Details      | Total Weighted Score     100          | ā                               | Approved Amount          |                          | % Proposed Variance            |             | % Effective Rate<br>5.60                |                               |
| Credit rating details  |                                       |                                 |                          |                          |                                |             |                                         |                               |
| Qualitative scorecard  | System Recommendation<br>ManualQueueA | Ê                               | Grade<br>B               |                          | % APR                          |             |                                         |                               |
| Assessment details     |                                       |                                 |                          |                          |                                |             |                                         |                               |
| Summary                | Validation Model                      | Borrowing Capacity<br>600000.00 | Qual                     | Itative Score<br>88      | Quantitative Score<br>100      | Mar         | Decision & Grade<br>uniQueueA Grade : B | Pricing<br>0.1%               |
|                        | Scoring Model Code : QNAPHLIPA        |                                 | Description : Applicat   | ion Scoring Model HL IPA |                                | Application | Score 100 0                             |                               |
|                        | Applicants                            | John Smith                      | Scoring Model Code : SMQ | IPA                      | Description : Scoring Model fo | r IPA       | Weightage Score :                       | 600 B                         |
|                        | Score:100                             | Graph View<br>Scoring Details   | Data \                   | few                      |                                |             |                                         |                               |
|                        |                                       | Feature                         | Value                    | Range Type               | Range                          | Weightage % | Score                                   | Weightage Score               |
|                        |                                       | Net Income                      | 120000                   | Value                    | 50000-999999                   | 20          | 100                                     | 20                            |
|                        |                                       | Qualitative Score               | 88.0                     | Value                    | 70-200                         | 25          | 100                                     | 25                            |
|                        |                                       | Debt to Income Ratio            | 00                       | Value                    | 0-40                           | 25          | 100                                     | 25                            |
|                        |                                       |                                 |                          |                          |                                |             |                                         |                               |
|                        |                                       | Credit Bureau Score             | 750                      | Value                    | 700-999                        | 30          | 100                                     | 30                            |
|                        |                                       |                                 |                          |                          |                                |             |                                         |                               |
|                        |                                       |                                 |                          |                          |                                |             |                                         |                               |
|                        |                                       |                                 |                          |                          |                                |             |                                         |                               |
| Audit                  |                                       |                                 |                          |                          |                                |             |                                         | Cancel Back Save & Close Next |

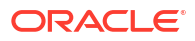

Note:

For multi borrower applications, the user can view the Quantitative details of individual borrowers by clicking on each borrower's name.

7. Click Decision and Grade tab under Assessment Details screen to view the decision and grade for the application.

The Assessment Details – Decision and Grade screen displays.

| PA Initiation - 000   | SIPAUUU | 001058                                |                                                  |                     |                           | Customer 360                          | Remarks Docur    | nents PP Advices |
|-----------------------|---------|---------------------------------------|--------------------------------------------------|---------------------|---------------------------|---------------------------------------|------------------|------------------|
| ) Applicants          | Assessi | ment details                          |                                                  |                     |                           |                                       |                  | Screen(          |
| Customer Consent and  | -       | Requested Amount                      | Tenure                                           | QZ Ra               | te of Interest            | Q. Var                                | iance            |                  |
| Relationships         | Ð       | USD - 40,000.00                       | 0 10 Years 0 Months 0 Days                       | ∕o ₅.5              | 0                         | <i>∕</i> ∙ ₀                          |                  |                  |
| IPA Details           |         |                                       |                                                  |                     |                           |                                       |                  |                  |
| Financial Details     | ۲       | Total Weighted Score<br>100           | Approved Amount                                  | % Pro               | oposed Variance<br>D      | % Em                                  | ective Rate<br>0 |                  |
| Credit rating details |         |                                       |                                                  |                     |                           |                                       |                  |                  |
| Qualitative scorecard | R       | System Recommendation<br>ManualQueueA | Grade<br>B                                       | % AP                | R<br>-                    |                                       |                  |                  |
| Assessment details    |         |                                       |                                                  |                     |                           |                                       |                  |                  |
| Summary               |         | Validation Model                      | Borrowing Capacity Qualit<br>600000.00           | Itative Score<br>88 | Quantitative Score<br>100 | Decision & Grade<br>ManualQueueA Grad | le : B           | Pricing<br>0.1%  |
|                       | N       | fodel Code : DMHLIPA                  | Model Description : Decision Matrix Home Loan IP | PA                  | Decision ManualQueueA     |                                       | Grade : B        |                  |
|                       | D       | ecision                               |                                                  |                     |                           |                                       |                  |                  |
|                       |         | Qualitative Score                     | Qualitative Score Ran                            | 6*                  | Decisio                   | on                                    |                  |                  |
|                       | 0       | 88.0                                  | 70-90                                            |                     | Manu                      | alQueueA                              |                  |                  |
|                       | 6       | rade                                  |                                                  |                     |                           |                                       |                  |                  |
|                       |         | Qualitative Score                     | Qualitative Score Ran                            | g+                  | Grade                     |                                       |                  |                  |
|                       | 1       | 88.0                                  | 70-90                                            |                     | в                         |                                       |                  |                  |
|                       |         |                                       |                                                  |                     |                           |                                       |                  |                  |
|                       |         |                                       |                                                  |                     |                           |                                       |                  |                  |
|                       |         |                                       |                                                  |                     |                           |                                       |                  |                  |
|                       |         |                                       |                                                  |                     |                           |                                       |                  |                  |
|                       |         |                                       |                                                  |                     |                           |                                       |                  |                  |
|                       |         |                                       |                                                  |                     |                           |                                       |                  |                  |
|                       |         |                                       |                                                  |                     |                           |                                       |                  |                  |
|                       |         |                                       |                                                  |                     |                           |                                       |                  |                  |
|                       |         |                                       |                                                  |                     |                           |                                       |                  |                  |

Figure 1-46 Assessment Details – Decision & Grade

 Click Pricing tab under Assessment Details screen to view the pricing for the application. The Assessment Details – Pricing screen displays.

Figure 1-47 Assessment Details – Pricing

| IPA Initiation - 006  | 5IPA00000 | 01038                                 |                                 |                         |                             | () | Customer 360 🖓 Remarks                     | Documents Documents | () ×  |
|-----------------------|-----------|---------------------------------------|---------------------------------|-------------------------|-----------------------------|----|--------------------------------------------|---------------------|-------|
| ⊘ Applicants          | Assessme  | ent details                           |                                 |                         |                             |    |                                            | Scr                 | een(8 |
| Customer Consent and  |           | Requested Amount                      | Tenure                          |                         | Rate of Interest            |    | Variance                                   |                     |       |
| Relationships         | æ         | USD ¥ 40,000.00                       | 10 Years 0 Months 0 Days        |                         | 5.50                        |    | <b>~</b> 0                                 |                     |       |
| IPA Details           |           |                                       |                                 |                         |                             |    |                                            |                     |       |
| Financial Details     | 0         | Total Weighted Score<br>100           | Approved Amount                 |                         | % Proposed Variance<br>0.10 |    | % Effective Rate<br>5.60                   |                     |       |
| Credit rating details |           |                                       |                                 |                         |                             |    |                                            |                     |       |
| Qualitative scorecard | 8         | System Recommendation<br>ManualOueueA | Grade<br>B                      |                         | % APR                       |    |                                            |                     |       |
| Assessment details    |           |                                       |                                 |                         |                             |    |                                            |                     |       |
| Summary               |           | Velidation Model                      | Borrowing Capacity<br>600000.00 | Qualitative Score<br>88 | Quantitative Score<br>100   | м  | Decision & Grade<br>amailQueoacA Grade : B | Pricing<br>0.1%     |       |
|                       | Pricin    | ng Model Code :PRHMLN01               | Model Description :PRHM         | LN01                    | Rate Type Flat              |    | Rate Percentage :0.1%                      |                     |       |
|                       |           |                                       |                                 |                         |                             |    |                                            |                     |       |
|                       |           |                                       |                                 |                         |                             |    |                                            |                     |       |
|                       |           |                                       |                                 |                         |                             |    |                                            |                     |       |

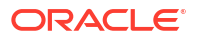

For more information on fields, refer to the field description table.

| Field                   | Description                                                                                                    |
|-------------------------|----------------------------------------------------------------------------------------------------|
| Requested Amount        | Specify the requested overdraft amount.                                                                                                    |
| Tenure                  | Displays the tenure.                                                                                                    |
| Base Rate               | Displays the interest rate without including margin/variance.                                                                                                    |
| 0                       | Displays the rate type.                                                                                                    |
| Margin                  | Displays the customer margin in percentage.<br>This field displays if the <b>Rate Type</b> is selected as <b>Floating.</b>                                                                               |
| Variance                | Displays the variance in percentage.<br>This field displays if the <b>Rate Type</b> is selected as <b>Fixed.</b>                                                                                         |
| Total Weightage Score   | Displays the total weightage score.                                                                                                    |
| Approved Amount         | Displays the approved loan amount.<br>If the <b>System Recommendation</b> is <b>Approved</b> .<br>This field appears blank if the <b>System Recommendation</b> is <b>Manual</b><br>and <b>Rejected</b> . |
| Proposed Margin         | Displays the margin proposed by Decision service in percentage.<br>This field displays if the <b>Rate Type</b> is selected as <b>Floating.</b>                                                           |
| Proposed Variance       | Displays the variance proposed by Decision service in percentage.<br>This field displays if the <b>Rate Type</b> is selected as <b>Fixed</b>                                                             |
| Effective Rate          | Displays the effective rate of interest.                                                                                                    |
| System Recommendation   | Displays the system recommendations.                                                                                                    |
|                         | The available options are:                                                                                                    |
|                         | Approved                                                                                                    |
|                         | Manual     Rejected                                                                                                    |
| Grade                   | Displays the grade of the applicant                                                                                                    |
| APR                     | Displays the annual percentage rate value                                                                                                    |
| Validation Model        | Displays the field details related to Validation Model.                                                                                                    |
| Validation Model Code   | Displays the validation model code configured for the product.                                                                                                    |
| Description             | Displays the description of the configured validation model.                                                                                                    |
| Status                  | Displays the overall status of the validation model.                                                                                                    |
| Rule ID                 | Displays the Rule ID configured in the validation model.                                                                                                    |
| Sequence                | Displays the sequence of the configured rules.                                                                                                    |
| Status                  | Displays the status of the configured rule.                                                                                                    |
| Borrowing Capacity      | Displays the field details related to Borrowing Capacity.                                                                                                    |
| Eligibility Code        | Displays the unique eligibility code configured for the product.                                                                                                    |
| Eligibility Description | Displays the description of the configured eligibility.                                                                                                    |
| Requested Amount        | Displays the requested card limit.                                                                                                    |
|                         | If the calculated Borrowing Capacity is more than the Requested<br>Amount, then Approved Amount is stamped to Requested Amount.                                                                          |
| Borrowing Capacity      | Displays the calculated borrowing capacity of the applicant.                                                                                                    |
| Fact                    | Displays the fact configured in the eligibility code.                                                                                                    |
| Rule ID                 | Displays the rule configured in the eligibility code.                                                                                                    |

 Table 1-26
 Assessment Details – Field Description

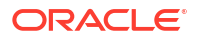

| Field                                   | Description                                                                                                |
|-----------------------------------------|----------------------------------------------------------------------------------------------------|
|                                         |                                                                                                    |
| Qualitative Score                       | Displays the field details related to Qualitative Score.                                                   |
| Scoring Model Code                      | Displays the scoring model code conligured for the product.                                                |
| Description                             | Displays the description of the scoring model.                                                             |
| weightage Score                         | Displays the overall weightage score for the applicant(s).                                                 |
|                                         | case of the multiple applicants.                                                                           |
| Qualitative Score -<br>Scoring Details  | Displays the scoring details related to Qualitative Score.                                                 |
| Question Code                           | Displays the question code configured for Qualitative Scoring Model.                                       |
| Question                                | Displays the question configured in question code.                                                         |
| Value                                   | Displays the answers provided by the applicant.                                                            |
| Score                                   | Displays the calculated score based on the answers.                                                        |
| Quantitative Score                      | Displays the field details related to Quantitative Score.                                                  |
| Scoring Model Code                      | Displays the scoring model code configured for the product.                                                |
| Description                             | Displays the description of the scoring model.                                                             |
| Weightage Score                         | Displays the overall weightage score for the applicant(s).                                                 |
|                                         | The weightage score also displays in the respective applicant's tab in<br>case of the multiple applicants. |
| Quantitative Score -<br>Scoring Details | Displays the scoring details related to Quantitative Score.                                                |
| Feature                                 | Displays the feature configured in the Quantitative Scoring Model.                                         |
| Value                                   | Displays the value of the application for the configured feature.                                          |
| Range Type                              | Displays the range type configured in the Quantitative Scoring Model.                                      |
| Range                                   | Displays the range for the value of the application.                                                       |
| Weightage %                             | Displays the weightage percentage configured for the feature.                                              |
| Score                                   | Displays the score configured for the range.                                                               |
| Weightage Score                         | Displays the calculated weightage for each feature.                                                        |
| Decision and Grade                      | Displays the field details related to Decision and Grade.                                                  |
| Model Code                              | Displays the model code configured for the product.                                                        |
| Model Description                       | Displays the description of the model code.                                                                |
| Decision                                | Displays the recommended decision for the application.                                                     |
| Grade                                   | Displays the recommended grade for the application                                                         |
| Decision and Grade –<br>Decision        | Displays the field details related to Decision.                                                            |
| Quantitative Score                      | Displays the overall quantitative score of the application.                                                |
| Quantitative Score Range                | Displays the range for the quantitative score.                                                             |
| Decision                                | Displays the decision configured for the quantitative score.                                               |
| Decision and Grade –<br>Grade           | Displays the field details related to Grade.                                                               |
| Quantitative Score                      | Displays the overall quantitative score of the application.                                                |
| Quantitative Score Range                | Displays the range for the quantitative score.                                                             |
| Grade                                   | Displays the grade configured for the quantitative score.                                                  |
| Pricing                                 | Displays the field details related to Pricing.                                                             |
| Pricing Model Code                      | Displays the pricing model code configured for the product.                                                |
| Model Description                       | Displays the description of the pricing model code.                                                        |
| Rate Type                               | Displays the rate type.                                                                                    |

# Table 1-26 (Cont.) Assessment Details – Field Description

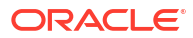

| Field             | Description                                             |
|-------------------|---------------------------------------------------------|
| Rate Percentage   | Displays the rate percentage.                           |
| Loan Amount       | Displays the loan amount.                               |
| Loan Tenure       | Displays the loan tenure.                               |
| Loan Amount Range | Displays the range for the loan amount.                 |
| Loan Tenure Range | Displays the range for the loan tenure.                 |
| Rate %            | Displays the rate of interest configured for the range. |
|                   |                                                         |

Table 1-26 (Cont.) Assessment Details – Field Description

## Note:

Based on the range of qualitative and quantitative scores, the system provides a suggestive recommendation and the overdraft amount which can be sanctioned.

# 1.3.2.8 Summary

This topic provides the systematic instructions to view the tiles for all the data segments in the IPA Initiation Process.

The Summary displays the tiles for all the data segments in the IPA Initiation Process. The tiles display the important details captured in the specified data segment.

 Click Next in Assessment Details screen to proceed with the next data segment, after successfully capturing the data.

The Summary - IPA Initiation screen displays.

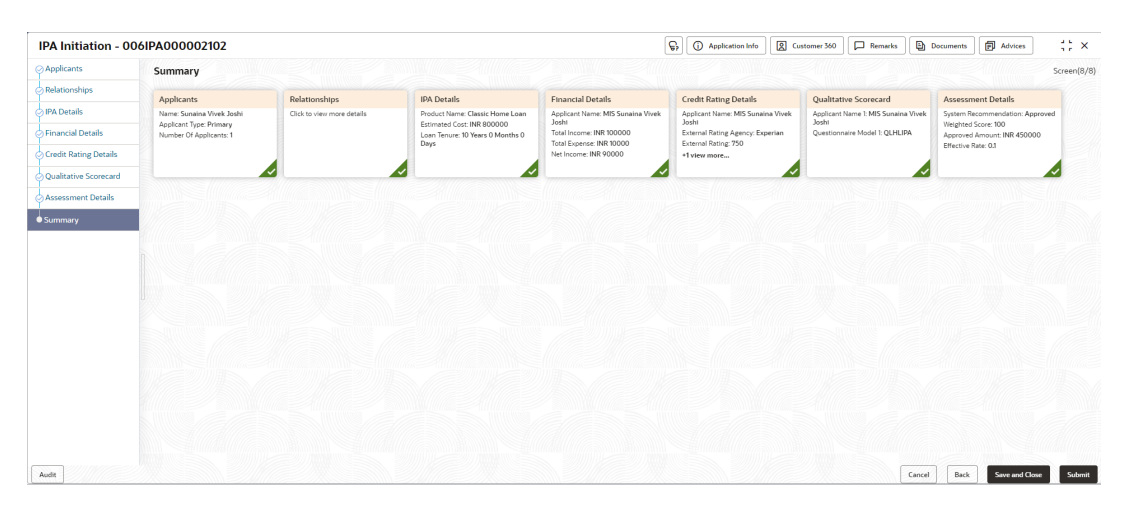

Figure 1-48 Summary

Each of these summary tiles are clickable and the user will have the option to view all the details captured under the given data segment. For more information on fields, refer to the field description table.

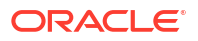

| Data Segment                       | Description                                           |
|------------------------------------|-------------------------------------------------------|
| Customer Information               | Displays the customer information details.            |
| IPA Details                        | Displays the IPA details.                             |
| Customer Consent and<br>Preference | Displays the customer consent and preference details. |
| Relationship                       | Displays the relationship details.                    |
| Financial Details                  | Displays the financial details.                       |
| Credit Rating Details              | Displays the credit rating details.                   |
| Qualitative Scorecard              | Displays the qualitative scorecard details.           |
| Assessment Details                 | Displays the assessment details.                      |

### Table 1-27 Summary - IPA Initiation – Field Description

 Click Submit to reach the OUTCOME, where the overrides, checklist, and documents for this stage can be validated or verified.

### **Application De-Dupe:**

Based on the configuration available at the Bank level / Properties Table, the Dedupe service call can be enabled or disabled for the product Origination.

If the application dedupe service is enabled, System will check that any application is in progress for same product and customer combination. On Submit, if any duplicate application exists, override will show a message with other in progress application numbers. User can select the override check box and proceed or take appropriate action.

The Stage Movement Submission - Override screen displays.

| 0              | 2                               | 3               |
|----------------|---------------------------------|-----------------|
| Override       | Checklist                       | Outcome         |
| No overrides g | enerated for acceptance. Please | e proceed next. |
|                |                                 |                 |
|                |                                 |                 |
|                |                                 |                 |
|                |                                 |                 |
|                |                                 |                 |

### Figure 1-49 Overrides

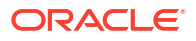

The **Overrides** are basically warnings that are raised during the business validations. The user has to accept the overrides to proceed further. Alternatively, the user can go back and correct the data to ensure overrides do not arise.

3. Click Proceed Next.

The Stage Movement Submission - Checklist screen displays.

| Stage Movement S     |                                                   | (T)                   |
|----------------------|---------------------------------------------------|-----------------------|
| Override             | Checklist                                         | Outcome               |
| Checklist            |                                                   |                       |
| Verify that the docu | t the name on the application i<br>ment provided. | is as per             |
|                      |                                                   |                       |
|                      |                                                   |                       |
|                      |                                                   |                       |
|                      |                                                   | Save & Proceed Cancel |

Figure 1-50 Checklist

The **Checklist** configured in the business process for the business product is displayed here. Checklist are the check points that the user has to accept having confirmed.

- 4. Select the check-box to accept the checklist.
- 5. Click Save and Proceed.

The Stage Movement Submission - Outcome screen displays.

| 0        | 2              |         |
|----------|----------------|---------|
| Override | Checklist      | Outcome |
| Sele     | ect an Outcome |         |
| F        | roceed         | •       |
| Ren      | narks          |         |
|          |                |         |
|          |                |         |
|          |                |         |
|          |                |         |
|          |                |         |
|          |                |         |

Figure 1-51 Outcome

For more information on fields, refer to the field description table.

6. Click Submit.

The **Confirmation** screen displays.

Figure 1-52 Confirmation

|                                 | Application(s) Initiated Succes             | ssfully<br>P000054085                        | ł |
|---------------------------------|---------------------------------------------|----------------------------------------------|---|
| Account Type<br>Savings Account | Business Product Name<br>Savings Account US | Process Reference Number<br>0005AVIUS0014367 |   |
|                                 | Close Go to Free Task                       | 3                                            |   |

On successful submission, the above pop-up displays and displays the next stage in which the application has moved. The **Application Reference Number** and the **Process Reference Number** is displayed. If the user has access to the next stage, the user can view the Application number and take action on it.

The system generates the advice on submission of the IPA initiation stage.

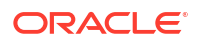

Post this, the origination of the life cycle of the individual product is triggered. All the child **Process Reference Number** are linked to the **Parent Application Reference Number** and can be queried by the **Application Reference Number** itself.

7. Click Go to Free Task.

The Free Tasks screen displays.

If the user has access to the next stage, the user can view the Application number and take action on it.

# 1.3.3 IPA Approval

This topic describes the information to assess and approve the IPA application.

The IPA Approval stage has the following reference data segments:

Assessment Summary

This topic provides the systematic instructions to view the assessment summary of the IPA application.

• IPA Approval Details

This topic provides the systematic instructions to view the IPA details and approve the IPA application.

Summary

This topic provides the systematic instructions to view the tiles for all the data segments in the IPA Approval Process.

# 1.3.3.1 Assessment Summary

This topic provides the systematic instructions to view the assessment summary of the IPA application.

Assessment Summary is the first data segment of IPA Approval stage. The user can acquire the application from FREE TASK.

1. Click **Acquire and Edit** in the **Free Tasks** screen for the application for which Account Approval stage has to be acted upon.

The Assessment Summary screen displays.

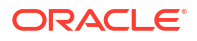

| IPA Approval - 00     | 6IPA000001049              |                         | Customer 360 Remarks    | Documents Advices            |
|-----------------------|----------------------------|-------------------------|-------------------------|------------------------------|
| Applicants            | Assessment summary         |                         |                         | Screen(5/                    |
| PA Details            |                            |                         |                         |                              |
| Financial Details     | Requested Amount           | Tenure                  |                         | )                            |
| Credit rating details | G 30,000.00                | 3 Years 6 Months 0 Days | % Rate of Interest 5.50 | % Variance                   |
| Assessment summary    |                            |                         |                         |                              |
| IPA Approval details  | Total Weighted Score<br>94 | GBP 30000               | % 0.10                  | 5.60                         |
| Summary               |                            |                         |                         |                              |
|                       | System Recommendation      | Grade A                 | Manual Decision         |                              |
|                       | n n                        |                         | - m -                   |                              |
|                       |                            |                         |                         |                              |
|                       |                            |                         |                         |                              |
| Audit                 |                            |                         | Ca                      | ancel Back Save & Close Next |

## Figure 1-53 Assessment Summary

2. Specify the fields on Assessment Summary screen.

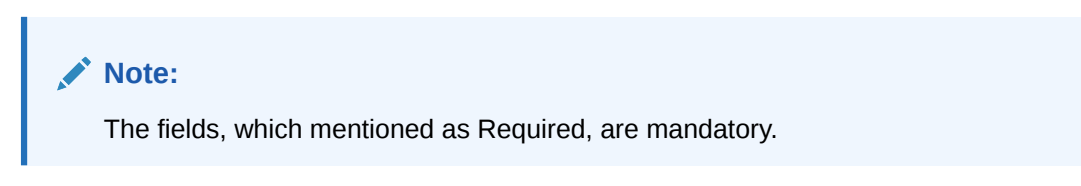

For more information on fields, refer to the field description table.

| Table 1-28 | Assessment Summar | y – Field Description |
|------------|-------------------|-----------------------|
|------------|-------------------|-----------------------|

| Description                                                                                        |  |  |  |
|----------------------------------------------------------------------------------------------------|--|--|--|
| Displays the requested loan amount.                                                                |  |  |  |
| Displays the loan tenure.                                                                          |  |  |  |
| Displays the IPA rate of interest.                                                                 |  |  |  |
| Displays the approved margin.  Note: This field displays if the Rate Type is selected as Floating. |  |  |  |
|                                                                                                    |  |  |  |

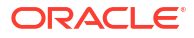

| Field                 | Description                                                                                                    |
|-----------------------|----------------------------------------------------------------------------------------------------|
| Variance              | Displays the approved variance.  Note: This field displays if the Rate Type is selected as Fixed.                        |
| Total Weightage Score | Displays the total weightage score.                                                                                      |
| Approved Amount       | Displays the approved loan amount.                                                                                       |
| Proposed Margin       | Displays the proposed margin from Decision Service.  Note: This field displays if the Rate Type is selected as Floating. |
| Proposed Variance     | Displays the proposed variance from Decision Service.  Note: This field displays if the Rate Type is selected as Fixed.  |
| Effective Rate        | Displays the effective rate of interest.                                                                                 |
| Grade                 | Displays the grade of the applicant.                                                                                     |
| System Recommendation | Displays the system recommendations.                                                                                     |
| Grade                 | Displays the grade of the applicant.                                                                                     |
| Manual Decision       | Displays the manual decision.                                                                                            |

#### Table 1-28 (Cont.) Assessment Summary – Field Description

3. Click **Next** to navigate to the next data segment, after successfully capturing the data. The system will validate for all mandatory data segments and data fields. If mandatory details are not provided, the system displays an error message for the user to take action. User will not be able to proceed to the next data segment, without capturing the mandatory data.

# 1.3.3.2 IPA Approval Details

This topic provides the systematic instructions to view the IPA details and approve the IPA application.

 Click Next in the Assessment Summary screen to proceed with the next data segment, after successfully capturing the data.

The IPA Approval Details screen displays.

| PA Approval - 00          | 6IPA000001049         |                         | (i) Customer 360 Rema  | rks Documents Advices |
|---------------------------|-----------------------|-------------------------|------------------------|-----------------------|
| Applicants<br>IPA Details | IPA Approval details  |                         |                        | Screen(6,             |
| Financial Details         | Eligible Loan Amount  | Tenure of Loan          | IPA Rate               | Purpose of Loan       |
| Credit rating details     | GBP 30,000.00         | 3 Years 6 Months 0 Days | 5.6                    | Buy a New Home        |
| Assessment summary        |                       |                         |                        |                       |
| IPA Approval details      | Date of Issue         | Validity Period         | Date of Expiry         |                       |
| Summary                   | 2018-03-30            | 5 Days                  | 2018-04-04             |                       |
|                           |                       |                         |                        |                       |
|                           | 🔥 User Recommendation | User Action<br>Approved | Date Of Ap<br>March 30 | proval<br>0, 2018     |
|                           |                       |                         |                        |                       |
|                           |                       |                         |                        |                       |
|                           |                       |                         |                        |                       |
|                           |                       |                         |                        |                       |
|                           |                       |                         |                        |                       |
|                           |                       |                         |                        |                       |
|                           |                       |                         |                        |                       |
|                           |                       |                         |                        |                       |
|                           |                       |                         |                        |                       |
|                           |                       |                         |                        |                       |
|                           |                       |                         |                        |                       |

#### Figure 1-54 IPA Approval Details

Note: The fields, which mentioned as Required, are mandatory.

For more information on fields, refer to the field description table.

Table 1-29 IPA Approval Details – Field Description

| Field               | Description                                                                                |
|---------------------|--------------------------------------------------------------------------------------------|
| Approved Amount     | Displays the approved IPA loan amount.                                                     |
| Tenure of Loan      | Displays the loan tenure.                                                                  |
| Rate of Interest    | Displays the IPA rate of interest.                                                         |
| Purpose of Loan     | Displays the purpose of loan.                                                              |
| Date of Issue       | Displays the date of issue.                                                                |
| Validity Period     | Displays the validity period.                                                              |
| Date of Expiry      | Displays the expiry date.                                                                  |
| User Recommendation | Specify the User recommendation.<br>The available options are:<br>• Approved<br>• Rejected |
| User Action         | Displays the user action based on user recommendation.                                     |
| Date of Approval    | Displays the IPA approval date.                                                            |

2. Click Next to navigate to the next data segment, after successfully capturing the data. The system will validate for all mandatory data segments and data fields. If mandatory details are not provided, the system displays an error message for the user to take action. User will not be able to proceed to the next data segment, without capturing the mandatory data.

# 1.3.3.3 Summary

This topic provides the systematic instructions to view the tiles for all the data segments in the IPA Approval Process.

The Summary displays the tiles for all the data segments in the IPA Approval Process. The tiles display the important details captured in the specified data segment.

1. Click **Next** in **IPA Approval Details** screen to proceed with the next data segment, after successfully capturing the data.

The Summary - IPA Approval screen displays.

| Applicants            | Summary                                                                                                    |                                                                                                    |                                                              |                                           | Screen(7/ |
|-----------------------|----------------------------------------------------------------------------------------------------|----------------------------------------------------------------------------------------------------|--------------------------------------------------------------|-------------------------------------------|-----------|
| IPA Details           | Customer Information                                                                                            | IDA Dotoile                                                                                                    | Einansial Datails                                            | Credit rating datails                     |           |
| Financial Details     | Name: John Alexander Smith                                                                                      | Product Name: Classic Home Loan                                                                                           | Applicant Name: MR John Alexander                            | Applicant Name: MR John Alexander         |           |
| Credit rating details | Applicant Type: Primary<br>No. Of Applicants: 1                                                                 | Estimated Cost: GBP 40000<br>Loan Tenure: 3 Years 6 Months 0                                                              | Smith<br>Total Income: GBP 27000<br>Total Expense: GBP 20100 | Smith<br>External Rating Agency: Experian |           |
| Assessment summary    |                                                                                                    | Duys                                                                                                    | Net Income: GBP 6900                                         | +1 view more                              |           |
| IPA Approval details  |                                                                                                    |                                                                                                    |                                                              |                                           |           |
| Summary               | Assessment summary                                                                                              | IPA Approval details                                                                                                    |                                                              |                                           |           |
|                       | System Recommendation: Approved<br>Weighted Score: 94<br>Approved Loan Amount: GBP 30000<br>Effective Rate: 5.6 | Eligible Loan Amount: GBP 30000<br>Loan Tenure: 3 Years 6 Months 0<br>Days<br>IPA Rate: 5.6%<br>Expiry Date: Apr 04, 2018 |                                                              |                                           |           |
|                       |                                                                                                    |                                                                                                    |                                                              |                                           |           |
|                       |                                                                                                    |                                                                                                    |                                                              |                                           |           |
|                       |                                                                                                    |                                                                                                    |                                                              |                                           |           |
|                       |                                                                                                    |                                                                                                    |                                                              |                                           |           |
|                       |                                                                                                    |                                                                                                    |                                                              |                                           |           |
|                       |                                                                                                    |                                                                                                    |                                                              |                                           |           |

Figure 1-55 Summary

Each of these summary tiles are clickable and the user will have the option to view all the details captured under the given data segment.

For more information on fields, refer to the field description table.

### Table 1-30 Summary - IPA Approval – Field Description

| Data Segment         | Description                              |
|----------------------|------------------------------------------|
| Assessment Summary   | Displays the assessment summary details. |
| IPA Approval Details | Displays the IPA Approval details.       |

 Click Submit to reach the OUTCOME, where the overrides, checklist, and documents for this stage can be validated or verified.

The **Overrides** are basically warnings that are raised during the business validations. The user has to accept the overrides to proceed further. Alternatively, the user can go back and correct the data to ensure overrides do not arise.

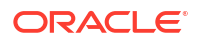

3. Click Proceed Next.

The **Stage Movement Submission - Checklist** screen displays. The **Checklist** configured in the business process for the business product is displayed here. Checklist are the check points that the user has to accept having confirmed.

- 4. Select the check-box to accept the checklist.
- 5. Click Save and Proceed.

The **Outcome** screen displays.

If the **User Recommendation** is "Approved" then, submit of this stage, will move forward the IPA application and should be available for conversion into full application. The system generates the IPA Offer Letter and provides an option to view it.

If the **User Recommendation** is "Rejected" then, submit of this stage, will terminate the application, and generate the IPA Rejection letter. Rejected application can be viewed under IPA Enquiry screen with the "Rejected" status.

6. Click Submit.

The **Confirmation** screen displays.

On successful submission, the above pop-up displays and displays the next stage in which the application has moved. The **Application Reference Number** and the **Process Reference Number** is displayed. If the user has access to the next stage, the user can view the Application number and take action on it.

Post this, the origination of the life cycle of the individual product is triggered. All the child **Process Reference Number** are linked to the **Parent Application Reference Number** and can be queried by the **Application Reference Number** itself.

7. Click Go to Free Task.

The Free Tasks screen displays.

If the user has access to the next stage, the user can view the view the Application number and take action on it.

# 1.3.4 Enquiry

This topic provides the systematic instructions to enquire the loan products with IPA through the various search criteria and convert IPA to normal loan.

Enquiry allows the user to enquire the loan products with IPA through the various search criteria and convert IPA to normal loan.

Specify User ID and Password, and login to Home screen.

- 1. On Home screen, click Retail Banking. Under Retail Banking, click Operations.
- Under Operations, click In-Principle Approval. Under In-Principle Approval, click Enquiry.

The Enquiry screen displays.

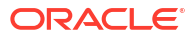

### Figure 1-56 Enquiry

| quiry              |               |                  |                  |                 |               |          |           |        |
|--------------------|---------------|------------------|------------------|-----------------|---------------|----------|-----------|--------|
| 006IPA000001174    |               |                  |                  |                 |               |          |           |        |
| )A Reference No.   | Customer Name | IPA Request Date | IPA Offered Date | IPA Expiry Date | Mobile Number | Email ID | ID Number | Status |
| ) data to display. |               |                  |                  |                 |               |          |           |        |
|                    |               |                  |                  |                 |               |          |           |        |
|                    |               |                  |                  |                 |               |          |           |        |
|                    |               |                  |                  |                 |               |          |           |        |
|                    |               |                  |                  |                 |               |          |           |        |
|                    |               |                  |                  |                 |               |          |           |        |
|                    |               |                  |                  |                 |               |          |           |        |

For more information on fields, refer to the field description table.

Table 1-31 Enquiry - Field Description

| Field             | Description                                                                      |
|-------------------|----------------------------------------------------------------------------------|
| IPA Reference No. | Displays the IPA Reference Number.                                               |
| Customer Name     | Displays the name of the customer.                                               |
| IPA Request Date  | Displays the IPA Request Date.                                                   |
| IPA Offered Date  | Displays the IPA Offer Date.                                                     |
| IPA Expiry Date   | Displays the IPA Expiry Date.                                                    |
| Mobile Number     | Displays the mobile number of the applicant.                                     |
| Email ID          | Displays the E-mail ID of the applicant.                                         |
| ID Number         | Displays the ID Number of the applicant.                                         |
| Status            | Displays the status of the IPA Application.                                      |
|                   | Available options are:                                                           |
|                   | Active                                                                           |
|                   | Closed                                                                           |
|                   | Expired                                                                          |
| Add to Cart       | It allows to add the selected product to the cart.                               |
| Apply Now         | It allows to initiate the origination process for the selected product directly. |

- 3. Click Search icon to search the IPA based on the following criteria.
  - IPA Reference Number
  - Customer Name
  - IPA Request Date
  - IPA Offered Date
  - Mobile Number
  - ID Number
  - Status
- 4. Click Apply to initiate the origination process for the selected product.

The system will default all the available data into the respective data segments of the Application Initiation stage from IPA Data segments.

OR

5. Click Add to Cart.

The system provides an alert that the selected product has been added to the cart.

6. Click **Cart** icon on the top right side.

The Cart screen displays.

| Product Catalogue |                                  |                                                                                                    | $_{\mu}^{\mu}$ $\times$ |
|-------------------|----------------------------------|----------------------------------------------------------------------------------------------------|-------------------------|
| Back              |                                  |                                                                                                    | -2                      |
|                   |                                  | III III III III III III III III III II                                                                                                    |                         |
|                   | GET THE BEST<br>HOME LOAN OFFER. | At Futura Bank, we understand the amount of hard work you may have had in life. With Futura Classic Home Loans<br>you can gather hopes, achieve your dreams and create memories in your own space. |                         |
|                   |                                  | You deserve extra benefits and with Futura Bank's Savings Advantage Account, experience the best-in-class service<br>and enjoy additional benefits.                                                |                         |
| -                 | Savings Value Account            | -                                                                                                    |                         |
|                   |                                  |                                                                                                    | Proceed                 |

Figure 1-57 Cart Screen with Multiple Products

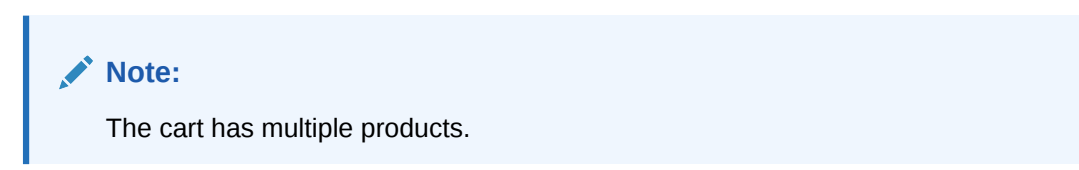

 Click Proceed to initiate origination for the selected product or click Back on the top left side to go back to the Product Details screen.

The system will default all the available data into the respective data segments of the **Application Initiation** stage from IPA Data segments.

# 1.4 Global Actions

This topic provides the detailed on the actions that can be performed in all stages.

This section appears are the top of the right pane and is applicable for all the account opening stage. You can add, edit, view or delete the information from the respective section.

Below are the list of global actions:

- Application Info
   In this section you can view the application number along with its product name.
- Customer 360
   In this section you can view the list of customers involved in the application.
- Application Details

In this section you can view the detailed information of an application, such as basic details, application status, applicant details that are involved, clarification details and advices details.

Remarks

In this section you can view or the post the remarks.

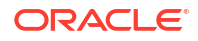

• Documents

In this section you can upload the document and also view the already uploaded documents.

- Advices
   You can view the advices that are shared with customer. Advices are generated post
   Application Entry stage is submitted.
- Condition and Convenants You capture conditions and convenants details for the loan applications.
- Solicitor Details You can add the solicitor details using this section.
- Clarification Details
   In this section you can request for clarifications.

# 1.4.1 Application Info

In this section you can view the application number along with its product name.

• Click the **Application Info** button to view the details.

The **Application Info** screen appears with the Application Number and Business Product fields.

Figure 1-58 Application Info

# Application Info

 $\times$ 

Application Number 006APP000127742 Business Product Normal Simple Fixed Deposit US

# 1.4.2 Customer 360

In this section you can view the list of customers involved in the application.

The seperate tiles of all the customers involved in the application appears. You can click on the respective customer tile to view the 360 degress details of that customer.

1. Click **Customer 360** to view the list of customer involved in the application.

The Customer 360 screen is displayed.

Figure 1-59 Customer 360

Customer 360

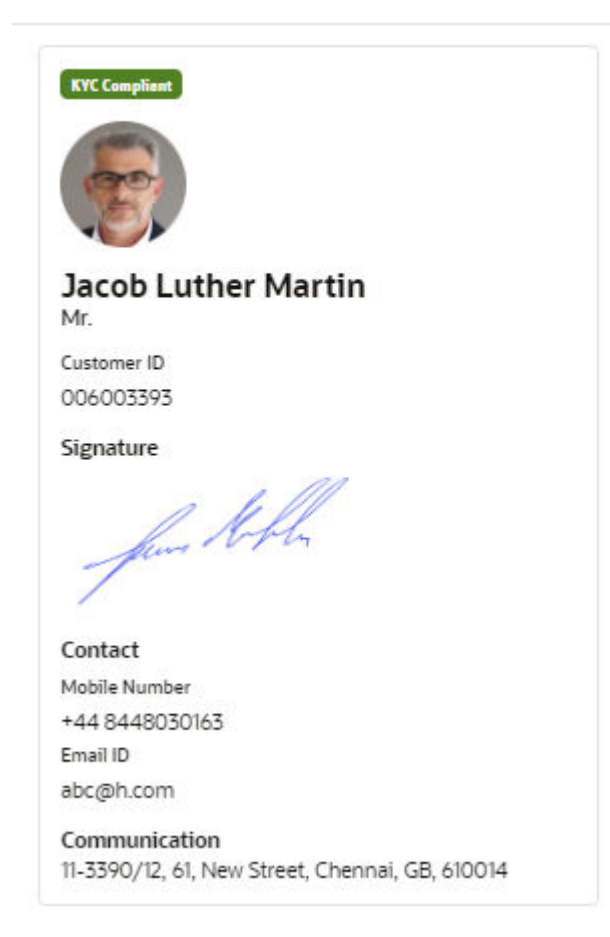

The customer title comprises of below details:

- <Applicant Role>
- <KYC Status>
- <Applicant Image>
- <First Name, Middle Name, Last Name>
- <Title>
- Customer ID
- Signature
- Contact
- Communication
- 2. Select the specific Customer ID to view their Mini Customer 360. The CIF Numbers are populated in the Customer 360 screen only post the CIF number has been keyed in the Applicant data segment.

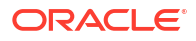

# 1.4.3 Application Details

In this section you can view the detailed information of an application, such as basic details, application status, applicant details that are involved, clarification details and advices details.

You can also track and launch the respective stage of the application. **To view the application details:** 

1. Click Application Details to view the application detials .

The Application Details screen is displayed.

| Application Details                                                                                                    |                                                         |                                                                                                    |                                          |                                                     |                                                     |                                                     |                     | ;                                 |
|----------------------------------------------------------------------------------------------------|---------------------------------------------------------|----------------------------------------------------------------------------------------------------|------------------------------------------|-----------------------------------------------------|-----------------------------------------------------|-----------------------------------------------------|---------------------|-----------------------------------|
| pplication Number<br>06APP000128197<br>Classic Home Loan Related Ti                                                                                                    | ask                                                     | Application Date<br>30/5/2018, 12:00 AM                                                                      |                                          | Channel<br>RPM                                      |                                                     | Source by<br>AWADHESHI                              | Prisency<br>Medium  |                                   |
| Application Entry Application Entri<br>In Progress Peeding                                                                                                    | 3 (4)<br>chment Underwriting Assessm<br>Peoding Pending | 3<br>ent Manual Credit Assessment<br>Pending                                                                 | ©<br>Manual Credit Decision J<br>Peeding | )<br>Account Parameter Setup Supervis<br>Pending Pe | 9 (9)<br>In Approval Offer Issue (<br>Idleg Pendleg | (3)<br>Customer Offer Accept/Reject Post<br>Pesting | Acquire & Edit Tasl | k Acquire Task View Stage Details |
| User ID Assigned                                                                                                    |                                                         |                                                                                                    | Stage Start Date<br>30/3/2018, 12:00     | MA C                                                |                                                     | Time Spent<br>O deys 0 hours 0 mi                   | in                  |                                   |
| Ensected Access of Systems Dates<br>March 2018<br>Line Access<br>(de 449000)<br>Dia Date of the Control of the<br>Control of the Control of the<br>Control of the Control of the<br>Control of the Control of the Control of the<br>Control of the Control of the Control of the Control of the<br>Control of the Control of the Control of t |                                                         | Rese (1)<br>Rose Alb<br>Mark<br>A 64405091<br>Mark<br>4 64405091<br>Mark<br>B 8050600<br>Mark<br>Colours 300 | ert Mary                                 |                                                     |                                                     |                                                     |                     |                                   |
| View Clarification Details                                                                                                    |                                                         |                                                                                                    |                                          |                                                     |                                                     |                                                     |                     |                                   |
| Advice Name 🔉                                                                                                    | Event 0                                                 |                                                                                                    | Recipients o                             | Mode of Delivery                                    |                                                     | Delivery Details                                    | Status Detailis 🗠   | Action 😋                          |
| LoanApplication                                                                                                    | Loan Application Entr                                   | y                                                                                                    |                                          |                                                     |                                                     |                                                     | 6                   | ⊗ Ł                               |
| LoanApplication                                                                                                    | Loan Underwriting                                       |                                                                                                    |                                          |                                                     |                                                     |                                                     | 6                   | ⊚ ±                               |
| OfferSchedule                                                                                                    | Offer Issue                                             |                                                                                                    |                                          | EMAIL                                               |                                                     | Justice Kreiger/Øvahoo.com                          | 8                   | ⊚ ±                               |

Figure 1-60 Application Details

The **Application Details**screen displays separate cards for various products initiated as part of the single application. For more information on fields, refer to the field description table below.

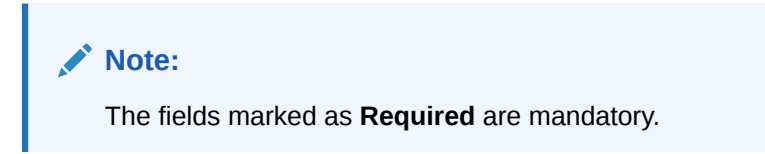

| <b>Table 1-32</b> | Application Details – | <b>Field Description</b> |
|-------------------|-----------------------|--------------------------|
|-------------------|-----------------------|--------------------------|

| Field              | Description                                                        |
|--------------------|--------------------------------------------------------------------|
| Application Number | Displays the application number.                                   |
| Application Date   | Displays the date and time on which the application was initiated. |
| Source By          | Displays the name of the user who has sourced the application.     |
| Channel            | Displays the channel name.                                         |

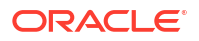

| Field                               | Description                                                                                                    |
|-------------------------------------|----------------------------------------------------------------------------------------------------|
| Priority                            | <ul> <li>Displays the priority of the application.</li> <li>High</li> <li>Medium</li> <li>Low</li> </ul>                                                                                                    |
| <product name=""></product>         | Displays the product name.<br>In case on multiple product, different tabs appears with the<br>respective product name. You can click the product names to view<br>the respective application details.                                                                                                    |
| Stage Details                       | <ul> <li>In this section, all account opening stages appears with the status name and it's chronological order of the stage in the process. You can click the number to perform below actions on the appeared stages:</li> <li>Acquire &amp; Edit Task : Click this button to acquire and edit the selected stage.</li> <li>Acquire TaskClick this button to acquire the selected stage. You can edit it later.</li> <li>View Stage Details: Click this button to view the stage details.</li> </ul>                                                                                                    |
| User ID Assigned                    | Displays the User ID of the user currently working on the product process.  Note:  This field appears blank, in case the product process task is not acquired by any user.                                                                                                    |
| Stage Start Date                    | Displays the start date of the current stage. It also display time in hours, mins and seconds.                                                                                                    |
| Time spent                          | Displays the days, hours and mins spent on the current selected stage.                                                                                                    |
| <application tile=""></application> | <ul> <li>In this tile you can view the application specific details.</li> <li>Below field appears in this tile with respective details:</li> <li><status application="" of="" the=""> : Displays the current stage of the application</status></li> <li>Expected Account Opening Date : Displays the date on which the account is opened. This field appears once the account opening process is completed.</li> <li>Account Number: Displays the account number. This field appears once the account opening process is completed.</li> <li>Expected Account Opening Date: Displays the date on which the account will be opened.</li> <li>Expected Account Opening Date: Displays the date on which the account will be opened.</li> <li><amount>: Displays the value based on the product. For example: <ul> <li>For the loan account opening application, the label of this field appears as Loan Amount.</li> <li>For the saving, term deposit and current account optning application. the lable of this field appears as Initial Funding Amount.</li> </ul> </amount></li> <li>Total Time Spent: Displays the total time spent on the application from the first to last stage</li> </ul> |

 Table 1-32
 (Cont.) Application Details – Field Description

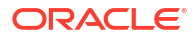

| Lield                                               | Description                                                                                                    |
|-----------------------------------------------------|----------------------------------------------------------------------------------------------------|
| Field<br><applicant details="" tile=""></applicant> | Description         In this tile you can view the applicant details. Seperate tiles appears for all the applicants that are involved in the application.         Below field appears with the respective applicant details:         • Role of the Applicant         • Applicant Image         • Applicant Name         • Title         • Customer 360 : Click this link to view the 360 degress view of the customer information. The Customer 360 screen appears with the details. Based on the customer type, refer the Retail 360 User Guide and Corporate 360 User Guide from the party section.         • Date of Birth         • Mobile Number         • Email ID |
| View Clarification Details                          | <ul> <li>In this section you can view the clarification history.</li> <li>Below fields appear with the details: <ul> <li>ID</li> <li>Subject</li> <li>Raised By</li> <li>Date</li> <li>Status</li> <li>Status updated on</li> </ul> </li> <li>On the click of the respective record the user can view the clarifiation content.</li> </ul>                                                                                                    |
| Advices                                             | <ul> <li>In this section you view the advices generated in the process of account opening.</li> <li>Below fields appear with the details:</li> <li>Advice Name</li> <li>Event: Displays the stage name on which the advice is generated.</li> <li>Recipients</li> <li>Mode of Delivery</li> <li>Delivery Details</li> <li>Status Details</li> <li>Actions: You can View or Download the advices.</li> </ul>                                                                                                    |
| Related Task                                        | <ul> <li>In this section you can view the stages involved in process of application.</li> <li>The below fields are appear with details:</li> <li>Product Processor: Displays the product which integrated with OBPY.</li> <li>Process Name</li> <li>Process Reference Number</li> <li>Stage</li> <li>Status</li> </ul>                                                                                                    |

# Table 1-32 (Cont.) Application Details – Field Description

2. Click  $\stackrel{\times}{-\!\!-\!\!-}$  to close window.

ORACLE

# 1.4.4 Remarks

In this section you can view or the post the remarks.

 Click Remarks to update any remarks that you want to post for the application that you are working on.

The **Remarks** screen is displayed.

# Figure 1-61 Remarks

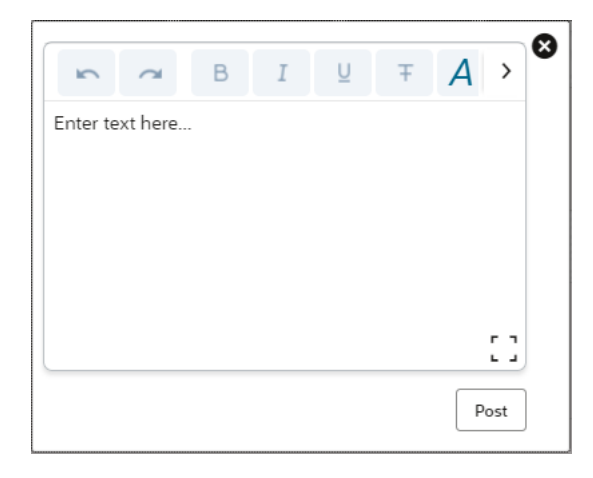

Remarks posted are updated with your User ID, Date, and are available to view in the next stages for the users working on that application.

# 1.4.5 Documents

In this section you can upload the document and also view the already uploaded documents.

**1**. Click **Documents** button to upload the documents linked for the stage.

The **Documents** screen is displayed.

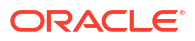

| Open                      | - |                          |   |
|---------------------------|---|--------------------------|---|
| Birth Date Proof          | ÷ | Address Proof            | : |
| Uploaded By : SURBHI1     |   | Uploaded By : SURBHI1    |   |
| Expiry Date : 2025-05-04  |   | Expiry Date : 2023-05-17 |   |
| Code : Passport Back Side |   | Code : Telephone Bill    |   |
| Title : Passport.png      |   | Title : Bill.plain       |   |
|                           |   |                          |   |

Figure 1-62 Documents

2. Specify the details in the relevant data fields. For more information on fields, refer to the field description table.

| Field                | Description                                                                                                    |  |  |
|----------------------|----------------------------------------------------------------------------------------------------|--|--|
| Document Type        | Select the document type.                                                                                                    |  |  |
| Document Code        | Select the document code.                                                                                                    |  |  |
| Document Title       | Specify the document title.                                                                                                    |  |  |
| Document Description | Specify the description for the document.                                                                                                    |  |  |
| Remarks              | Specify the remarks for the document.                                                                                                    |  |  |
| Expiry Date          | Select the document expiry date.                                                                                                    |  |  |
| Details              | <ul> <li>Click the details icon to view below details of the documents:</li> <li>Uploaded Time: Displays the uploaded date and time of the document in hours and mins.</li> <li>Uploaded By: Displays the user name who uploaded the document .</li> <li>Stage Uploaded: Displays the stage name on which the document is uploaded.</li> </ul> |  |  |

| n |
|---|
|   |

| Field    | Description                                                                                                    |
|----------|----------------------------------------------------------------------------------------------------|
| Document | Click                                                                                                    |
|          | 土                                                                                                    |
|          | to select the document from machine to upload.                                                                                                    |
|          | You can remove the uploaded document before saving the record from the <b>Action</b> column. Post saving the record you must delete the record to remove the document.          |
|          | <ul> <li>Below actions are perfrom on the uploaded document</li> <li>You can preview already uploaded document.</li> <li>You can download already uploaded document.</li> </ul> |
| Actions  | You can perfrom below actions on the added record:                                                                                                    |
|          | Click to save the record.                                                                                                    |
|          | Click to delete the record.                                                                                                    |

## Table 1-33 (Cont.) Upload Document – Field Description

# Note:

Ensure that mandatory documents are uploaded, as the system will validate the same during the stage submission.

Mandatory documents can only be deleted in the same stage where it is uploaded.

Non-mandatory documents can be deleted in any stage.

# 1.4.6 Advices

You can view the advices that are shared with customer. Advices are generated post Application Entry stage is submitted.

• Click Advices to view the advice linked for the stage.

The Advices screen is displayed.

## Figure 1-63 Advices

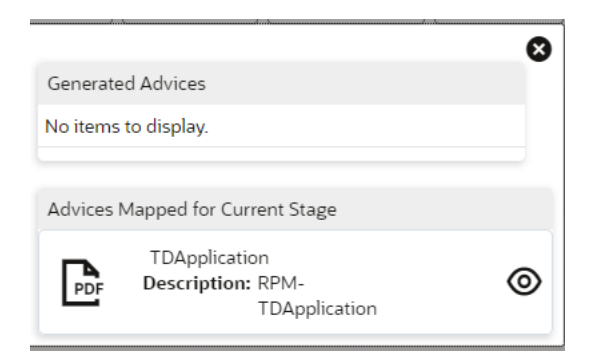

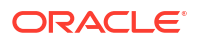

The system will generate the advice on submission of the stage. For Application Entry stage of Product, no advice is configured.

# 1.4.7 Condition and Convenants

You capture conditions and convenants details for the loan applications.

In this section you can add, edit and remove the condition and convenant details .

#### Conditions

The Conditions are stipulations and constraints recorded in a contract to restrict the usage of funds, in order to ensure proper utilization of funds for the specified purposes and to adhere to a stipulated schedule.

#### To add conditions:

 From the More option, click the Conditions & Covenants to add or remove the conditions details.

The Conditions & Covenants page appears.

#### Figure 1-64 Conditions

#### **Conditions & Covenants**

| Condition  | ns          |             |        |          |                   |        |
|------------|-------------|-------------|--------|----------|-------------------|--------|
| + Add Co   | ondition    |             |        |          |                   |        |
| Entity *   | Entity ID * | Condition * | Type * | Status * | Action            |        |
| No data to | display.    |             |        |          |                   |        |
| Covenant   | ts          |             |        |          |                   |        |
| + Add Co   | ovenant     |             |        |          |                   |        |
| Entity *   | Entity ID * | Covenant *  | Type * | Status * | Monitoring Type * | Action |
| No data to | display.    |             |        |          |                   |        |

2. Click Add Condition to add new conditions.

## OR

Click **Remove** to remove already added conditions.

3. Enter the relevant details.

#### Table 1-34 Conditions – Field Description

| Field     | Description                                                                                                    |  |  |
|-----------|----------------------------------------------------------------------------------------------------|--|--|
| Entity    | Select the entity on which you want to set condition.<br>The available options are                                           |  |  |
|           | <ul><li>Party</li><li>Collateral</li><li>Account</li></ul>                                                                   |  |  |
| Entity ID | Select the entity ID from the list. The options in the list appears pased on the entity selected in the <b>Entity</b> field. |  |  |

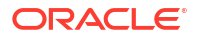

| Field     | Description                                                                                                    |  |  |
|-----------|----------------------------------------------------------------------------------------------------|--|--|
| Condition | Specify the conditions for the selected entity.                                                                                                    |  |  |
| Туре      | Select the type when the conditions must be complied.                                                                                                    |  |  |
|           | The available options are                                                                                                    |  |  |
|           | <ul> <li>Pre Disbursement: If you select this option then the selected conditions have to be complied prior with the account opening and loan disbursement.</li> <li>Post Disbursement: If you select this option then the selected conditions occur and are supposed to be complied post loan disbursement. This conditions are manually monitored.</li> </ul> |  |  |
| Status    | Select the status of the condition.                                                                                                    |  |  |
|           | The available options are                                                                                                    |  |  |
|           | • Open                                                                                                    |  |  |
|           | Complied                                                                                                    |  |  |
| Actions   | You can perfrom below actions on the added record:                                                                                                    |  |  |
|           | Click to save the record.                                                                                                    |  |  |
|           | Click to delete the record.                                                                                                    |  |  |

Table 1-34 (Cont.) Conditions – Field Description

4. Click **OK**. The conditions are saved.

# Note:

All the fields appears with the selected options in tabular format. You can edit the details on clicking the added row.

### Convenants

Often there are restrictions on borrowers while extending credit facilities. Sometimes, a borrower promises certain future acts to assure the lender that the conduct of business dealings is fair, healthy and in accordance with the best practices. The purpose of covenant is to assist the lender to ensure the health of loan facilities does not deteriorate suddenly or unexpectedly before maturity.

### To add convenants:

5. From the **More** option, click **Conditions & Covenants** to add or remove the covenants details.

The Conditions & Covenants page appears.

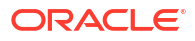

## Figure 1-65 Covenants

**Conditions & Covenants** 

| Conditions          |             |             |        |          |                   |        |  |
|---------------------|-------------|-------------|--------|----------|-------------------|--------|--|
| + Add Co            | ondition    |             |        |          |                   |        |  |
| Entity *            | Entity ID * | Condition * | Type * | Status * | Action            |        |  |
| No data to display. |             |             |        |          |                   |        |  |
| Covenants           |             |             |        |          |                   |        |  |
| + Add Covenant      |             |             |        |          |                   |        |  |
| Entity *            | Entity ID * | Covenant *  | Type * | Status * | Monitoring Type * | Action |  |
| No data to display. |             |             |        |          |                   |        |  |

6. Click Add to add new convenants.

### OR

Click **Remove** to remove already added convenants.

7. Enter the relevant details.

## Table 1-35 Covenants – Field Description

| Field           | Description                                                                                                    |  |  |
|-----------------|----------------------------------------------------------------------------------------------------|--|--|
| Entity          | Select the entity on which you want to set convenants.<br>The available options are<br>Party<br>Collateral<br>Account                                                   |  |  |
| Entity ID       | Select the entity ID from the list. The options in the list appears based on the entity selected in the <b>Entity</b> field.                                            |  |  |
| Convenants      | Specify the convenants for the selected entity.                                                                                                    |  |  |
| Туре            | <ul> <li>Select the type when the convenants must be complied.</li> <li>The available options are</li> <li>Financial</li> <li>Reporting</li> <li>Undertaking</li> </ul> |  |  |
| Status          | Select the status of the convenants.<br>The available options are<br>• Open<br>• Complied                                                                               |  |  |
| Monitoring Type | Select the monitoring type for the convenant.<br>The available options are:<br>Fixed<br>Periodic<br>Ongoing                                                             |  |  |

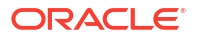
| Table 1-35 | (Cont.) | Covenants - | Field | Description |
|------------|---------|-------------|-------|-------------|
|------------|---------|-------------|-------|-------------|

| Field   | Description                                                                                      |  |
|---------|--------------------------------------------------------------------------------------------------|--|
| Actions | You can perfrom below actions on the added record: <ul> <li>Click to save the record.</li> </ul> |  |
|         | Click to delete the record.                                                                      |  |

8. Click **OK**. The covenants are saved.

#### Note:

All the fields appears with the selected options in tabular format. You can edit the details on clicking the added row.

# 1.4.8 Solicitor Details

You can add the solicitor details using this section.

A solicitor is a legal practitioner who traditionally deals with most of the legal matters in some jurisdictions. A person must have legally-defined qualifications, which vary from one jurisdiction to another, to be described as a solicitor and enabled to practice there as such.

In this section you can add or remove the solicitor. You can also view the already added solicitor.

#### To add solicitor details:

1. From the **More** option, click the **Solicitor** to add or remove or edit the already added solicitor.

he Solicitor Details page appears.

| Solicitor Details                               |   |                      |                           |                     |                                |
|-------------------------------------------------|---|----------------------|---------------------------|---------------------|--------------------------------|
| John Smith<br>Regulation Number<br>509430534005 |   |                      |                           |                     |                                |
| Title *                                         |   |                      |                           |                     |                                |
| Mr.                                             |   |                      |                           |                     |                                |
| First Name *                                    |   | Middle Name          |                           | Last Name *         |                                |
| John                                            |   |                      |                           | Smith               |                                |
| Gender *                                        |   | Date of Birth *      |                           | Registration Number |                                |
| Male                                            | - | Mar 24, 1980         | =                         | 509438534095        |                                |
| Communication Address                           |   |                      |                           |                     |                                |
| Address Line 1 *                                |   | Address Line 2       |                           | Address Line 3 *    | State / Country Sub Division * |
| 13th Express way                                |   | Long Street          | Reason and an Abelian one | eir atte            | 14                             |
|                                                 |   | Zip Code / Post Code | Enter 255 or fewer chart  | acters.             |                                |
| Country *                                       |   |                      |                           |                     |                                |

#### Figure 1-66 Solicitor

2. Enter the relevant details.

Table 1-36 Solicitor – Field Description

| Field | Description                        |
|-------|------------------------------------|
| Title | Select the title of the solicitor. |

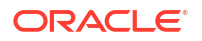

| Field                           | Description                                         |
|---------------------------------|-----------------------------------------------------|
| First Name                      | Specify the first name of the solicitor.            |
| Middle Name                     | Specify the middle name of the solicitor.           |
| Last Name                       | Specify the last name of the solicitor.             |
| Gender                          | Select the gender of the solicitor from the list.   |
| Date of Birth                   | Select or enter the birth date of the solicitor.    |
| Registration Number             | Specify the registration number of the solicitor.   |
| Communication Address           | Capture the communication address of the solicitor. |
| Address Line 1                  | Specify the building name.                          |
| Address Line 2                  | Specify the street name.                            |
| Address Line 3                  | Specify the city or town name.                      |
| State / Country Sub<br>Division | Specify the state or country sub division.          |
| Country                         | Select and search the country code.                 |
| Zip Code / Post Code            | Specify the zip or post code of the address.        |

#### Table 1-36 (Cont.) Solicitor – Field Description

3. Click **OK** to save the added solicitor.

# 1.4.9 Clarification Details

In this section you can request for clarifications.

To add the clarification details:

- 1. Click **Clarification Details** to raise a new customer clarification request or view the existing request. The **Clarification** screen appears.
- 2. Click Add Request Clarification button to request new clarification.

The Request Clarification screen appears.

| Figure 1-67 | Request Clarification |
|-------------|-----------------------|
|-------------|-----------------------|

| Clarification ID   | Clarification Subject | Raised By | Clarification Date | Clarification Status | Status Update Date |
|--------------------|-----------------------|-----------|--------------------|----------------------|--------------------|
| o data to display. |                       |           |                    |                      |                    |
|                    |                       |           |                    |                      |                    |
|                    |                       |           |                    |                      |                    |
|                    |                       |           |                    |                      |                    |
|                    |                       |           |                    |                      |                    |
|                    |                       |           |                    |                      |                    |
|                    |                       |           |                    |                      |                    |

- 3. In the Request Clarification screen enter the subject and description.
- Click Add Documentbutton to upload the document which supports the clarification request.
- 5. Specify the details in the relevant data fields while adding documents. For more information on fields, refer to the field description table.

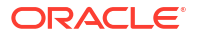

| Field                | Description                                                                                                    |
|----------------------|----------------------------------------------------------------------------------------------------|
| Document Type        | Select the document type.                                                                                                    |
| Document Code        | Select the document code.                                                                                                    |
| Document Title       | Specify the document title.                                                                                                    |
| Document Description | Specify the description for the document.                                                                                                    |
| Remarks              | Specify the remarks for the document.                                                                                                    |
| Expiry Date          | Select the document expiry date.                                                                                                    |
| Details              | <ul> <li>Click the details icon to view below details of the documents:</li> <li>Uploaded Time: Displays the uploaded date and time of the document in hours and mins.</li> <li>Uploaded By: Displays the user name who uploaded the document.</li> </ul>                                                                                                    |
|                      | <ul> <li>Stage Uploaded: Displays the stage name on which the document is uploaded.</li> </ul>                                                                                                    |
| Document             | Click Click Click Click Click Comparison of the document from machine to upload. You can remove the uploaded document before saving the record from the Action column. Post saving the record you must delete the record to remove the document. Below actions are perfrom on the uploaded document You can preview already uploaded document. You can download already uploaded document. |
| Actions              | <ul> <li>You can perfrom below actions on the added record:</li> <li>Click to save the record.</li> <li>Click to delete the record.</li> </ul>                                                                                                    |

#### Table 1-37 Upload Document – Field Description

6. Once the details are updated, click **Save**. Clarification Request once raised moves the application to 'Awaiting Customer Clarification' state. The application continues to be assigned to the user who had raised the request. All the applications for which the specified user has requested clarification can be viewed and actioned from the **Awaiting Customer Clarification** sub-menu available under **Task** menu.

Select the Application from the **Awaiting Customer Clarification** sub-menu available under the **Task** menu. Click on the **Clarification Details** from the header.

7. Select the specific clarification to take action on it.

Allowed actions are as following:

- Adding New Conversation
- Withdraw Clarification
- Accept Clarification

Once the Clarification is either withdrawn or accepted, the application moves back to the **My Task** sub-menu available under **Task** menu, post which the user can edit the application and submit the specified stage. Clarification once raised and actioned are

available throughout the application processing by the other users working on the other stages of the application by clicking on **Clarification Details** from the header.

# 1.5 Tasks

This topic describes the information about the tasks and its framework.

Each stage in Oracle Banking Origination is represented by a functional activity code (List of Glossary). The access to the Stages or stages is cascaded to the users either through the roles or by providing the access for the stage at their user ID level. Stages represents Tasks that the specified user is supposed to work on.

The Task Framework supports the various functions as follows:

- Completed Task
- Free Task
- Hold Task
- My Task
- Search
- Supervisor Task

Once the Application Initiation Process is submitted, the various stages defined in the reference workflow of the individual product is accessed through the **Task** screens. As mentioned earlier, all the child Process Reference Numbers are linked to the **Parent Application Reference Number** and can be queried by the **Application Reference Number** itself.

**Free Tasks** menu displays the tasks which are not acquired by any user and for which the current user is entitled to access. The below mentioned figure shows the Multi-Product Application Originated with **Savings and Home Loan Product** with the same **Application Number**. The user with entitlement for the process can click **Acquire and Edit** action to work on that stage.

For more details on the Origination Process of the specific product, refer to the below user manuals:

- Savings Account Origination User Guide
- Current Account Origination User Guide
- Term Deposit Origination User Guide
- Retail Loans Origination User Guide
- Credit Card Origination User Guide

#### Note:

For more details on the Task framework, refer to the Tasks User Guide.

#### Note:

For more details on providing access for the stages to User ID or Roles, refer to the **Oracle Banking Security Management System User Guide**.

ORACLE

# A Error Codes and Messages

This topic contains the error codes and messages.

| Error Code      | Messages                                                |
|-----------------|---------------------------------------------------------|
| RPM-AT-001      | Failed in Updating Transaction Log                      |
| RPM-AT-002      | Record not found                                        |
| RPM-AT-005      | Mandatory Datasegment(s) - \$1                          |
| RPM-AT-015      | Pending Approval of Overrides                           |
| RPM-CA-001      | Error occurred while parsing from Model to Entity       |
| RPM-CMN-001     | Exception Occurred while Executing Query                |
| RPM-CMN-002     | Number format exception                                 |
| RPM-CMN-003     | Server Error Occurred during API call                   |
| RPM-CMN-004     | Illegal State Exception                                 |
| RPM-CMN-005     | JTA Transaction unexpectedly rolled back                |
| RPM-CMN-006     | Exception Occurred while creating Bean                  |
| RPM-CMN-007     | Internal server error occurred                          |
| RPM_CMN_APL_001 | Please provide valid value for Application Number       |
| RPM_CMN_APL_002 | Please provide valid value for Process Reference number |
| RPM_CMN_APL_003 | Address list can not be null or empty                   |
| RPM_CMN_APL_004 | Applicant details model list can not be null or empty   |
| RPM_CMN_APL_005 | Please provide valid value for Country                  |
| RPM_CMN_APL_006 | Please provide a valid value for AddressLine1           |
| RPM_CMN_APL_007 | Please provide a valid value for PinCode                |
| RPM_CMN_APL_008 | Please provide a valid value for Email                  |
| RPM_CMN_APL_009 | Please provide a valid value for MobileIsd              |
| RPM_CMN_APL_010 | Please provide a valid value for MobileNo               |
| RPM_CMN_APL_011 | Please provide a valid value for FirstName              |
| RPM_CMN_APL_012 | Please provide a valid value for LastName               |
| RPM_CMN_APL_013 | Please provide a valid value for DateOfBirth            |
| RPM_CMN_APL_014 | Please provide a valid value for Gender                 |
| RPM_CMN_APL_015 | Please provide a valid value for Country of residence   |
| RPM_CMN_APL_016 | Please provide a valid value for Citizenship            |
| RPM_CMN_APL_017 | Empty Request Cannot be Send to Party                   |
| RPM_CMN_APL_018 | Exception Occurred while parsing Json Response          |
| RPM_CMN_APL_019 | Exception Occurred while Producing even for Kafka       |
| RPM_CMN_APL_020 | Please select one communication address for \$1         |
| RPM_CMN_APL_021 | Please provide valid value for Address Type of \$1      |
| RPM_CMN_APL_022 | Please provide valid value for Building Name of \$1     |
| RPM_CMN_APL_023 | Please provide valid value for State of \$1             |
| RPM CMN APL 024 | Please provide valid value for City of \$1              |

#### Table A-1 Error Codes and Messages

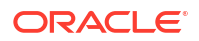

| Error Code      | Messages                                                                                                    |
|-----------------|----------------------------------------------------------------------------------------------------|
| RPM_CMN_APL_025 | Please provide valid value for Street Name of \$1                                                                                                    |
| RPM_CMN_APL_026 | Exception occurred while fetching applicant count                                                                                                    |
| RPM-CMN-APL-027 | Please provide valid value for Holding Pattern                                                                                                    |
| RPM-CMN-APL-028 | Please provide valid value for Ownership                                                                                                    |
| RPM-CMN-APL-029 | Please provide valid value for Salutation of \$1                                                                                                    |
| RPM-CMN-APL-030 | Please provide valid value for First Name                                                                                                    |
| RPM-CMN-APL-031 | Please provide valid value for Last Name                                                                                                    |
| RPM-CMN-APL-032 | Please provide valid value for Gender of \$1                                                                                                    |
| RPM-CMN-APL-033 | Please provide valid value for Date Of Birth of \$1                                                                                                    |
| RPM-CMN-APL-034 | Please provide valid value for Resident Status of \$1                                                                                                    |
| RPM-CMN-APL-035 | Please provide valid value for Citizenship By of \$1                                                                                                    |
| RPM-CMN-APL-036 | Please provide valid value for Unique Id Type of \$1                                                                                                    |
| RPM-CMN-APL-037 | Please provide valid value for Unique Id Number of \$1                                                                                                    |
| RPM-CMN-APL-038 | Customer age should be more than \$1 for \$2 Product.                                                                                                    |
| RPM-CMN-APL-039 | Customer age should be less than \$1 for \$2 Product.                                                                                                    |
| RPM-CMN-APL-040 | Same Customer cannot be added multiple times as Applicant.                                                                                                    |
| RPM-CMN-APL-041 | Please provide valid value for Party Id for \$1                                                                                                    |
| RPM-CMN-APL-042 | Please provide valid value for Short Name for \$1                                                                                                    |
| RPM-CMN-APL-043 | Please provide valid value for Birth Country for \$1                                                                                                    |
| RPM-CMN-APL-044 | \$1                                                                                                    |
| RPM-CMN-APL-045 | \$1                                                                                                    |
| RPM-CMN-APL-046 | Click on <b>Cancel</b> and correct the error or wait for the in-progress party<br>amendment request to be complete to re-initiate the party amendment<br>again. Alternately click on <b>Proceed</b> to submit this stage without the<br>amendment. |
| RPM-CMN-APL-047 | Please provide valid value for Birth Country of \$1                                                                                                    |
| RPM-CMN-APL-048 | Please provide valid value for Nationality of \$1                                                                                                    |
| RPM-CMN-APL-049 | Please provide valid value for Preferred Language of \$1                                                                                                    |
| RPM-CMN-APL-050 | Please provide valid value for Preferred Currency of \$1                                                                                                    |
| RPM-CMN-APL-051 | Please provide valid value for Customer SubType for \$1                                                                                                    |
| RPM-CMN-APL-052 | Please provide valid value for Customer Segment for \$1                                                                                                    |
| RPM-CMN-APL-053 | Please provide valid value for Marital Status of \$1                                                                                                    |
| RPM-CM-FLDT-034 | Total Income should not be negative                                                                                                    |
| RPM-CM-FLDT-035 | Total Expense should not be negative                                                                                                    |
| RPM-COM-001     | JSONException Occurred                                                                                                    |
| RPM-CR-001      | Error occurred while adding the product to cart                                                                                                    |
| RPM-CR-002      | Error occurred while deleting the product from cart                                                                                                    |
| RPM-CR-003      | Error occurred while getting the cart details                                                                                                    |
| RPM-LO-CMDT-001 | Date Of Birth cannot be future date                                                                                                    |
| RPM-LO-CMDT-002 | Enter a valid email                                                                                                    |
| RPM-LO-CMDT-003 | Please provide a valid value for Address Line 1                                                                                                    |
| RPM-LO-CMDT-004 | Please provide a valid value for Country                                                                                                    |
| RPM-LO-CMDT-005 | Please provide a valid value for Pin Code                                                                                                    |
| RPM-LO-CMDT-006 | Please provide a valid value for Mobile Isd                                                                                                    |

| Table A-1 ( | (Cont.) | ) Error | Codes | and | Messages |
|-------------|---------|---------|-------|-----|----------|
|             |         |         |       |     |          |

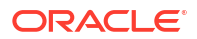

| Error Code      | Messages                                                                |
|-----------------|-------------------------------------------------------------------------|
| RPM-LO-CMDT-007 | Please provide a valid value for Mobile No                              |
| RPM-LO-CMDT-008 | Please provide a valid value for Income Type                            |
| RPM-LO-CMDT-009 | Please provide a valid value for Employment Type                        |
| RPM-LO-CMDT-010 | Please provide a valid value for Industry                               |
| RPM-LO-CMDT-011 | Please provide a valid value for Address Type                           |
| RPM-LO-CMDT-012 | Please provide a valid value for Process Reference Number               |
| RPM-LO-CMDT-013 | Please provide a valid value for Application Number                     |
| RPM-LO-CMDT-014 | Please provide a valid value for Stage Code                             |
| RPM-LO-CMDT-015 | Please provide a valid value for Title                                  |
| RPM-LO-CMDT-016 | Please provide a valid value for First Name                             |
| RPM-LO-CMDT-017 | Please provide a valid value for Last Name                              |
| RPM-LO-CMDT-018 | Please provide a valid value for Marital Status                         |
| RPM-LO-CMDT-019 | Please provide a valid value for Date Of Birth                          |
| RPM-LO-CMDT-020 | Please provide a valid value for Gender                                 |
| RPM-LO-CMDT-021 | Please provide a valid value for Unique Id No                           |
| RPM-LO-CMDT-022 | Please provide a valid value for Seq No                                 |
| RPM-LO-CMDT-023 | Please provide a valid value for Email                                  |
| RPM-LO-CMDT-024 | Please provide a valid value for CIF Number                             |
| RPM-LO-CMDT-025 | Single Installment is supported only for Bullet repayment               |
| RPM-LO-CMDT-026 | No Business Product found this Process Reference Number                 |
| RPM-LO-CMDT-027 | Please provide valid value for Employee Agreement                       |
| RPM-LO-CMDT-028 | Please provide valid value for Organization Category                    |
| RPM-LO-CMDT-029 | Please provide valid value for Demographics                             |
| RPM-LO-CMDT-030 | Please provide valid value for Employment Start Date.                   |
| RPM-LO-CMDT-031 | Please provide valid value for Industry Type.                           |
| RPM-LO-CMDT-032 | Please provide valid value for Organization Name.                       |
| RPM-LO-CMDT-033 | Please provide valid value for Employee Type.                           |
| RPM-LO-CMN-001  | Process Reference Number cannot be null                                 |
| RPM-LO-CMN-002  | Error in parsing date                                                   |
| RPM-LO-CMN-003  | Offer Issue Details not found for this Process Reference number         |
| RPM-LO-CMN-004  | Offer Accept/Reject Details not found for this Process Reference number |
| RPM-LO-CMN-005  | Loan Details not found for this Process Reference number                |
| RPM-LO-CMN-006  | Applicant Details not found for this Application number                 |
| RPM-LO-CMN-007  | Charge Details not found for this Process Reference number              |
| RPM-LO-CMN-008  | Repayment Details not found for this Process Reference number           |
| RPM-LO-CMN-009  | Assessment Details not found for this Process Reference number          |
| RPM-LO-CMN-010  | Asset Details not found for this Process Reference number               |
| RPM-LO-CMN-011  | Mortgage Valuation Details not found for this Process Reference number  |
| RPM-LO-CMN-012  | Disbursement Details not found for this Process Reference number        |
| RPM-LO-CMN-013  | Vehicle Details not found for this Process Reference number             |
| RPM-LO-CMN-014  | Collateral Details not found for this Process Reference number          |

| Table A-1 ( | (Cont.) | ) Error | Codes | and | Messages |
|-------------|---------|---------|-------|-----|----------|
|             |         |         |       |     |          |

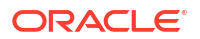

| Table A-1 ( | (Cont.) | ) Error | Codes | and | Messages |
|-------------|---------|---------|-------|-----|----------|
|             |         |         |       |     |          |

| Error Code      | Messages                                                                            |
|-----------------|-------------------------------------------------------------------------------------|
| RPM-LO-CMN-015  | Interest Details not found for this Process Reference number                        |
| RPM-LO-FLDT-001 | Income Amount should not be negative                                                |
| RPM-LO-FLDT-002 | Expense Amount should not be negative                                               |
| RPM-LO-FLDT-003 | Total Income Amount is not equal to Individual Incomes                              |
| RPM-LO-FLDT-004 | Total Expense Amount is not equal to Individual Expenses                            |
| RPM-LO-FLDT-005 | Net Amount is not equal to Total Income Amount minus Total Expense Amount           |
| RPM-LO-FLDT-006 | Income should be greater than zero                                                  |
| RPM-LO-FLDT-007 | Expense should be greater than zero                                                 |
| RPM-LO-FLDT-008 | Asset Amount should be greater than zero                                            |
| RPM-LO-FLDT-009 | Liability Amount should be greater than zero                                        |
| RPM-LO-FLDT-010 | Total Asset Amount is not equal to Individual Assets                                |
| RPM-LO-FLDT-011 | Total Liability Amount is not equal to Individual Liabilities                       |
| RPM-LO-FLDT-012 | Please provide a valid value for Parent Or Guardian Details                         |
| RPM-LO-FLDT-013 | Please provide a valid value for Basic Details                                      |
| RPM-LO-FLDT-014 | Please provide a valid value for Income Details                                     |
| RPM-LO-FLDT-016 | Please provide a valid value for Expense Details                                    |
| RPM-LO-FLDT-018 | Please provide a valid value for Income Type                                        |
| RPM-LO-FLDT-019 | Please provide a valid value for Total Income Amount                                |
| RPM-LO-FLDT-020 | Please provide a valid value for Expense Type                                       |
| RPM-LO-FLDT-021 | Please provide a valid value for Total Expense Amount                               |
| RPM-LO-FLDT-022 | Please provide a valid value for Asset Type                                         |
| RPM-LO-FLDT-023 | Please provide a valid value for Net Amount                                         |
| RPM-LO-FLDT-024 | Please provide a valid value for Liability Type                                     |
| RPM-LO-FLDT-026 | Please provide a valid value for Seq Income No                                      |
| RPM-LO-FLDT-027 | Please provide a valid value for Seq Expense No                                     |
| RPM-LO-FLDT-028 | Please provide a valid value for Seq Asset No                                       |
| RPM-LO-FLDT-029 | Please provide a valid value for Seq Liability No                                   |
| RPM-LO-FLDT-030 | Please provide a valid value for Seq Basic Details No                               |
| RPM-LO-FLDT-031 | Please provide a valid value for Seq Parent Details No                              |
| RPM-LO-FLDT-036 | Net Amount should be greater than zero                                              |
| RPM-PD-032      | Cannot cancel the application as one or more process has crossed irrevocable stages |
| RPM-PD-001      | generateSequenceNumber : Entity cannot be null                                      |
| RPM-PD-002      | Sequence Generator failed to generate the reference number                          |
| RPM-PD-003      | businessProductCode cannot be null                                                  |
| RPM-PD-004      | Error while fetching Business Process                                               |
| RPM-PD-005      | Error while Fetching the Business Products                                          |
| RPM-PD-006      | Error occurred while creating ATM Entity Model                                      |
| RPM-PD-007      | Unable to acquire task                                                              |
| RPM-PD-008      | Error occurred while initiating workflow                                            |
| RPM-PD-009      | ApplicationNumber cannot be null                                                    |
| RPM-PD-010      | Unable to save application in Transaction Controller                                |

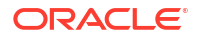

| Error Code | Messages                                                                    |
|------------|-----------------------------------------------------------------------------|
| RPM-PD-011 | Failed to persist comments                                                  |
| RPM-PD-012 | Unable to update task to complete                                           |
| RPM-PD-013 | Process Code cannot be null for the lifecycle                               |
| RPM-PD-014 | Error occurred while submitting details to domain                           |
| RPM-PD-015 | Unable to update stages                                                     |
| RPM-PD-016 | Application Number, Process Code and Stagecode are mandatory                |
| RPM-PD-017 | Unable to update task to complete                                           |
| RPM-PD-018 | Error occurred while fetching Summary details                               |
| RPM-PD-019 | Datasegment is Mandatory                                                    |
| RPM-PD-020 | Error occurred while fetching Summary details                               |
| RPM-PD-021 | Error while getting datasegments from TC                                    |
| RPM-PD-022 | Error occurred while acquiring the task                                     |
| RPM-PD-023 | ProcessRefNo cannot be null                                                 |
| RPM-PD-024 | Failed in domain save                                                       |
| RPM-PD-025 | Error occurred while releasing the task                                     |
| RPM-PD-026 | Application submit/save failed for External System                          |
| RPM-PD-027 | Application fetch failed for External System                                |
| RPM-PD-028 | No Business Process maintained for the given Business Product               |
| RPM-PD-035 | Loan offer accept/reject is not applicable for the given application        |
| RPM-PD-036 | Unable to proceed as the application is already being processed by the bank |
| RPM-PD-029 | \$1 is not valid                                                            |
| RPM-PD-030 | The product \$1 cannot be selected multiple times                           |
| RPM-PD-031 | Multiple products of the product type \$1 cannot be selected                |
| RPM-PD-033 | Mandatory Datasegments \$1 are missing for the reference number \$2         |
| RPM-PD-034 | Datasegment Code(s) is missing for \$1 for the reference number \$2         |
| RPM-PR-001 | Error occurred while getting the cart details                               |
| RPM_TC_011 | Error occurred while getting uploaded Doc                                   |
| RPM-TO-001 | Mandatory Checklist(s) - \$1                                                |
| RPM-TO-020 | Mandatory Document(s) - \$1                                                 |

### Table A-1 (Cont.) Error Codes and Messages

#### **IPA Initiate - Approval**

Bank Name

Branch

Date: Customer Name Address Line 1 Address Line 2 State City Pin code

Dear Sir/Madam,

Sub: Your In-Principle Approval Request

Your request for an 'In Principle Approval' is being processed at our end. We will shortly inform you the status of the application.

Please feel free to contact us if you need further clarification.

Yours faithfully, <Manager Name> <Bank Name>

#### **IPA Initiate - Rejection**

Bank Name

Branch

Date: Customer Name Address Line 1 Address Line 2 State City Pin code Dear Sir/Madam, Sub: Rejection of In-Principle Approval Request

We regret to inform you that your request for an 'In Principle Approval' has been declined. The reason for this decision is that you do not meet the required criteria.

Please feel free to contact us if you need further clarification.

Yours faithfully,

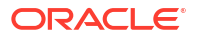

<Manager Name> <Bank Name>

#### **IPA Offer Letter**

Bank

Branch

Name

Date: Customer Name Address Line 1 Address Line 2 State City Pin code

Dear Sir/Madam,

Sub: Your In-Principle Approval Request

Congratulations. We are pleased to confirm that Futura Bank has assessed your financial position and determined that you qualify for the following loan.

```
Proposed Borrower/s:<Applicants>Business Product:<Product Code> - <Product Name>Approved In Principle Amount:<Currency Code> <Eligible Loan Amount>Interest Rate on which IPA is offered:<IPA Rate> %Loan Tenure:<Loan Tenure>IPA Expiry Date:<IPA Expiry Date>
```

```
Although we have indicated that you qualify for the above loan, this letter is not an offer of finance.
Before we formally offer you finance and provide a loan agreement the following conditions will need to be met to the satisfaction of the Bank.
```

- Mortgage of the property /house located at an address to be determined.
- If deemed necessary, <Bank Name> may require security assessment and inspection of the above mentioned property offered as security.
- The secured loan amount (including fee/charges) should not exceed our assessed value.
- You provide the Bank with confirmation of your income details.
- There is no change in the financial position from the date of this letter until you receive the loan agreement.
- Confirmation of all details provided upon making this application.
- You comply with KYC
- Acceptance of this offer on or before the IPA expiry date stated in this letter.

```
Yours faithfully,
<Manager Name>
<Bank Name>
```

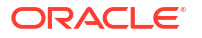

### **IPA Rejection**

Bank Name

Branch

```
Date:
Customer Name
Address Line 1
Address Line 2
State
City
Pin code
```

Dear Sir/Madam,

Sub: Rejection of In-Principle Approval Request

We regret to inform you that your request for an 'In Principle Approval' has been declined. The reason for this decision is that you do not meet the required criteria.

Please feel free to contact us if you need further clarification.

Yours faithfully, <Manager Name> <Bank Name>

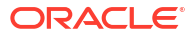

# C List of Glossary

| Sequence | Process Code | Process Code<br>Description      | Stage Code     | Stage Code<br>Description |
|----------|--------------|----------------------------------|----------------|---------------------------|
| 1        | INIT         | Retail Application<br>Initiation | RPM_INITIATION | Initiation                |

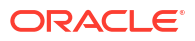

# Index

## А

Annexure - Advices, *B-1* Application Initiation, *1-8* 

# С

Customer Information, 1-48

## Е

Error Codes and Messages, A-1

# G

Global Actions, 1-89

I

In-Principle Approval, 1-45 Introduction to Oracle Banking Origination, 1-1 IPA Approval, 1-82

## Ρ

Product Catalogue, 1-2

## Т

Tasks, **1-104** 

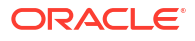